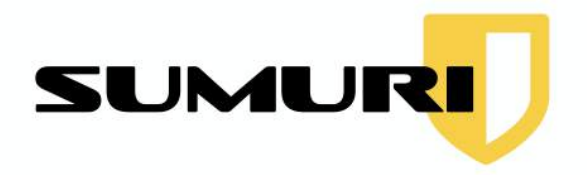

# **CARBON** MANUAL

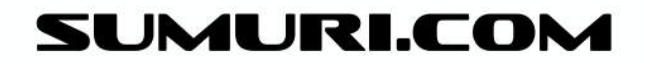

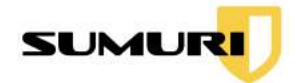

## **Table of Contents**

| 1. Introduction                                  | 10 |
|--------------------------------------------------|----|
| 1.1 Virtualization without Imaging               | 11 |
| 1.2 Virtualization of a Forensic Image           | 11 |
| 1.3 Snapshot Comparison - Differential Analysis  | 11 |
| 1.4 Triage of Windows Artifacts                  | 11 |
| 1.5 Advanced File Search                         | 12 |
| 1.6 Data Carving                                 | 12 |
| 2. Recommended System Requirements               | 12 |
| 2.1 Hardware Requirements                        | 12 |
| 2.2 Supported Operating Systems and File Systems | 13 |
| 3. Key Concepts to Understand                    | 13 |
| 3.1 What is Virtualization                       | 13 |
| 3.2 Uses of Virtualization - Why Virtualize?     | 13 |
| 3.2.1 Seeing the Live Environment                | 13 |
| 3.2.2 True Triage without Changes                | 13 |
| 3.2.3 Malware Analysis                           | 14 |
| 3.3 What is a LINUX Bootable ISO                 | 14 |
| 3.4 PALADIN                                      | 14 |
| 3.5 Legacy BIOS Mode vs. UEFI BIOS Boot Mode     | 15 |
| 3.5.1 Secure Boot                                | 16 |
| 3.5.2 Enabling Virtualization                    | 17 |
| 3.5.3 Boot Order                                 | 17 |
| 3.5.3.1 Changing the Boot Order in the BIOS/UEFI | 17 |
| 3.5.3.2 Accessing the Boot Menu Upon Startup     | 18 |

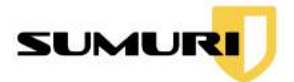

| 3.6 Bitlocker                                         | 18 |
|-------------------------------------------------------|----|
| 4. Getting Support                                    | 19 |
| 5. Renewing CARBON                                    | 20 |
| 5.1 Downloading CARBON Updates                        | 20 |
| 5.2 Updating CARBON                                   | 20 |
| 5.2.1 Updating the CARBON Grub Configuration          | 20 |
| 6. Booting CARBON                                     | 21 |
| 7. Desktop Layout                                     | 23 |
| 7.1 Start Menu                                        | 24 |
| 7.2 Shutting Down CARBON                              | 25 |
| 8. Starting the CARBON Application                    | 25 |
| 8.1 Setting the Cache Drive (NTFS, default, external) | 25 |
| 9. CARBON Main Interface                              | 27 |
| 9.1 About CARBON                                      | 27 |
| 9.1.1 License Agreement                               | 27 |
| 9.1.2 Change Logs                                     | 28 |
| 10. Adding Examiner Information                       | 28 |
| 11. Search and Carving Configuration                  | 29 |
| 11.1 Loading a Configuration File                     | 29 |
| 11.2 Creating a Configuration File                    | 30 |
| 11.2.2 File Carving                                   | 31 |
| 12. Mounting Attached Media or Internal Drives        | 32 |
| 12.1 Mounting Using the PALADIN Toolbox               | 33 |
| 12.2 Mounting Using CARBON                            | 33 |
| 13. Partition Details                                 | 35 |
| 13.1 Mounting a Partition                             | 35 |

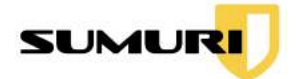

|    | 13.1.1 Opening a Partition         | 35 |
|----|------------------------------------|----|
|    | 13.2 Search a Partition            | 36 |
|    | 13.3 Unmounting a Partition        | 36 |
| 14 | . Selecting an Image to Process    | 37 |
| 15 | . Virtualization                   | 37 |
|    | 15.1 Selecting a Source            | 39 |
|    | 15.2 Starting Virtualization       | 39 |
|    | 15.3 Device Name                   | 40 |
|    | 15.4 Default Settings              | 40 |
|    | 15.4.1 Adjusting Default Settings  | 41 |
|    | 15.5 Clearing User Passwords       | 41 |
|    | 15.6 Output as SAMBA SHARE         | 41 |
|    | 15.7 Enable Network                | 41 |
|    | 15.8 Activate USB Filters          | 41 |
|    | 15.9 Domain User                   | 41 |
|    | 15.10 Saving Snapshot              | 41 |
|    | 15.10.1 Selecting a Saved Snapshot | 42 |
|    | 15.10.2 Use in Snapshot Comparison | 42 |
|    | 15.11 Dual Boot Detected           | 42 |
|    | 15.12 Operating System Detected    | 42 |
|    | 15.13 Hard Disk Controller Setting | 43 |
|    | 15.14 Entering Comments/Notes      | 43 |
|    | 15.15 Start                        | 43 |
|    | 15.16 Documentation                | 43 |
|    | 15.16.1 Video Capture              | 44 |
|    | 15.16.2 Screenshot Capture         | 44 |

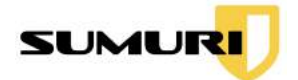

| 15.16.3 Reviewing Output         | 45 |
|----------------------------------|----|
| 16. Windows Triage - RECON       | 46 |
| 16.1 Selecting a Source          | 46 |
| 16.2 Starting RECON for Windows  | 46 |
| 16.3 New Case Interface          | 47 |
| 16.3.1 Case Information          | 47 |
| 16.3.2 Selecting Plugins         | 48 |
| 16.3.2.1 Plugin Search           | 48 |
| 16.3.2.2 Saving a Template       | 48 |
| 16.3.2.3 Loading a Template      | 49 |
| 16.3.3 Starting the Triage       | 49 |
| 16.4 Results Window              | 49 |
| 16.5 Viewing Plugin Results      | 50 |
| 16.5.1 Red vs. Black             | 50 |
| 16.5.2 Plugin Sorting            | 51 |
| 16.6 Detailed Information Window | 51 |
| 16.6.1 Detach Button             | 52 |
| 16.6.2 Full Button               | 52 |
| 16.7 Preview Window              | 52 |
| 16.7.1 Detach Button             | 53 |
| 16.7.2 Full Button               | 53 |
| 16.8 Records Window              | 53 |
| 16.8.1 Record Tabs               | 54 |
| 16.8.2 Records                   | 54 |
| 16.8.3 Bookmarking Records       | 54 |
| 16.8.3.1 Bookmark All            | 54 |

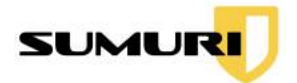

| 16.8.3.2 Remove All Bookmarks              | 54 |
|--------------------------------------------|----|
| 16.8.4 Adding Notes                        | 54 |
| 16.8.4.1 Adding Notes to All Bookmarks     | 55 |
| 16.8.5 Exporting Individual Files          | 55 |
| 16.9 Filtering Plugin Records              | 55 |
| 16.9.1 Keyword Search                      | 55 |
| 16.9.1.1 Adding Multiple Keywords          | 56 |
| 16.9.2 Applying a Timeline                 | 56 |
| 16.9.3 Show All Records                    | 56 |
| 16.10 Generating a Plugin Report           | 57 |
| 16.10.1 Reporting Formats                  | 57 |
| 16.10.2 Scope of Report                    | 57 |
| 16.10.3 Including Exported Files in Report | 58 |
| 16.10.4 Saving a Report                    | 58 |
| 16.10.5 Location of Report                 | 58 |
| 16.11 Global Search                        | 58 |
| 16.11.1 All Plugins                        | 58 |
| 16.11.1.1 Filtering Plugins                | 59 |
| 16.11.2 Keyword Search                     | 60 |
| 16.11.2.1 Adding Multiple Keywords         | 60 |
| 16.11.2.2 Clearing Keywords                | 60 |
| 16.11.3 Bookmarking in Global Search       | 61 |
| 16.11.3.1 Bookmarking All Results          | 61 |
| 16.11.3.2 Removing All Bookmarks           | 61 |
| 16.12 Global Timeline                      | 61 |
| 16.12.1 Selecting Plugins                  | 62 |

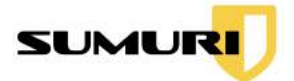

| 16.12.1.1 All Plugins                           | 62 |
|-------------------------------------------------|----|
| 16.12.1.2 Selecting Specific Plugins            | 62 |
| 16.12.2 Setting the Timeline                    | 63 |
| 16.12.3 Keyword Search                          | 63 |
| 16.12.3.1 Adding Multiple Keywords              | 63 |
| 16.12.3.2 Clearing Keywords                     | 64 |
| 16.12.4 Bookmarking                             | 64 |
| 16.12.4.1 Bookmark All Results                  | 64 |
| 16.12.4.2 Remove All Bookmarks                  | 64 |
| 16.12.5 Generating a Report                     | 64 |
| 16.12.5.1 Reporting Formats                     | 64 |
| 16.12.5.2 Scope of Report                       | 65 |
| 16.12.5.3 Location of Report                    | 65 |
| 16.13 Global Report                             | 66 |
| 16.13.1 Selecting Plugins                       | 66 |
| 16.13.2 Including Files to Export               | 67 |
| 16.13.3 Generating a Report                     | 67 |
| 16.13.3.1 Reporting Formats                     | 67 |
| 16.13.3.2 Scope of Report                       | 68 |
| 16.13.3.3 Clearing Bookmarks                    | 68 |
| 16.13.3.4 Generate a Report                     | 68 |
| 16.13.3.5 Location of Report                    | 68 |
| 16.14 Load Previous Triage Results              | 68 |
| 16.14.1 Loading a Case Saved on Another Drive   | 69 |
| 17. Snapshot Comparison - Differential Analysis | 70 |
| 17.1 Selecting Base Snapshot                    | 70 |

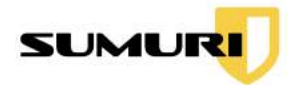

| 17.2 Selecting a Snapshot for Comparison | 71 |
|------------------------------------------|----|
| 17.3 Naming the Session                  | 71 |
| 17.4 Comparing Selected Directories      | 71 |
| 17.4.1 Adding a Directory                | 72 |
| 17.4.2 Removing a Directory              | 72 |
| 17.5 Selecting Complete File System      | 72 |
| 17.6 Results Window                      | 73 |
| 17.6.1 Detailed Information Windows      | 73 |
| 17.6.1.1 New Image                       | 74 |
| 17.6.1.2 Old Image                       | 75 |
| 17.6.2 Modified Files                    | 75 |
| 17.6.3 Deleted Files                     | 75 |
| 17.6.4 Created Files                     | 76 |
| 17.6.5 Bookmarking Records               | 77 |
| 17.6.5.1 Bookmark All                    | 77 |
| 17.6.5.2 Remove All Bookmarks            | 77 |
| 17.6.6 Adding Notes to Records           | 78 |
| 17.6.6.1 Add Note to Single Record       | 78 |
| 17.6.6.2 Add Note to All Bookmarks       | 78 |
| 17.6.7 Exporting Files                   | 78 |
| 17.7 Filtering Plugin Records            | 79 |
| 17.7.1 Keyword Search                    | 79 |
| 17.7.1.1 Adding Multiple Keywords        | 79 |
| 17.7.2 Applying a Timeline               | 79 |
| 17.7.3 Show All Records                  | 80 |
| 17.8 Multimedia Preview Window           | 80 |

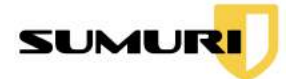

|    | 17.9 Generating a Report                    | 80 |
|----|---------------------------------------------|----|
|    | 17.9.1 Reporting Formats                    | 81 |
|    | 17.9.2 Scope of Report                      | 81 |
|    | 17.9.3 Location of Report                   | 82 |
|    | 17.10 Loading a Previous Result             | 82 |
| 18 | . Advanced File Search                      | 83 |
|    | 18.1 Selecting Media                        | 84 |
|    | 18.2 Loading a Configuration File           | 85 |
|    | 18.3 Timestamp Options                      | 85 |
|    | 18.4 Custom Offset Options                  | 85 |
|    | 18.5 Output Directory                       | 86 |
|    | 18.6 Detail Window                          | 86 |
|    | 18.7 Starting the Advanced File Search      | 86 |
|    | 18.8 Results Window                         | 87 |
|    | 18.8.1 Keyword Search                       | 88 |
|    | 18.8.1.1 Adding Multiple Keywords           | 88 |
|    | 18.8.1.2 Resetting Results (Show All)       | 88 |
|    | 18.8.2 Bookmarking                          | 88 |
|    | 18.8.2.1 Adding a Bookmark                  | 88 |
|    | 18.8.2.2 Bookmarking All Results            | 89 |
|    | 18.8.2.3 Removing all Bookmarks             | 89 |
|    | 18.8.3 Adding Notes                         | 89 |
|    | 18.8.4 Generating a Plugin Report           | 89 |
|    | 18.8.4.1 Reporting Formats                  | 89 |
|    | 18.8.4.2 Scope of Report                    | 90 |
|    | 18.8.4.3 Including Exported Files in Report | 90 |

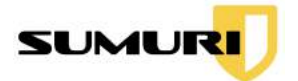

| 18811 Soving a Papart                      | 00 |
|--------------------------------------------|----|
| 10.0.4.4 Saving a nepolit                  | 90 |
| 18.8.4.5 Location of Report                | 91 |
| 19. Carving Data                           | 91 |
| 19.1 Selecting Media                       | 92 |
| 19.2 Selecting a File to Carve             | 92 |
| 19.3 Selecting a Custom Configuration File | 93 |
| 19.4 Using Built-In Carving                | 94 |
| 19.4.1 Activating File Categories          | 94 |
| 19.4.2 Activating File Types               | 94 |
| 19.5 Setting Output Directory              | 94 |
| 19.6 Carving Unallocated Space             | 95 |
| 19.7 Carving Allocated Space               | 95 |
| 19.8 Start                                 | 95 |
| 19.9 Reviewing Results                     | 95 |
| 20. Terms and Conditions                   | 96 |

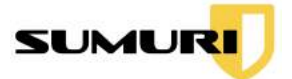

## 1. Introduction

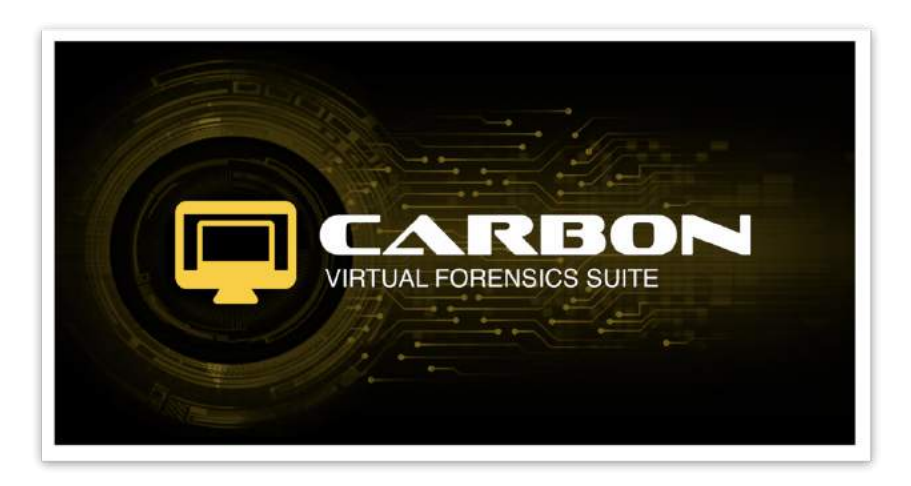

CARBON is a forensic virtualization application contained within a bootable forensic Linux distribution based on Ubuntu. CARBON is designed for both novice and advanced users.

CARBON has the ability to virtualize a Windows computer, bypass login credentials allowing access to a user's desktop for triaging and documentation without the need for imaging or disassembly.

CARBON can also virtualize a variety of forensic image formats and virtual hard disk formats in a forensically sound environment. This is done within a protected environment without making any changes to the image file or the host system.

CARBON contains automated plugins that can parse thousands of artifacts from popular Windows applications. Examiners can triage internal disks, disk images, or attached media that contains a Windows operating system with CARBON and get answers in seconds. Examiners have advanced reporting capabilities, which include the ability to capture screenshots and videos of the original user's system to make reports easier to understand for non-technical readers.

CARBON includes imaging and built-in write blocking for internal and attached devices with the PALADIN Toolbox.

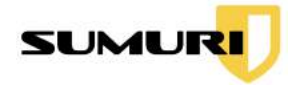

## 1.1 Virtualization without Imaging

Virtualizing with CARBON gives the examiner the ability to view and create documentation of a user's desktop and stored data safely without the need for creating a forensic image which can take hours.

Virtualizing only takes minutes and an examiner can navigate the system without having to worry about altering the original data.

See <u>Section 15</u> for more information on how to virtualize a Windows computer.

## 1.2 Virtualization of a Forensic Image

CARBON allows users to create a virtual environment of most Windows computers that have been imaged using popular forensic formats without compromising the original data.

See <u>Section 15.1</u> for more information on how to virtualize a forensic image.

## 1.3 Snapshot Comparison - Differential Analysis

SnapCompare is a tool within CARBON that allows the examiner to compare a Windows environment from two different states of time using differential analysis.

SnapCompare will take a snapshot of the files currently on the Windows system being examined. It will then compare the file modified, accessed, and created (MAC) timestamps of a second snapshot from a different date to identify what has changed. The Snapshot Comparison feature of CARBON is perfect for incident response and malware analysis specialists. Examiners can easily study malware's effects on a system in a sandboxed environment.

See <u>Section 17</u> for more information on how to use SnapCompare within CARBON.

#### 1.4 Triage of Windows Artifacts

CARBON has the ability to perform automated forensic analysis on Windows images and internal devices using RECON for Windows. Examiners can triage any internal disk, disk image, or attached media that contains an operating system.

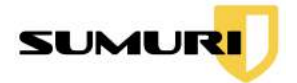

CARBON supports Windows 7, Windows 8, and Windows 10 and includes over 40 automated plugins capable of recovering thousands of artifacts for quick and easy analysis.

See <u>Section 16</u> for more information on how to use RECON for Windows to triage Windows artifacts.

## 1.5 Advanced File Search

CARBON includes advanced search features. The examiner can create and save configuration files containing keywords allowing a search of media to be conducted by content, name, or file signatures.

See <u>Section 18</u> for detailed information about Advanced Search.

## 1.6 Data Carving

CARBON has built-in and customizable data carving capabilities.

Examiners can carve data from mounted volumes, the booted device, or added forensic images to locate deleted files using predefined or custom file signatures. Data can also be carved from the unallocated or physical space.

See <u>Section 19</u> for detailed information about Data Carving.

# 2. Recommended System Requirements

## 2.1 Hardware Requirements

As CARBON is a Linux distribution based on Ubuntu, CARBON can only run on hardware that Ubuntu supports. This includes most PCs and some Macs. Please refer to help.ubuntu.com to find additional information on supported hardware.

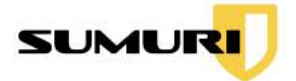

## 2.2 Supported Operating Systems and File Systems

CARBON supports a variety of common and uncommon file systems. However, for virtualization CARBON currently supports Windows 7 through Windows 10 operating systems.

# 3. Key Concepts to Understand

Before using CARBON, it is helpful to understand some key concepts.

## 3.1 What is Virtualization

Virtualization is the process of creating a representation of an operating system or file system in an environment using virtual hardware.

Examiners can use CARBON to create a forensically sound environment (virtual machine) and analyze internal disks or images by viewing the live environment without making changes to the original data.

## 3.2 Uses of Virtualization - Why Virtualize?

#### 3.2.1 Seeing the Live Environment

Presenting evidence visually aids in comprehension as compared to traditional documentation and reporting.

CARBON's virtualization capabilities allow examiners to present their audience with exactly what the suspect sees and how the environment operates. Presenting information in this manner provides a more in-depth understanding of documented scenarios, which are easier for the audience to understand.

#### 3.2.2 True Triage without Changes

CARBON has true triaging capabilities with RECON for Windows. Most other triaging tools require examiners to collect data and import it to a separate tool for analysis.

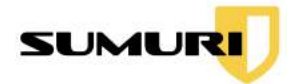

CARBON's triage capabilities let examiners get answers quickly by performing advanced analysis without having to export the data first.

RECON for Windows allows examiners to triage a Windows operating system and generate reports without making changes to the original data.

#### 3.2.3 Malware Analysis

Malware is any malicious software designed to exploit or harm data on a computer that damages a computer. Malware varies in functionality from simple key loggers to ransomware that locks users out of their machines. Understanding how malicious software functions is important for examiners to recognize how malware may be impacting a device.

Virtualization is commonly used to analyze or examine malware in a secure environment that is isolated (sandboxed) from the host machine. Within a secure environment, an examiner can analyze how malware interacts with an infected machine.

Examiners using CARBON have the ability to learn what malware does to an infected computer in a safe and controlled virtual environment.

CARBON's snapshot comparison features allow an examiner to quickly identify changes made by malware.

## 3.3 What is a LINUX Bootable ISO

Linux is an open-source operating system that is highly customizable and able to run on various hardware. A bootable ISO contains all of the information needed to run an operating system in one file.

If an examiner's agency requires a pristine environment before starting every case, then a bootable ISO can help satisfy this requirement as the forensic environment is reset each time it is booted.

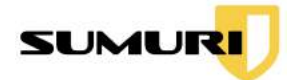

## 3.4 PALADIN

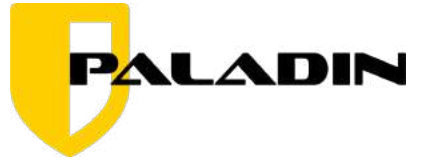

PALADIN is a modified "live" Linux distribution that simplifies various forensic tasks in a forensically sound environment. The CARBON application is included in PALADIN. PALADIN includes helpful forensic tools such as the PALADIN Toolbox which allows examiners to triage, image, search, and more with built-in open-source tools, write-blocking, and BitLocker decryption capabilities. Examiners can also analyze images using Autopsy, a full GUI forensic suite that is included with PALADIN.

PALADIN has its own manual, which can be found on the SUMURI website here: <a href="https://sumuri.com/paladin-manual/">https://sumuri.com/paladin-manual/</a>

## 3.5 Legacy BIOS Mode vs. UEFI BIOS Boot Mode

The BIOS and UEFI are firmware that is used to assist in the startup operations of a computer.

**Legacy BIOS Boot Mode** - The traditional booting process typically used by systems prior to Windows 8.

**UEFI Boot Mode** - The current mainstream boot mode and successor of Legacy BIOS that includes better performance and higher security.

Depending on hardware configurations, examiners may need to enable the Legacy Boot Mode in order to see CARBON as a boot option.

In order to start CARBON, a few settings in each computer's BIOS/UEFI may need to be changed:

- Disabling Secure Boot
- Enabling Virtualization
- Changing the boot order to prioritize CARBON

Note: BIOS Keys, BIOS/UEFI Setup Utility interfaces, and Boot Menu interfaces will differ based on the machine's motherboard manufacturer.

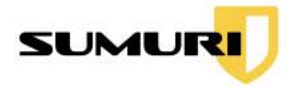

## 3.5.1 Secure Boot

Secure Boot is a security feature found in most modern computers that only allows a computer to start using software trusted by the PC manufacturer. The examiner will need to disable Secure Boot within the BIOS/UEFI in order to boot CARBON successfully.

|                      |                |           |            |                              |          |                  | Easy Mode (F6)                        |
|----------------------|----------------|-----------|------------|------------------------------|----------|------------------|---------------------------------------|
| 📰 Main               | 💩 OC Tweaker   | Advanced  | 🗙 Too1     | ⊖H/W Monitor                 | Security | ථ Boot           | 🕘 Exit                                |
|                      |                |           |            |                              | 14       | -                | My Favorite                           |
| Supervisor Password  |                |           | Not Instal | led                          |          | 10               | 1                                     |
| User Password        |                |           | Not Instal | led                          |          | The same         | 101                                   |
|                      |                |           |            |                              |          | E fer.           | HELDER ALL                            |
| Supervisor Password  |                |           |            |                              | 😸 Desc   | cription         | 4                                     |
| User Password        |                |           |            |                              | Secure   | Boot configurat  | ion                                   |
| 💥 Secure Boot        |                |           |            |                              |          |                  | Λ                                     |
| Intel(R) Platform Tr | ust Technology |           |            | <ul> <li>Disabled</li> </ul> |          |                  | ſ                                     |
| HDD Security Configu | ration:        |           |            |                              |          |                  | 12                                    |
| ⅔ PO:Samsung SSD B€  | 50 PRO 1TB     |           |            |                              |          |                  |                                       |
| 💥 Samsung SSD 970 B  | EVO Plus 1TB   |           |            |                              |          |                  |                                       |
| 💥 Samsung SSD 970 B  | EVO Plus 1TB   |           |            |                              | 34       |                  |                                       |
|                      |                |           |            |                              | 10       |                  |                                       |
|                      |                | Gat       | 6          |                              | Get de   | tails via OR cod | e e e e e e e e e e e e e e e e e e e |
|                      |                | 1-Contest |            |                              |          |                  |                                       |
|                      |                |           |            | Eng                          | lish     | Fri 12/11/2020.  | 10:58:48                              |

If Secure Boot is enabled within the BIOS/UEFI, the examiner will not be able to boot into CARBON.

- To disable Secure Boot, access the **BIOS/UEFI Setup Utility** by pressing the motherboard manufacturer's BIOS/UEFI Key on startup.
- Navigate to the **Security** menu.
- Select Secure Boot, click Disable, and Save.

| Security\Secure Boot |            |
|----------------------|------------|
| System Mode State    | Setup      |
|                      |            |
| Secure Boot          | Disabled   |
|                      | Not Active |

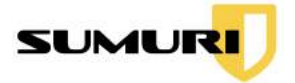

## 3.5.2 Enabling Virtualization

After disabling Secure Boot, ensure that the Virtualization settings are Enabled in the BIOS/UEFI Virtualization settings. If Virtualization is disabled, the examiner cannot use CARBON virtualization capabilities.

| Processor Hot Modes               | Disabled |
|-----------------------------------|----------|
| CPU Thermal Throttling            | Enabled  |
| Intel Virtualization Technology   | Enabled  |
| Intel Safer Mode Extensions (SMX) | Disabled |
| Hardware Prefetcher               | Enabled  |

#### 3.5.3 Boot Order

There are two ways to boot to CARBON successfully:

- 1. Change the Boot Order in the BIOS/UEFI
- 2. Access the Boot Menu during Start-Up.

3.5.3.1 Changing the Boot Order in the BIOS/UEFI

Examiners can change the BIOS/UEFI's boot order to alter the sequence of how the motherboard loads bootable media. Altering the boot order to set the CARBON USB as the first boot option will allow the examiner to boot CARBON automatically when powered-on.

If CARBON is not the first boot option, the machine will automatically load the installed operating system, as the screenshot below indicates.

| ⑦ T  | AICHI <sub>UEFI</sub> |              |          |         |                     |      |
|------|-----------------------|--------------|----------|---------|---------------------|------|
|      | 🎛 Main                | 💩 OC Tweaker | Advanced | 🗙 Too 1 | ⊖H/W Monitor        | 🖲 Se |
| Boot | Option Prior          | ities        |          |         |                     |      |
| Boot | Option #1             |              |          |         | Windows Boot Manage | er   |
| Boot | Option #2             |              |          |         | UEFI: SMI USB DISK  | 11   |
| Boot | Option #3             |              |          |         | SATA3_0: Samsung SS | SD   |
| Boot | Option #4             |              |          |         | SATA3_1: HL-DT-ST E | 3D   |
| Boot | Option #5             |              |          |         | USB: EXS3C SD Kiosk | < R  |

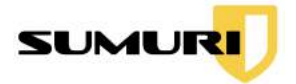

To change the boot order, navigate to the BIOS/UEFI **Boot** section.

| Boot Option #1                                                                                                    | < |
|----------------------------------------------------------------------------------------------------|---|
| SATA3_0: Samsung SSD 860 PRO 1TB<br>SATA3_1: HL-DT-ST BD-RE WH16NS40<br>Windows Boot Manager (SATA3_0: Samsung SSD 860 PRO 1TB)<br>UEFI: SMI USB DISK 1100, Partition 1<br>USB: EXS3C SD Kiesk Peader 0002 |   |
| UEFI: Samsung Type-C 1100, Partition 1<br>UEFI: Samsung Type-C 1100, Partition 2<br>Disabled                                                                                                    |   |

Select **Boot Option #1** and change it to the USB device containing CARBON. Once changed, the computer will automatically boot to CARBON when the computer is powered on.

#### 3.5.3.2 Accessing the Boot Menu Upon Startup

The Boot Menu is typically accessed by pressing the motherboard manufacturer's BIOS/UEFI key and allows for one-time overrides of the boot order. Once the examiner

|                                                                                                    | × |
|----------------------------------------------------------------------------------------------------|---|
| SATA3_0: Samsung SSD 860 PRO 1TB                                                                                                    |   |
| M2_3: Samsung SSD 970 EVO Plus 1TB                                                                                                    |   |
| M2_1: Samsung SSD 970 EVO Plus 1TB                                                                                                    |   |
| RAID: (Bus=23,ID=00,LUN=0) RAID Volume                                                                                                    |   |
| SATA3_1: HL-DT-ST BD-RE WH16NS40                                                                                                    |   |
| Windows Boot Manager (SATA3_0: Samsung SSD 860 PRO 1TB)                                                                                                    |   |
| UEFI: SMI USB DISK 1100, Partition 1                                                                                                    |   |
| USB: EXS3C SD Kiosk Reader 0002                                                                                                    |   |
| USB: EXS3C MSD Kiosk Reader0002                                                                                                    |   |
| USB: EXS3C CF Kiosk Reader 0002                                                                                                    |   |
| USB: EXS3C MS Kiosk Reader 0002                                                                                                    |   |
| USB: SMI USB DISK 1100                                                                                                    |   |
| USB: Samsung Type-C 1100                                                                                                    |   |
| UEFI: Samsung Type-C 1100, Partition 1                                                                                                    |   |
| A second second s |   |

is in the Boot Menu, select the USB containing CARBON. Once selected the machine will automatically boot CARBON.

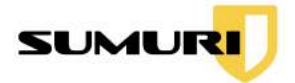

## 3.6 Bitlocker

BitLocker is a Windows full volume encryption feature that can be decrypted using a Password or Recovery Key.

The CARBON forensic suite has the ability to virtualize either the image or volume containing BitLocker. CARBON identifies BitLocker volumes that will prompt the examiner with a window for the Password or Recovery Key. Entering the BitLocker key or password will allow CARBON to continue virtualizing the image or volume.

# 4. Getting Support

Support for CARBON is available via our Online Support site where you can submit a ticket. The ticket allows us to track your support request until it is solved.

#### https://helpdesk.sumuri.com/

During regular business hours, we strive to respond in less than one hour but no longer than 24 hours.

SUMURI is based in the state of Delaware, USA (Eastern Time Zone – EST/EDT).

Our office hours are 0900-1700 (9 AM – 5 PM). SUMURI is closed for US <u>Federal</u> <u>Holidays</u>.

For comments or feature requests, please email us at:

hello@sumuri.com

#### Law Enforcement Emergency Support

If you are law enforcement and are in need of immediate emergency assistance with any of our products, please contact us anytime at +1 302.570.0015.

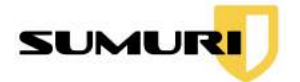

# 5. Renewing CARBON

CARBON comes with one full year of support and updates. Once CARBON expires, its license will need to be renewed in order to continue to receive updates and support.

https://sumuri.com/product/carbon-vfs-renewal/

Click the **About CARBON** button in CARBON's Main Interface to find the expiration date. For more information, see <u>Section 9.1</u>.

## 5.1 Downloading CARBON Updates

CARBON updates can be found here:

https://sumuri.awsapps.com/workdocs/index.html#/share/document/5f9a4440f412ab 524a214cf4b828b4609b11f92ab11f68495c929f6878981c4f

To ensure that our customers can always access updates, we have alternative links for all downloads.

Download from this alternative link if the primary link is unavailable.

http://gofile.me/5dMCE/NJbmrqF6l

## 5.2 Updating CARBON

To properly update CARBON, please follow the steps below:

- 1. Download the latest version of CARBON from the link above.
- 2. Delete the old CARBON.iso from the root of the CARBON drive.
- 3. Copy the new CARBON.iso file to the root of the CARBON drive.
- Once booted into the CARBON environment, confirm that the version number has been updated in the About CARBON section. See <u>Section 9.1</u> for information on where to locate the About CARBON menu.

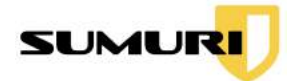

## 5.2.1 Updating the CARBON Grub Configuration

For examiners with version 4.0.3 or older of CARBON, follow the steps below to properly update CARBON on PALADIN PRO:

- 1. Download the latest version of CARBON from the link above.
- 2. The Google Drive Link will contain a folder that says CARBON Update Guide. Navigate to that folder.
- 3. Download the file that says grub.fg.
- 4. Delete the old CARBON.iso from the root of the CARBON drive.
- 5. Copy the new carbon-paladin.iso to the root of the CARBON drive.
- 6. Navigate to the following directories and replace the grub.cfg file:
  - a. boot > grub
  - b. boot > grub > i386-pc
  - c. boot > grub > 86\_64-efi
- Once booted into the CARBON environment, confirm that the version number has been updated in the About CARBON section. See <u>Section 9.1</u> for information on where to locate the About CARBON menu.

These instructions only need to be done once--when updated once, the examiner does not need to follow these steps again.

# 6. Booting CARBON

CARBON presents the following boot options:

- CARBON-PALADIN Forensic Mode
- CARBON-PALADIN Forensic Mode (nomodeset)
- CARBON-PALADIN Forensic Mode (acpi=off)
- CARBON-PALADIN Non-Forensic Mode
- CARBON-PALADIN Non-Forensic Mode (nomodeset)
- CARBON-PALADIN Non-Forensic Mode (acpi=off)
- PALADIN EDGE 64 Forensic Mode -64 bit

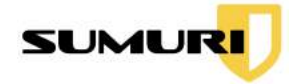

- PALADIN EDGE 64 Forensic Mode -64 bit (nomodeset)
- PALADIN EDGE 64 Forensic Mode -64 bit (acpi=off)
- PALADIN EDGE 64 Non-Forensic Mode -64 bit
- PALADIN EDGE 64 Non-Forensic Mode -64 bit (nomodeset)
- PALADIN EDGE 64 Non-Forensic Mode -64 bit (acpi=off)
- PALADIN EDGE 32 Forensic Mode 32-bit

| CARBON-PALADIN - Forensic Mode<br>CARBON-PALADIN - Forensic Mode (nomodeset)<br>CARBON-PALADIN - Forensic Mode (acpi=off)<br>CARBON-PALADIN - Non-Forensic Mode<br>CARBON-PALADIN - Non-Forensic Mode (acpi=off)<br>CARBON-PALADIN - Non-Forensic Mode (acpi=off)<br>CARBON-PALADIN - Non-Forensic Mode - 64-bit<br>CARBON-PALADIN - Non-Forensic Mode - 64-bit<br>CARBON-PALADIN EDGE 64 - Forensic Mode - 64-bit<br>CARBON-PALADIN EDGE 64 - Forensic Mode - 64-bit<br>CARBON-PALADIN EDGE 64 - Forensic Mode - 64-bit<br>CARBON-PALADIN EDGE 64 - Non-Forensics Mode - 64-bit<br>CARBON-PALADIN EDGE 64 - Non-Forensics Mode - 64-bit<br>CARBON-PALADIN EDGE 64 - Non-Forensic Mode - 32-bit |               |
|----------------------------------------------------------------------------------------------------|---------------|
| Use the ▲ and ▼ keys to select which entry is highlighted.<br>Press enter to boot the selected OS, `e' to edit the commands before bootin<br>a command–line.                                                                                                    | ng or `c' for |

**Forensic Mode** – A forensically sound environment that <u>does not</u> mount internal drives, attached media, or swap files with networking disabled. Once booted, the mounting of devices is controlled by the PALADIN Toolbox or the CARBON Device Manager.

**Non-Forensic Mode** – Not forensically sound with networking disabled. Booting to non-forensic mode <u>allows</u> mounting and writing to internal drives, attached media, or swap files as normal.

**(nomodeset)** - This setting can help when encountering video issues when attempting to boot CARBON.

**(acpi=off)** - Advanced Configuration and Power Interface is a standard that is used for power management. Some older systems may not support ACPI, so disabling it can help boot older systems.

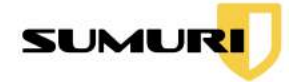

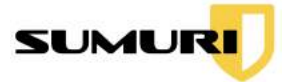

# 7. Desktop Layout

Upon starting CARBON, the examiner will be presented with the desktop and dock.

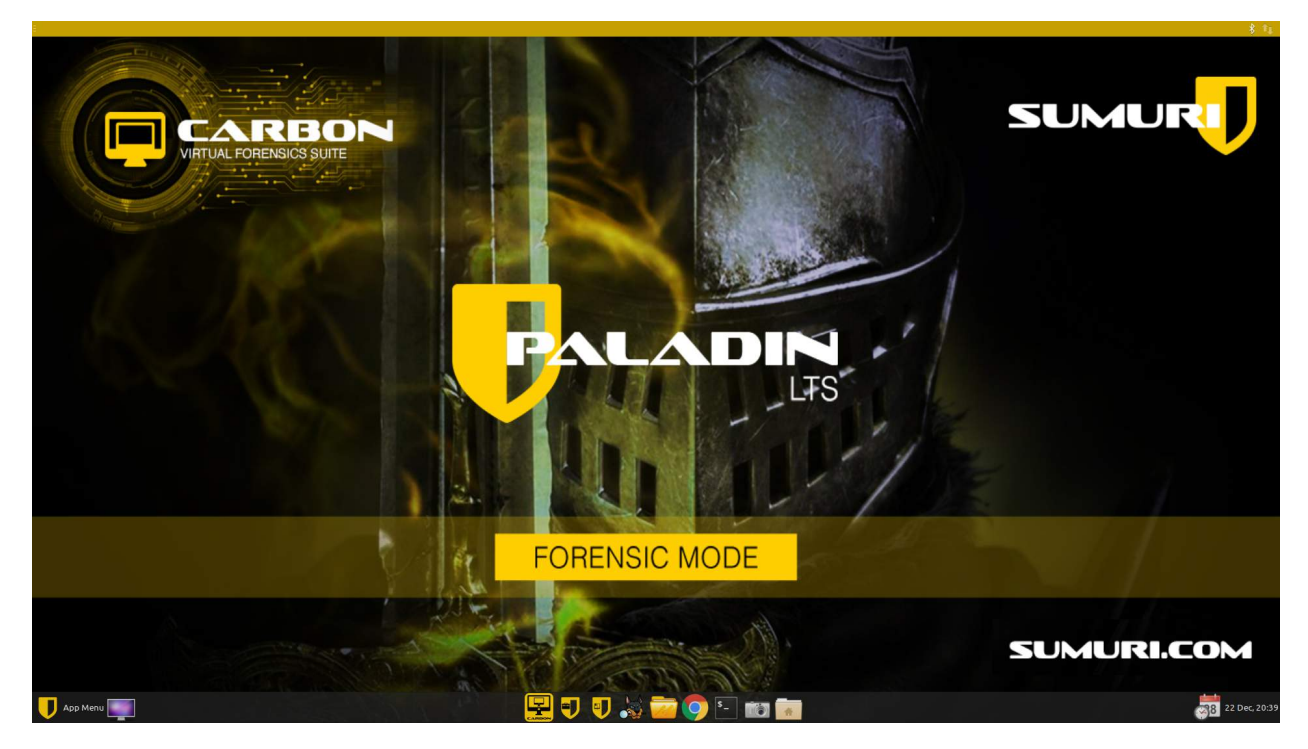

The dock displays shortcuts for:

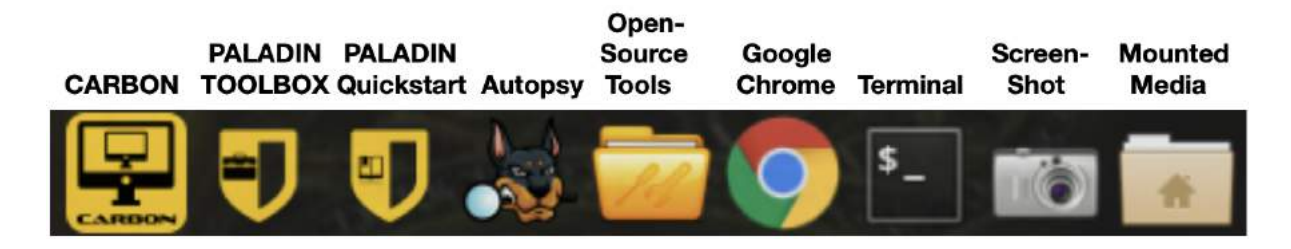

**CARBON Forensics Suite** – CARBON allows examiners to virtualize computers or forensic images, has Snapshot Comparison capabilities, data carving, advanced search, and Windows triage tools.

**PALADIN Toolbox** — The PALADIN Toolbox is included with CARBON Forensic Suite. PALADIN Toolbox simplifies and combines a majority of basic and advanced forensic tasks into a simple-to-use graphical user interface.

**PALADIN QuickStart Guide** — A PDF that contains the links for the PALADIN Manual and CARBON Manual.

#### CARBON

Copyright © 2010 - 2021 SUMURI LLC

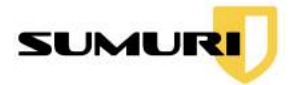

**Autopsy** — Autopsy is included as a part of CARBON and allows examiners to image, virtualize, and analyze all in the same tool.

**Open-Source Tools** — A suite of over 100 pre-installed open-source forensic tools.

**Google Chrome** — Chrome Chrome is included in CARBON to review reports in HTML format and access the Internet when networking is enabled.

**Terminal** — Allows the examiner quick access to a command-line interface.

**Screenshot** — Allows examiners to document their findings with a built-in screenshot tool.

**Mounted Media** — Allows for quick access to any mounted volumes.

## 7.1 Start Menu

CARBON uses XFCE Desktop for fast and light navigation. Click on the **App Menu** to search for installed applications or select categories on the right.

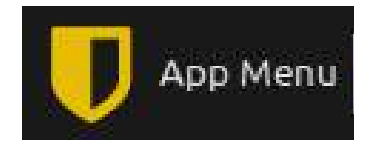

For the examiner's convenience, some quick links to useful applications have been provided.

- **RecordMyDesktop** Allows the examiner to record a video of the desktop or specific window and save it as a .ogv file
- Web Browser Opens Google Chrome
- File Manager Opens the file manager application to browse the file system
- LibreOffice Writer A word processor that allows the examiner to create and edit text and graphics in letters, reports, documents, and web pages
- LibreOffice Calc A spreadsheet that allows the examiner to perform calculations, analyze information, and manage lists
- Terminal Emulator Opens the command line
- **Screenshots** Allows the examiner to take screen captures of the desktop or specific window and save a .png file

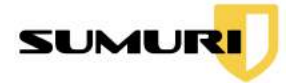

## 7.2 Shutting Down CARBON

To shut down CARBON, click the **Power Button** in the upper right-hand corner of the App Menu.

# 8. Starting the CARBON Application

To begin, click the CARBON application icon in the dock.

| bu | tput_CARBON_Fe   | b_25_2020_10_7 |             |            |           |             |   |
|----|------------------|----------------|-------------|------------|-----------|-------------|---|
| el | ect Output Devic | e              |             |            |           |             |   |
| 0  | Use CARBON De    | fault          |             |            |           |             |   |
| •  | Use Other Drive  |                |             |            |           |             |   |
|    | Device Node      | Label          | File System | Size       | Free Size | Mount Path  | 1 |
| 1  | /dev/sda1        | Windows_RE_t   | ntfs        | 471.86 MB  | 0 B       |             |   |
| 2  | /dev/sda2        | SYSTEM         | vfat        | 104.86 MB  | 0 B       |             |   |
| 3  | /dev/sda4        | Operating_Sys  | ntfs        | 448.56 GB  | 0 B       |             |   |
| 4  | /dev/sda5        |                | ntfs        | 822.08 MB  | 0 B       |             |   |
| 5  | /dev/sdb2        | 512GB_SSD      | ntfs        | 511.97 GB  | 0 B       |             |   |
| б  | /dev/sdc2        | 1TB_SSD        | ntfs        | 1024.07 GB | 0 B       |             |   |
| 7  | /dev/sdd1        | CARBON         | vfat        | 21.47 GB   | 18.69 GB  | /isodevice  |   |
| в  | /dev/sdd2        | DATA           | ntfs        | 478.08 GB  | 466.79 GB | /media/DATA |   |
|    | ount ReadWrite   |                |             |            |           |             |   |
|    |                  |                |             |            |           |             |   |

Examiners can choose to use the default **Session Name** created by CARBON or input a custom Session Name. In the example above, the default Session Name's naming convention starts with "output\_CARBON" followed by the date and time.

## 8.1 Setting the Cache Drive (NTFS, default, external)

Examiners can choose to **Use CARBON Default** to output the case folder to the Data Partition of the CARBON drive or select **Use Other Drive** to choose an attached device as an output device.

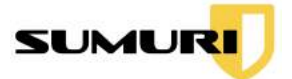

| Select Output Device |  |  |
|----------------------|--|--|
| 🔘 Use CARBON Default |  |  |
| Use Other Drive      |  |  |

Note: Before processing, make sure that the output drive has enough free space. For more information about Attached Media, see <u>Section 12</u>.

After selecting the output device, click **Next**, and a message window will appear as in the screenshot below. Click **Launch CARBON** when ready.

| *   | CARBON                                                                | - + >     |
|-----|-----------------------------------------------------------------------|-----------|
|     | CARBON                                                                |           |
|     | VIRTUAL FORENSICS SUITE                                               |           |
|     | All data will be saved to the output device<br>that you just selected |           |
|     | Click "Launch CARBON" when ready.                                     |           |
|     |                                                                       |           |
| SUM | URI.COM SUMUR                                                         | J         |
|     | < <u>B</u> ack Laun                                                   | ch CARBON |

Note: If the examiner has a demo license for CARBON and wants to use a created PALADIN USB, add the demo license on a separate drive and select the drive with the CARBON license as the Output Device.

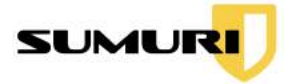

# 9. CARBON Main Interface

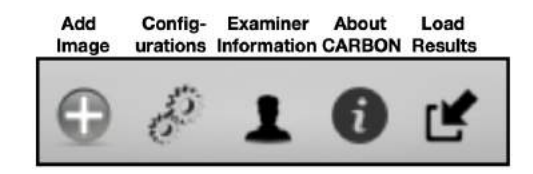

## 9.1 About CARBON

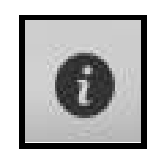

The **About CARBON** icon lists will show the Version number, Purchase and Expiration dates, and the number of days remaining until the license expires when selected.

#### 9.1.1 License Agreement

The License Agreement tab displays the End User License Agreement (EULA) which can also be found in <u>Section 20</u>.

|                                                                                                    | About CARBON                                                                                                    | + > |
|----------------------------------------------------------------------------------------------------|----------------------------------------------------------------------------------------------------|-----|
| ersion                                                                                                    | 4.0.1                                                                                                    |     |
| urchase Date                                                                                                    | Feb-20-2020                                                                                                    |     |
| xpiry Date                                                                                                    | Mar-01-2021                                                                                                    |     |
| ays Remaining                                                                                                    | 371                                                                                                    |     |
| License Agreement                                                                                                    | Change Logs                                                                                                    |     |
| Copyright 2013-20<br>www.sumuri.com                                                                                                    | 019 - Sumuri LLC<br>ASE READ CAREFULLY. THIS IS A LICENSE AGREEMENT                                                                                                    |     |
| laws and treaties. 1                                                                                                    | This CARBON is licensed, not sold.                                                                                                    | 0   |
| I aws and treaties. 1<br>End User License <i>i</i><br>This End User Lice<br>SUMURI LLC with<br>EULA. The CARBO<br>electronic docume<br>whatever form or<br>software supplier,<br>this EULA, do not d<br>agree to be bound<br>license the CARBO                                            | This CARBON is licensed, not sold.<br>Agreement<br>ense Agreement ('EULA') is a legal agreement between you (either an individual or a single entity) and<br>regard to the copyrighted software (herein referred to as CARBON or 'software') provided with this<br>ON includes computer software, the associated media, any printed materials, and any 'online' or<br>intation. Use of any software and related documentation ('software') provided to you by CARBON in<br>media, will constitute your acceptance of these terms, unless separate terms are provided by the<br>in which case certain additional or different terms may apply. If you do not agree with the terms of<br>download, install, copy or use the software. By installing, copying or otherwise using the CARBON, you<br>by the terms of this EULA. If you do not agree to the terms of this EULA, SUMURI LLC is unwilling to<br>ON to you.                                                                                                    | U   |
| Iaws and treaties. 1<br>End User License .<br>This End User Lice<br>SUMURI LLC with<br>EULA. The CARBC<br>electronic docume<br>whatever form or n<br>software supplier, i<br>this EULA, do not d<br>agree to be bound<br>license the CARBO<br>Eligible License -<br>distribution, licensi | This <b>CARBON</b> is licensed, not sold.<br>Agreement<br>ense Agreement ('EULA') is a legal agreement between you (either an individual or a single entity) and<br>regard to the copyrighted software (herein referred to as <b>CARBON</b> or 'software') provided with this<br><b>ON</b> includes computer software, the associated media, any printed materials, and any 'online' or<br>ntation. Use of any software and related documentation ('software') provided to you by <b>CARBON</b> in<br>media, will constitute your acceptance of these terms, unless separate terms are provided by the<br>in which case certain additional or different terms may apply. If you do not agree with the terms of<br>download, install, copy or use the software. By installing, copying or otherwise using the <b>CARBON</b> , you<br>ly the terms of this EULA. If you do not agree to the terms of this EULA, <b>SUMURI LLC</b> is unwilling to<br>N to you.<br>This software is available for license solely to software owners, with no right of duplication or further<br>sing, or sub-licensing. |     |

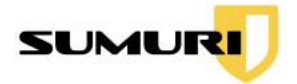

## 9.1.2 Change Logs

Click on **Change Logs** for a description of the changes and updates made with each newly released version of CARBON.

| /ersion 5         | 0.0                                                                   |   |
|-------------------|-----------------------------------------------------------------------|---|
| Purchase Date [   | ec-11-2020                                                            |   |
| Expiry Date [     | ec-21-2021                                                            |   |
| Days Remaining 3  | 68                                                                    |   |
| License Agreement | Change Logs                                                           |   |
| Version 4.0.1:-   |                                                                       | n |
| *Adde             | d support for Windows 10 (Build 1903) bitlocked images.               |   |
| Version 4.0.0:-   |                                                                       | U |
| * CARI            | ON ported to ubuntu 18.04.2.                                          |   |
| Version 3.5.9:-   |                                                                       |   |
| * Vide            | o recording bug fixed.                                                |   |
| Version 3.5.8:-   |                                                                       |   |
| *Scree            | n Connect utility has been added for remote support.                  |   |
| Version 3.5.7:-   |                                                                       |   |
| * The             | ernel has been upgraded to version 4.13.0 to support latest hardware. |   |
| Version 3.5.6:-   |                                                                       |   |
| 4.                | fixed for dome version                                                |   |

# 10. Adding Examiner Information

**Examiner Information** can be entered by selecting the Examiner Information icon in the Toolbar. Details entered here will auto-populate in CARBON where applicable.

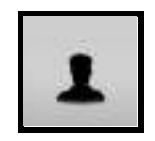

When the Examiner Information window appears, an agency logo and examiner details can be added.

Fill in the appropriate information and click **Update**.

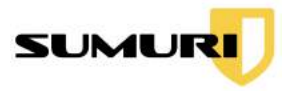

| Examiner Fhore<br>Examiner Email<br>Agency Name<br>Agency Address | SUMURI<br>P.O. Box. 252<br>Camden, Delaware 19934<br>USA |
|-------------------------------------------------------------------|----------------------------------------------------------|
|                                                                   |                                                          |

# 11. Search and Carving Configuration

File Search and Data Carving configuration files must be created before using these features in CARBON.

**File Search Configuration** - Allows examiners to add and edit unique records to search for File Names, Keywords, File Signatures, and Custom File Signatures.

**File Signature for Carver** - Allows examiners to add or edit the file signature records for Data Carving

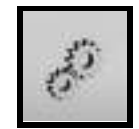

When clicking on the **CARBON - Configuration** button, it automatically opens to the File Search Configuration window.

## 11.1 Loading a Configuration File

Loading a configuration file is the same process for both the File Search Configuration and File Signature for Carver windows.

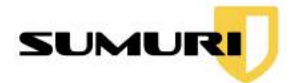

Select Use Existing Config File to access or load a configuration file.

| O Use Existing Config File |  |
|----------------------------|--|
|----------------------------|--|

The dropdown menu will automatically show the examiner's previously created configuration files and allow the examiner to edit them in the window.

## 11.2 Creating a Configuration File

Creating a new configuration file is the same process in both of the File Search Configuration and File Signature for Carver windows.

| O Use Existing Config File | Create New Config File |
|----------------------------|------------------------|
| Type config file name      | Create                 |

Select **Create New Config File**, type in a configuration file name, and click **Create** to create a new configuration file for File Searches or File Signatures for Carver.

#### 11.2.1 File Search

| 6       |                      | CARBO                     | N - Configuratio | n    |               | +             |
|---------|----------------------|---------------------------|------------------|------|---------------|---------------|
| File Se | arch Configuration   | File Signature for Carver |                  |      |               |               |
| Οu      | se Existing Config I | File                      |                  | 1    | Create New    | v Config File |
| Тур     | pe config file name  |                           |                  |      |               | 🖹 Create      |
|         | File Name List       | Keyword List              | File Signature   | Cust | tom Signature |               |
| -       |                      | Filename                  |                  |      | Com           | ment          |
|         |                      |                           |                  |      |               |               |
|         |                      |                           |                  |      |               |               |
|         |                      |                           |                  |      |               |               |
|         |                      |                           |                  |      |               |               |
| -       |                      |                           | 2                |      |               |               |
|         |                      | +                         |                  |      |               |               |
|         |                      |                           |                  |      |               |               |

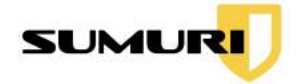

Add, edit, and delete new records for File Searching.

- **Plus icon** add new records to search for
- **Pencil icon** edit created records
- Clipboard icon choose specific files and make records for all of their contents
- Minus icon deletes records no longer needed

#### 11.2.2 File Carving

Navigate to the **File Signature for Carver** to add configuration parameters for Data Carving.

|                     |                | CARE         | ION - Configurati   | on              | ×              |
|---------------------|----------------|--------------|---------------------|-----------------|----------------|
| File Search Co      | onfiguration   | File Signal  | ure for Carver      |                 |                |
| O Use E <u>x</u> is | ting Config Fi | ile          |                     | • Create N      | ew Config File |
| vice/CON            | F/Carver Conf  | igurations f | iles/File Signature | e Config.sqlite | Create         |
|                     | Category       |              | Name                | Header          | Footer         |
| 1 🗸                 | Image          |              |                     |                 |                |
|                     |                |              |                     |                 |                |
|                     |                |              |                     |                 |                |
|                     |                |              |                     |                 |                |
|                     |                |              |                     |                 |                |
|                     |                |              |                     |                 |                |
|                     |                |              |                     |                 |                |
|                     |                |              |                     |                 |                |
|                     |                |              |                     |                 |                |
|                     |                |              |                     |                 |                |
|                     |                |              |                     | )               |                |

In the File Signature for Carver tab:

- **Plus icon** create a new category.
- **Pencil icon** to edit the name of a selected category.
- **Minus icon** to delete a selected category.

After selecting the category, click the **Plus icon** on the right side of the window to add a new file signature.

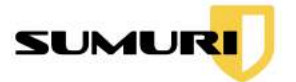

Add a File Signature **Name**, **Header**, **Footer**, and **Footer Size Limit (bytes)**. The screenshot below displays creating a New File Signature with a JPG, the Header, the and Footer, and as HEX.

| <br>Category | Name                                        | Header       | Footer |
|--------------|---------------------------------------------|--------------|--------|
| Header ff o  | ASCII   d8 ff e0 Footer  imit (bytes)  Done | HEX<br>ff d9 |        |

File Signatures can be added in either ASCII or Hex format.

# 12. Mounting Attached Media or Internal Drives

The default forensic mode for CARBON protects both internal and external drives and media. If you want to process a forensic image or virtual disk image of a hard drive the examiner must first mount the volume containing those images.

Two methods of mounting internal and external drives are the PALADIN Toolbox (may be more familiar to some examiners) or the Attached Media window via CARBON's Main Interface.

Examiners have two options for mounting drives:

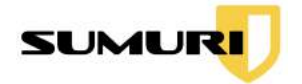

- **Mount RW** mounts the drive as Read-Write and allows changes to the drive. This is ideal for outputting to destination drives or interacting with CARBON's interface.
- **Mount R** mount the drive as Read-Only to ensure that there are no changes to the data. This is ideal for attaching evidence drives for virtualization and triage.

## 12.1 Mounting Using the PALADIN Toolbox

Click the **PALADIN Toolbox** shortcut on the Dock.

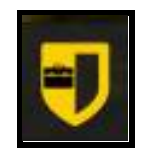

Select **Disk Manager** to see information on all the connected drives and click on the desired partition.

| •               |           |                           |            | PA          | LADIN TOOLBOX | •                  |           |      | - + |
|-----------------|-----------|---------------------------|------------|-------------|---------------|--------------------|-----------|------|-----|
| Imager          | Device    | Model                     | FileSystem | Label       | Size          | Mount Path         |           | Mode |     |
| 53<br>          | /dev/sda  | Samsung Portable SSD T5   |            |             | 465.76GB      |                    |           |      |     |
| Image Converter | /dev/sda1 | Samsung Portable SSD T5   | vfat       | EFI         | 200.00MB      |                    |           |      |     |
| Find            | /dev/sda2 | Samsung Portable SSD T5   | exfat      | RED_DEST_Ex | 465.57GB      | /media/RED_DEST_Ex | Read Only |      |     |
| Unallocated     | /dev/sdb  | Samsung 550 850 PRO 51268 |            | ii          | 475.9468      |                    |           |      |     |
|                 | /dev/sdb1 | Samsung SSD 850 PRO 512GB |            |             | 128.00MB      |                    |           |      |     |
| Disk Manager    | /dev/sdb2 | Samsung SSD 850 PRO 512GB | ntfs       | 512GB_SSD   | 476.81GB      |                    |           |      |     |
| Network Share   | /dev/sdc  | Samsung SSD 850 PRO 1TB   |            |             | 953.876B      |                    |           |      |     |
|                 | /dev/sdc1 | Samsung SSD 850 PRO 1TB   |            |             | 128.00MB      |                    | 17        |      |     |
|                 | /dev/sdc2 | Samsung SSD 850 PRO 1TB   | ntfs       | 1TB_SSD     | 953.74GB      |                    |           |      |     |

Choose either Read-Write or Read-Only depending on your preference.

## 12.2 Mounting Using CARBON

Click on the **CARBON** application, and the CARBON Main Interface will open.

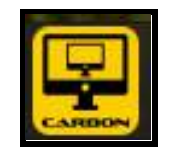

Select the **Attached Media** tab at the top of the window as shown in the screenshot below.

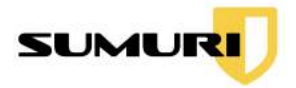

| mage List Attache | d Media    |                               |                 |
|-------------------|------------|-------------------------------|-----------------|
| Device Node       | Size       | Model                         | Serial Number   |
| /dev/sdb          | 1024.21 GB | Samsung SSD 850 PRO 1TB       | S252NXAGA04916P |
| /dev/sde          | 500.11 GB  | Samsung Portable SSD TS       | S50TNV0M702415R |
| /dev/nvme0n1      | 256.06 GB  | Samsung SSD 950 PRO 256GB     | S2GLNCAGB06499A |
| /dev/sda          | 512.11 GB  | Samsung SSD 850 PRO 512GB     | S250NX0H405758T |
| /dev/sdb1         | 134.22 MB  | Samsung SSD 850 PRO 1TB       | S252NXAGA04916P |
| /dev/sdc          | 500.11 GB  | Samsung SSD 850 EVO M.2 500GB | S33DNX0H513630X |

Select the **Scan** button to detect any media attached to the device.

When selecting a drive, the **Partition Details** tab will display information about the selected drive.

| Partitions Det | ail          |            |           |             |                      |                        |     |
|----------------|--------------|------------|-----------|-------------|----------------------|------------------------|-----|
| Part No.       | Start Sector | End Sector | Capacity  | File System | Description          | Mount Path             |     |
| 2              | 1            | 1          | 512 B     |             | GPT Header           |                        |     |
| 3              | 2            | 33         | 16.00 KB  |             | Partition Table      |                        | 1   |
| 4              | 2048         | 923647     | 450.00 MB | ntfs        | Basic data partition |                        |     |
| 5              | 923648       | 1128447    | 100.00 MB | fat32       | EFI system partition |                        |     |
| 6              | 1128448      | 1390591    | 128.00 MB |             | Microsoft reserved   |                        |     |
| 7              | 1390592      | 228239359  | 108.17 GB | ntfs        | Basic data partition | /vmtool/mount_fs_devic |     |
| 8              | 228239360    | 229844991  | 784.00 MB | ntfs        |                      |                        |     |
| 9              | 229844992    | 500118191  | 128.88 GB |             | Unallocated          |                        | . 🗕 |
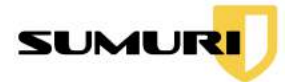

# 13. Partition Details

The Partition Details tab allows examiners to view details based on the selected source.

CARBON has four options available for viewing Partition Details:

- Mount Mounts the drive as Read-Write
- Unmount Unmounts the previously mounted drive
- **Open** Opens the selected previously mounted partition to browse its contents
- **Search** Allows the examiner to perform a search of individual partitions of the drive

The screenshot below displays the Partition Details of the Basic data partition with its Mount Path.

| Partitions Det | ail          |            |           |             |                      |                        |         |
|----------------|--------------|------------|-----------|-------------|----------------------|------------------------|---------|
| Part No.       | Start Sector | End Sector | Capacity  | File System | Description          | Mount Path             |         |
| 2              | 1            | 1          | 512 B     |             | GPT Header           |                        |         |
| 3              | 2            | 33         | 16.00 KB  |             | Partition Table      |                        | 1       |
| 4              | 2048         | 923647     | 450.00 MB | ntfs        | Basic data partition |                        |         |
| 5              | 923648       | 1128447    | 100.00 MB | fat32       | EFI system partition |                        | <b></b> |
| б              | 1128448      | 1390591    | 128.00 MB |             | Microsoft reserved   |                        |         |
| 7.             | 1390592      | 228239359  | 108.17 GB | ntfs        | Basic data partition | /vmtool/mount_fs_devic |         |
| 8              | 228239360    | 229844991  | 784.00 MB | ntfs        |                      |                        |         |
| 9              | 229844992    | 500118191  | 128.88 GB |             | Unallocated          |                        |         |

## 13.1 Mounting a Partition

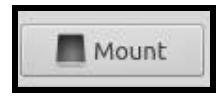

Select the desired partition and click **Mount** to mount a drive as Read-Only which does not allow the examiner to make changes to the partition and its contents.

### 13.1.1 Opening a Partition

Select a previously mounted partition and click **Open**.

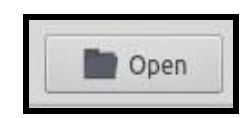

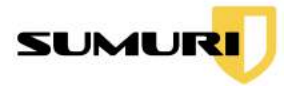

The File Browser window will open to allow the examiner to browse the mounted partition file contents.

| •                                                                                               |                                                          | nvme0n1_pa                                             | rtition,7,search - File Man                                            | lager                      |                                                 | - + x                                                        |
|-------------------------------------------------------------------------------------------------|----------------------------------------------------------|--------------------------------------------------------|------------------------------------------------------------------------|----------------------------|-------------------------------------------------|--------------------------------------------------------------|
| File Edit View Go                                                                               | melpntool/mount_fs_device/                               | nvme0n1_partition_7                                    | _search/                                                               |                            |                                                 | c                                                            |
| Warning, you are using the                                                                      | root account, you may I                                  | iarm your system.                                      |                                                                        |                            |                                                 |                                                              |
| DEVICES<br>File System<br>Telesystem root<br>tro<br>Data<br>PLACES<br>NETWORK<br>Browse Network | SReycle.Bin<br>Perfuga<br>Uters<br>Uters<br>Dagefile.Sys | StiysReset<br>Frogram Files<br>Windows<br>rescuepe.log | S WinREAgent<br>Program Files (x46)<br>boomar<br>boomar<br>swapfilesys | ProgramData<br>ProgramData | Intel<br>Intel<br>Recovery<br>DumpStack.log.tmp | OneDriveTemp<br>System Volume<br>Information<br>Hiberfik.sys |
|                                                                                                 | 21 mems: 17,6 G/B (18                                    | 844606291 bytas), Fi                                   | ree space: 16.2 Gill                                                   |                            |                                                 |                                                              |

# 13.2 Search a Partition

Click the Search button to activate the File Search interface to search individual

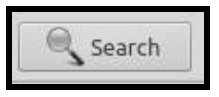

partitions of the selected partition.

For more information on how to use File Search, please see Section 19.

## 13.3 Unmounting a Partition

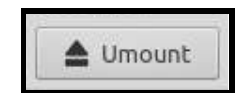

Click **Unmount** to eject a previously mounted partition.

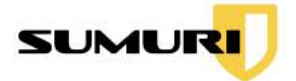

# 14. Selecting an Image to Process

Click the **Plus** icon at the top of CARBON's Main Interface to add a forensic or virtual hard disk image. The **Open Image** window will launch.

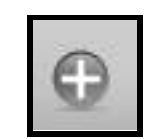

Note: Before mounting an image, first mount the drive that contains the desired image. For more information about Attached Media, see <u>Section 12</u>.

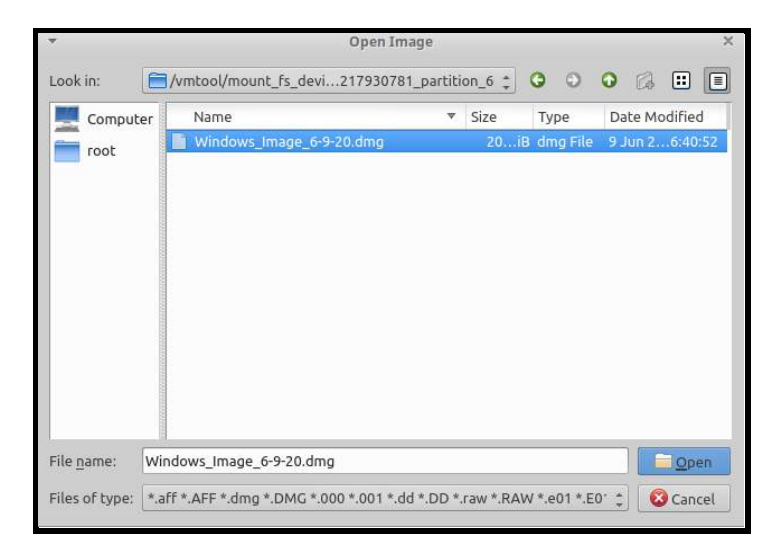

Select an image and click **Open** to add the image to CARBON.

# 15. Virtualization

CARBON's virtualization capabilities allow examiners to create a forensically sound virtual environment of the attached drives or images with a Windows operating system. The created virtual machine can bypass user login credentials without making changes to the source media.

Virtualization is a powerful tool that gives examiners the chance to see the system as the original user did.

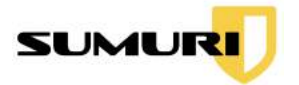

The following information can be entered in the Virtual Machine configuration window:

| Virtualization Modules | Summary of Module                                                                                                    |
|------------------------|----------------------------------------------------------------------------------------------------|
| Device Name            | Name of the device node                                                                                                    |
| VM Name                | Virtual Machine name                                                                                                    |
| VM RAM Size*           | Virtual Machine memory size                                                                                                    |
| VM CPUs*               | Number of cores the virtual machine runs                                                                                                    |
| VM Video Memory*       | Amount of video memory the virtual machine can support                                                                                                    |
| Clear User Passwords   | Check the Clear User Passwords box to bypass the need to enter the User's login credentials.                                                                                                    |
| Output as SAMBA SHARE  | Networking standard for Windows                                                                                                    |
| Enable Network         | Allows the virtual machine to connect to the network utilizing<br>Network Address Translation (NAT) with the host machine. The<br>host machine must be connected to the network prior to<br>booting the image. |
| Activate USB Filters   | Allows USB support (Non-Forensic Mode only)                                                                                                    |
| Domain User List       | Active Directory users                                                                                                    |
| Save Snapshot          | Snapshots and video captures of the virtualized machine                                                                                                    |
| Saved Snapshot List    | Location of output device with saved snapshots                                                                                                    |
| Dual Boot              | Displays whether or not the VM has more than one operating system                                                                                                    |
| Operating System       | Displays the current operating system being examined                                                                                                    |
| Hard Disk Controller   | Type of Hard Disk Controller emulated. Examiners can choose between SATA, IDE, and SCSI                                                                                                    |
| Comments               | A text box for any comments (These comments can be found<br>on the output drive under the CARBON_Output/VMNotes<br>folder.)                                                                                    |

\*Many of these settings can be adjusted to allow for more RAM, CPU cores, and Video Memory to increase the performance of the VM.

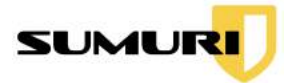

# 15.1 Selecting a Source

Before starting Virtualization, select the desired partition, drive, or image that contains the operating system from the **Image List** or **Attached Media** tabs.

For more information about Attached Media, see Section 12.

| mage List Attache | d Media    |                               |                 |
|-------------------|------------|-------------------------------|-----------------|
| Device Node       | Size       | Model                         | Serial Number   |
| /dev/sdb          | 1024.21 GB | Samsung SSD 850 PRO 1TB       | S252NXAGA04916P |
| 'dev/sde          | 500.11 GB  | Samsung Portable SSD T5       | S50TNV0M702415R |
|                   | 256.06 GB  | Samsung SSD 950 PRO 256GB     | S2GLNCAGB06499A |
| dev/sda           | 512.11 GB  | Samsung SSD 850 PRO 512GB     | S250NX0H405758T |
| 'dev/sdb1         | 134.22 MB  | Samsung SSD 850 PRO 1TB       | S252NXAGA04916P |
| /dev/sdc          | 500.11 GB  | Samsung SSD 850 EVO M.2 500GB | S33DNX0H513630X |

# 15.2 Starting Virtualization

| t RECON | Search    | Carve          |
|---------|-----------|----------------|
|         | t 🥄 RECON | t RECON Search |

To begin the virtualization of a drive or image select **Boot** in CARBON's Main Interface to access the Virtual Machine Boot configuration window.

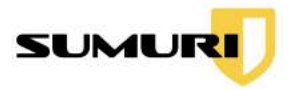

| ~                        | CARBON - Virtual Machine Boot                              |
|--------------------------|------------------------------------------------------------|
| Device Name /dev/nvme0n1 |                                                            |
| VM Name                  | nvme0n1                                                    |
| VM Ram Size              | 16038MB                                                    |
| VM CPUs                  | 4                                                          |
| VM Video Memory          | 128MB                                                      |
| Clear User Passwords     |                                                            |
| Output as SAMBA SHARE    |                                                            |
| Enable Network           |                                                            |
| Activate USB Filters     |                                                            |
| Domain User List         | Select 🗧                                                   |
| Save Snapshot            |                                                            |
| Saved Snapshot List      | /media/DATA/CARBON_output/output_CARBON_Dec_14_2020_15_3/c |
| Dual Boot                | False                                                      |
| Operating System         | Microsoft Windows 10                                       |
| Hard Disk Controller     | SATA 🗘                                                     |
| Comments                 | Comments for Virtual Machine                               |
|                          | Start                                                      |

### 15.3 Device Name

CARBON lists the **Device Name** based on the selected source.

#### 15.4 Default Settings

By default, CARBON lists the **VM RAM Size**, **VM CPUs**, and **VM Video Memory** settings based on the virtual machine.

- VM RAM Size Virtual Machine memory size
- VM CPUs Number of cores the virtual machine runs
- VM Video Memory Amount of video memory the virtual machine can support

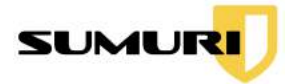

### 15.4.1 Adjusting Default Settings

Examiners can adjust the default settings to increase the RAM, CPU cores, and Video Memory for better performance of the Virtual Machine.

## 15.5 Clearing User Passwords

Check the **Clear User Passwords** box to bypass the need to enter the User's login credentials.

## 15.6 Output as SAMBA SHARE

SAMBA SHARE allows the examiner to share files across a network.

Check the **Output as SAMBA SHARE** box to output cache files via SAMBA SHARE to the output directory.

## 15.7 Enable Network

Check the **Enable Network** box allows the virtual machine to connect to the network utilizing Network Address Translation (NAT) with the host machine. The host machine must be connected to the network prior to booting the image.

### 15.8 Activate USB Filters

Check the Activate USB Filters box to allow USB support.

#### 15.9 Domain User

The **Domain User List** will display the list of available domain if the machine is set up to have.

## 15.10 Saving Snapshot

Check the **Save Snapshot** box to enable saving snapshots of the Windows environment being examined. Name the snapshot in the text box.

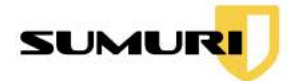

Select **New Cache** to create a new snapshot before booting in the Virtual Machine. Changes in the Windows environment will be saved in the snapshot as caches files located in the Output Directory.

For more information about the Output Directory, see <u>Section 8.1</u>.

## 15.10.1 Selecting a Saved Snapshot

Select previously saved snapshots from the **Saved Snapshot List** dropdown menu to boot the saved snapshot.

### 15.10.2 Use in Snapshot Comparison

Snapshots of the Windows environment being examined can be used in CARBON's Snapshot Comparison feature to compare files changes from two different states of time using differential analysis.

Examiners need to create two snapshots in order to use Snapshot Comparison:

Base Snapshot - the first snapshot of the machine's original state

**Secondary Snapshot** - the second snapshot of the machine with changes to its file system

For more information about Snapshot Comparison, see <u>Section 17</u>.

## 15.11 Dual Boot Detected

CARBON displays whether or not the VM has more than one Windows operating system.

### 15.12 Operating System Detected

CARBON lists the **Operating System** based on the current operating system being examined.

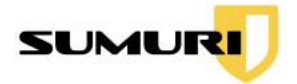

# 15.13 Hard Disk Controller Setting

In the **Hard Disk Controller** drop down menu, choose the type of Hard Disk Controller to be emulated. Examiners can choose from SATA, IDE, and SCSI.

## 15.14 Entering Comments/Notes

Enter any comments or notes in the **Comments** text box (These comments can be found on the output drive under the CARBON\_Output/VMNotes folder.)

### 15.15 Start

Once the Virtual Machine settings are properly configured, click **Start**, and CARBON will begin the Virtualization process.

| Image List Attached<br>Device Node<br>rdewisdb<br>rdewisdc<br>Mek/mmetint<br>rdewisdd<br>Mekinametint<br>rdewisdd<br>Mekinametint<br>rdewisdd<br>Mekinametint<br>rdewisdd<br>Mekinametint<br>rdewisdb<br>rdewisdb<br>rde | Device Name<br>VM Name<br>VM Ram Size<br>VM Clus<br>VM Video Memory<br>Clear Lise Password<br>Output as SAMBA SHU<br>Enable Network<br>Local Users List<br>Domain User List<br>Save Snapshot<br>List   | whymeUn1              | nvme0n1<br>16063MB<br>4<br>128MB<br>CARBI                    | ON - Bocking<br>ing                | × 008120-        | 1001        | nection Interface |  |
|----------------------------------------------------------------------------------------------------|----------------------------------------------------------------------------------------------------|-----------------------|--------------------------------------------------------------|------------------------------------|------------------|-------------|-------------------|--|
| Device Node<br>rdev/sdb.<br>rdev/sdc<br>rdev/sdc<br>rdev/sdd<br>Melonbad<br>Aedia Details<br>Partitions Detail                                                                                                    | VM Name<br>VM Ram Size<br>VM CPUs<br>VM CPUs<br>Clear Liser Parswordd<br>Output as SAMBA SH/<br>Enable Network<br>Activate USB Filters<br>Local Users List<br>Domin User List<br>Save Snapshot<br>List | ARE<br>Setting up the | nvme0n1<br>16063MB<br>4<br>128MB<br>CARBI<br>Device for boot | ON - Booting<br>ing                | × 008120-        | 1001 ÷      | nection Interface |  |
| rdevrsdb.<br>rdevrsdc<br>rdevrsdc<br>rdevrsdd<br>Chibad<br>Aedia Details<br>Partitions Detail                                                                                                    | VM Ram Size<br>VM CPUs<br>VM Video Memory<br>Clear Liser Packwords<br>Output as SAMBA SH/<br>Enable Network<br>Activate USB Filters<br>Local Users List<br>Domain User List<br>Save Snapshot<br>List   | ARE                   | 16063MB<br>4<br>128MB<br>CARBI                               | ON - Booting                       | ×  <br>1008120-  | 1001        |                   |  |
| rdev/sdc<br>tdev/numeon1<br>tdev/sdd<br>Chibadc<br>India Details<br>Partitions Detail                                                                                                    | VM CPUs<br>VM Video Memory<br>Clear User Patowords<br>Output as SAMBA SH/<br>Enable Network<br>Activate USB Filters<br>Local Users List<br>Domain User List<br>Save Snapshot<br>Saved Snapshot List    | ARE                   | 4<br>128MB                                                   | DN - Botting<br>ing                | ×  <br>1008120-  | 1001        |                   |  |
| Mew/momeon1<br>/dew/sadd<br>& Unitoad:<br>Aedia Details / Sevr<br>Partitions Detail                                                                                                    | VM Video Memory<br>Clear User Parswords<br>Output as SAMBA SH/<br>Enable Network<br>Activate USB Filters<br>Local Users List<br>Domain User List<br>Save Snapshot<br>Saved Snapshot List               | ARE                   | CARBI                                                        | ON · Booting                       | × 1008120-       | 1001 ¢      |                   |  |
| devisid<br>Unitoad<br>Iedia Details / /devi<br>Partitions Detail                                                                                                    | Clear User Passwords<br>Output as SAMBA SH/<br>Enable Network<br>Activate USB Filters<br>Local Users List<br>Domain User List<br>Save Snapshot<br>Saved Snapshot List                                  | ARE                   | CARBI                                                        | DN - Boating                       | ×  <br>1008120-1 | 1001 \$     |                   |  |
| Idewisdd  Contoad  Iedia Details  /Gew Partitions Detail                                                                                                    | Output as SAMBA SH/<br>Enable Network<br>Activate USB Filters<br>Local Users List<br>Domain User List<br>Save Snapshot<br>Saved Snapshot List                                                          | ARE<br>Setting up the | CARBI<br>Device for boot                                     | DN - Boating<br>Ing                | ×  <br>1008120-1 | 1001 ‡      |                   |  |
| Unioad     Iedia Details     /devr Partitions Detail                                                                                                    | Enable Network<br>Activate USB Filters<br>Local Users List<br>Domain User List<br>Save Snapshot<br>Saved Snapshot List                                                                                 | *<br>Setting up the   | CARBI<br>Device for boot                                     | ON - Booting<br>Ing                | × 008120-        | 1001 :      | 4100              |  |
| Unioad  Iedia Details //dev/ Partitions Detail                                                                                                    | Activate USB Filters<br>Local Users List<br>Domain User List<br>Save Snapshot<br>Saved Snapshot List                                                                                                   | Setting up the        | CARBI<br>Device for boot                                     | DN - Bosting<br>Ing                | × 1008129-1      | 1001 🛟      | -                 |  |
| Onload                                                                                                    | Domain User List<br>Save Snapshot<br>Saved Snapshot List                                                                                                    |                       |                                                              | 6                                  |                  | +           | a la string       |  |
| Aedia Details /dev/<br>Partitions Detail                                                                                                    | Saved Snapshot List                                                                                                    |                       |                                                              |                                    |                  |             | AND CHIN          |  |
| Partitions Detail                                                                                                    |                                                                                                    | Saved Snapshot List   |                                                              | No Previous Saved Snapshot found 🗘 |                  |             |                   |  |
| rai acons petair                                                                                                    | Dual Boot                                                                                                    |                       | False                                                        |                                    |                  |             |                   |  |
|                                                                                                    | Operating System                                                                                                    |                       | Microsoft Windows 10                                         |                                    |                  |             |                   |  |
| Part No. Stu                                                                                                    | Hard Disk Controller                                                                                                    |                       | SATA +                                                       |                                    |                  |             |                   |  |
| 0 0                                                                                                    |                                                                                                    |                       |                                                              |                                    |                  |             |                   |  |
| 1 0                                                                                                    | Comments                                                                                                    |                       |                                                              |                                    |                  |             |                   |  |
| z 1                                                                                                    |                                                                                                    |                       |                                                              |                                    |                  |             |                   |  |
| 3 2                                                                                                    |                                                                                                    |                       |                                                              |                                    |                  |             |                   |  |
| 4 2048                                                                                                    |                                                                                                    |                       |                                                              |                                    |                  | Start       |                   |  |
| 5 9236                                                                                                    |                                                                                                    |                       | _                                                            |                                    |                  | -           | لنهينا 🛛          |  |
| 6 11284                                                                                                    | 148 1390591                                                                                                    | 128.00 MB             |                                                              | Microsoft reserved pa              | art              | 20032002020 |                   |  |

## 15.16 Documentation

SUMURI has included tools in CARBON to help examiners properly document important events observed in the Virtual Machine.

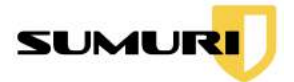

## 15.16.1 Video Capture

Click the App Menu and search for SimpleScreenRecorder.

A window will appear to configure the settings for the recording and save the recording to an output drive.

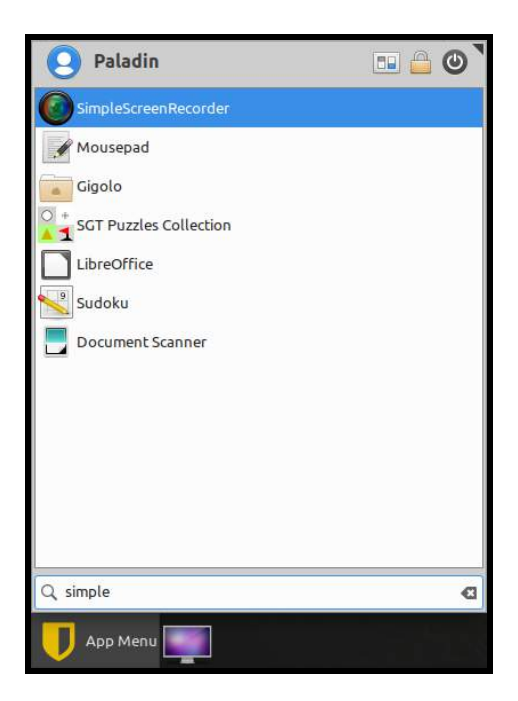

### 15.16.2 Screenshot Capture

Click the **Screenshot** shortcut on the Dock.

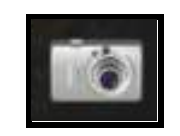

A window will appear to take a screenshot of the entire screen, an active window, or a specified region.

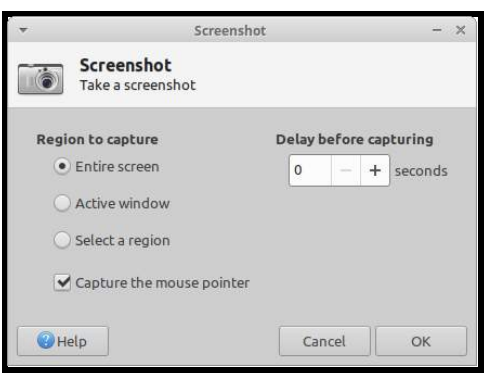

Copyright © 2010 - 2021 SUMURI LLC

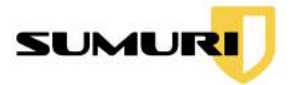

Examiners can also take screenshots with the built-in screenshot utility in the Virtual Machine Task Bar.

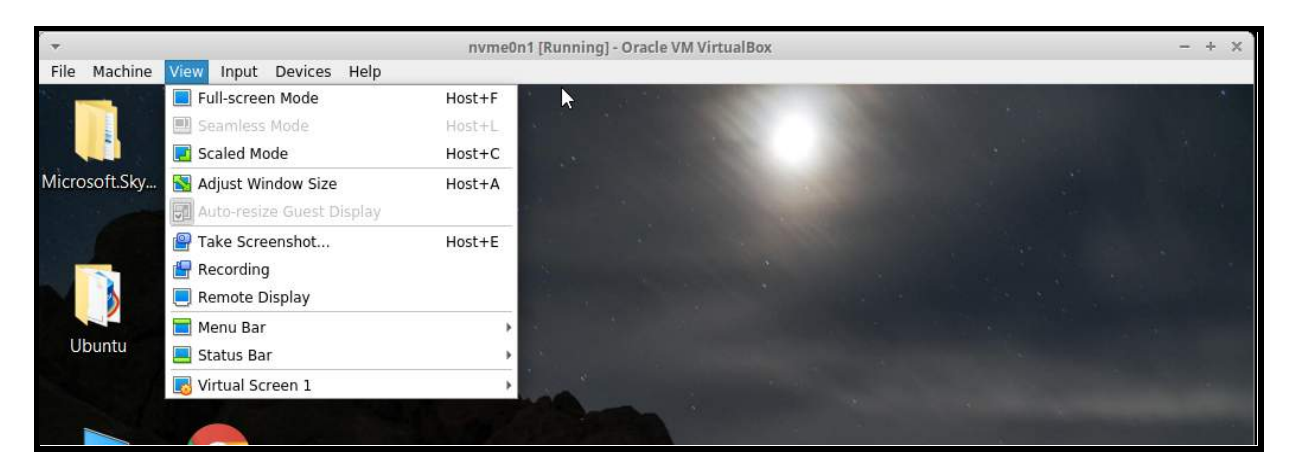

Navigate to the **View** tab and select **Take Screenshot**. This will automatically save a screenshot of the entire window as a PDF.

### 15.16.3 Reviewing Output

Select one of the following output options to save the screenshot:

- Save Allows the examiner to select an output directory to save the screenshot
- Copy to Clipboard Copies the taken screenshot to the clipboard
- **Open With** Allows the examiner to select an application to open the screenshot.

| •                        | Screenshot            |   |           | - × ` |
|--------------------------|-----------------------|---|-----------|-------|
| Choose what to d         | o with the screenshot |   |           |       |
| Action                   |                       |   | Preview   |       |
| <ul> <li>Save</li> </ul> |                       |   | 1979 Bray |       |
| O Copy to the clipbo     | ard                   |   | SALARS    |       |
| Open with:               | Sirefox Web Browser   | - | CARBON    |       |
| 🔵 Host on Imgur 🔔        |                       |   |           |       |
|                          |                       |   |           |       |
| Help                     |                       |   | Cancel    | ОК    |

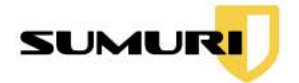

# 16. Windows Triage - RECON

RECON for Windows allows the examiner to quickly scan a target machine's file system using automated plugins.

RECON for Windows features over 40 plugins that will automatically parse artifacts that can be instantly exported into a professional report.

Examiners have the ability to create custom templates.

Triage of Windows operating systems can be performed on internal disks or attached media.

# 16.1 Selecting a Source

Before starting RECON for Windows, select the partition, drive, or image from the **Image List** or **Attached Media** that contains a Windows operating system.

| mage List Attache | d Media    |                               |                 |
|-------------------|------------|-------------------------------|-----------------|
| Device Node       | Size       | Model                         | Serial Number   |
| /dev/sdb          | 1024.21 GB | Samsung SSD 850 PRO 1TB       | S252NXAGA04916P |
| /dev/sde          | 500.11 GB  | Samsung Portable SSD T5       | S50TNV0M702415R |
| /dev/nvme0n1      | 256.06 GB  | Samsung SSD 950 PRO 256GB     | S2GLNCAGB06499A |
| /dev/sda          | 512.11 GB  | Samsung SSD 850 PRO 512GB     | S250NX0H405758T |
| /dev/sdb1         | 134.22 MB  | Samsung SSD 850 PRO 1TB       | S252NXAGA04916P |
| /dev/sdc          | 500.11 GB  | Samsung SSD 850 EVO M.2 500GB | S33DNX0H513630X |

# 16.2 Starting RECON for Windows

Click the **RECON** button to start triaging a Windows device using RECON for Windows.

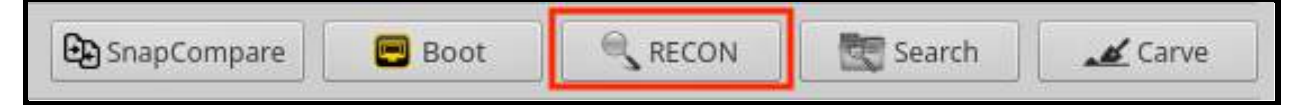

The RECON for Windows window will appear.

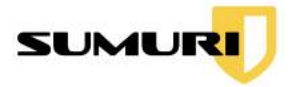

# 16.3 New Case Interface

| «Coloct a template»                | · 🗇        | Pomovo Tomplato |                |                                     |
|------------------------------------|------------|-----------------|----------------|-------------------------------------|
| <select a="" template=""></select> | •          | Remove remplate |                | Case Information                    |
| Plugin Search                      |            |                 | Case No.       | 26-02-2020                          |
| Plugin                             | Status     | Enable          | Case Name      | Person of Interest                  |
| Web Browsers                       |            |                 | Examiner       | Steve Whalen, CFCE                  |
| 🕘 Internet Explorer                | Not Queued |                 | Agency         | SUMURI LLC                          |
| 😨 Chromium                         | Not Queued |                 | Evidence No    | 0226                                |
| 📀 Google Chrome                    | Not Queued |                 | L'indence ivo. | 0220                                |
| 😻 Mozilla Firefox                  | Not Queued |                 | Location       | SUMURI HQ                           |
| 0 Opera                            | Not Queued |                 | Case Notes     | Examination of Person of Interest's |
| 🧐 Safari                           | Not Queued |                 |                | Windows Machine.                    |
| Microsoft Edge                     | Not Queued |                 | OS Version     | 10                                  |
| Media Players                      |            |                 |                | Start                               |
| 🕞 Window Media Player              | Not Queued |                 |                |                                     |
| 🛓 VLC media player                 | Not Queued |                 |                |                                     |
| System                             |            |                 |                |                                     |
| Installed Applications             | Not Queued |                 |                |                                     |
| Media Mounted                      | Not Queued |                 |                |                                     |
| 📓 System Information               | Not Queued |                 |                |                                     |
| 🥬 Network Information              | Not Queued |                 |                |                                     |
| L Pinned Applications              | Not Queued |                 |                |                                     |
| 💩 Recent Items                     | Not Queued |                 |                |                                     |
| 🗑 Recvcle Bin                      | Not Oueued | n .             |                |                                     |

## 16.3.1 Case Information

When the New Case window appears, start by entering the Case Information.

Note: The Examiner and Agency information must be set in the Configuration Module or these fields will remain blank. See <u>Section 9.3</u> for information on how to add examiner information.

- Case No. (mandatory) A unique case number
- Case Name Name for the case
- **Examiner** Examiner name
- **Agency** Agency name
- Evidence No. A unique evidence number
- Location Location of the incident or the exam
- **Case Notes** Free form field
- **OS Version** Automatically populated based on detected Windows OS version of the image

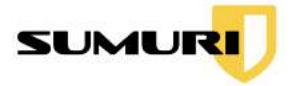

# 16.3.2 Selecting Plugins

| Select All               | :          | Remove Templat |  |
|--------------------------|------------|----------------|--|
| Plugin Search            |            |                |  |
| Plugin                   | Status     | Enable         |  |
| 🔹 Recent Items           | Queued     |                |  |
| 🗑 Recycle Bin            | Queued     | $\checkmark$   |  |
| 🚰 UserAssist             | Queued     |                |  |
| 謽 Sticky Notes           | Not Queued |                |  |
| 🐞 Jump List              | Not Queued |                |  |
| 📕 Current Wallpaper      | Not Queued |                |  |
| Notifications Centre     | Not Queued |                |  |
| O Cortana                | Queued     |                |  |
| 🛎 Network Mapped         | Queued     |                |  |
| 🗭 Thumb Cache            | Queued     |                |  |
| 🛅 Logon Banner           | Queued     |                |  |
| i Scheduled Tasks        | Queued     |                |  |
| 📑 App Compatiblity Cache | Queued     |                |  |
| 😰 Explorer Startup       | Queued     |                |  |
| 🚢 User Accounts          | Queued     |                |  |
| 🗇 Prefetch               | Not Queued |                |  |
| 👩 Startups               | Queued     |                |  |
| P2P                      |            |                |  |
| BitTorrent               | Oueued     |                |  |

Plugins can be selected and activated by checking the Enable box.

16.3.2.1 Plugin Search

Plugin Search

The **Plugin Search** field can be used to filter the list of plugins quickly.

16.3.2.2 Saving a Template

A template for plugins can be created by selecting any number of plugins.

| There are an and |                 |      |
|------------------|-----------------|------|
| Save Template    | Custom Template | Save |
|                  |                 |      |

Once the plugins have been chosen for the template, activate the **Save Template** checkbox and provide a unique name. Click the **Save** button to save the template.

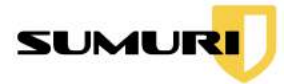

16.3.2.3 Loading a Template

Once saved, templates will be available in the **<Select a Template>** dropdown list above the Plugin Search box.

Remove Template <Select a template>

To delete a template, pick a template from the list and click the **Remove Template** button.

## 16.3.3 Starting the Triage

Once the Case Information and options have been set, click the **Start** button to begin the automated parsing and analysis of artifacts.

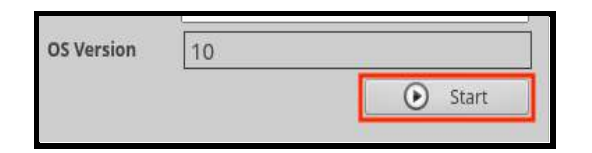

Once the processing starts, examiners can **Skip** individual processes or **Skip All** remaining processes if needed.

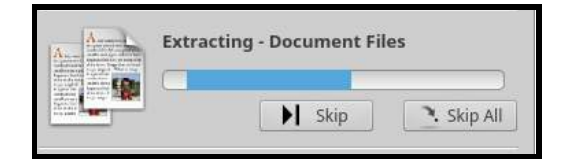

## 16.4 Results Window

After the data has been processed, selecting any plugin from the Plugin Sidebar will show records in the Records Window with Detailed Information.

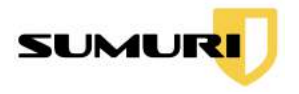

|                        |                  |                | CARBO         | ON RECON       |            |                | -                                                                             |  |  |
|------------------------|------------------|----------------|---------------|----------------|------------|----------------|-------------------------------------------------------------------------------|--|--|
|                        | 2                | Explorer Start | up 🖉          | Global Search  | G G        | lobal Timeline | Global Report                                                                 |  |  |
| jin Search             | Keyword Search   | ]              | 🗍 🗦 Time Line | Search (       | Show All   | Export HTM     | 1L 🛟 Bookmarks 🛟 📋 Rep                                                        |  |  |
| orer Startup           | Startup Logs     |                |               |                |            |                | Detailed Information Detach F                                                 |  |  |
| Notifications Centre   |                  | Record No.     | File Name     | File Size (KB) | File Exist | Last Access T  | Plugin: Explorer Startup                                                      |  |  |
| aMule                  | 1                | 000001         | Start Menu    | 0000022        | VES        | 2020/02/25 21  | Category: Startup Logs                                                        |  |  |
| App Compatiblity Cache | 2                | 000002         | Desktop       | 03651430       | YES        | 2020/02/25 21  | Record No.: 000001                                                            |  |  |
| Audio Video            | o 3 000002 Desku |                | Libraries     | 00000016       | YES        | 2020/02/25 21  | System Account: steve                                                         |  |  |
| Bing Maps              |                  |                | Documents     | 00000000       | YES        | 2020/02/25 21  |                                                                               |  |  |
| BitTorrent             | 5                | 000005         | Music         | 00000000       | YES        | 2020/02/25 21  | File Size: 22.30 KB (22831 bytes)                                             |  |  |
| Calendar               | 6                | 000006         | Pictures      | 00042097       | YES        | 2020/02/25 21  | File Path: /vmtool/mount_fs_device/                                           |  |  |
| Chromium               | 7                | 000007         | Videos        | 00000000       | YES        | 2020/02/25 21  | Roaming/Microsoft/Windows/Start Menu                                          |  |  |
| Cartonium              | 8                | 000008         | Downloads     | 00021443       | YES        | 2020/02/25 21  | -                                                                             |  |  |
| Cortana                | 9                | 000009         | OneDrive      | 00000000       | NO         |                | Windows Path: C:/Users/steve/AppData/<br>Reaming/Microsoft/Windows/Start Monu |  |  |
| Current Wallpaper      | 10               | 000010         | Programs      | 00000022       | YES        | 2020/02/25 21  | Roaning/Microsoft/Windows/start Menu                                          |  |  |
| Document Files         | 11               | 000011         | Start Menu    | 00000055       | YES        | 2020/02/25 21  | Machine Name:                                                                 |  |  |
| Dropbox                | 12               | 000012         | Programs      | 00000055       | YES        | 2020/02/25 21  | Run Type:<br>Volume ID:                                                       |  |  |
| Edb Files              | 13               | 000013         | Desktop       | 0000005        | YES        | 2020/02/25 21  | Forume 1D.                                                                    |  |  |
| Event Logs             | 14               | 000014         | User Pinned   | 0000003        | YES        | 2020/02/25 21  | Preview Detach F                                                              |  |  |
| Exe Files              | 15               | 000015         | OneDrive.exe  | 00001536       | YES        | 2020/02/25 21  |                                                                               |  |  |
| Explorer Startup       | 16               | 000016         | magnify.exe   | 00000000       | NO         |                |                                                                               |  |  |
| FileZilla              | 17               | 000017         | narrator.exe  | 00000000       | NO         |                |                                                                               |  |  |
| Free Download Manager  | 18               | 000018         | osk.exe       | 00000000       | NO         |                |                                                                               |  |  |
| rree Download Mahager  | 19               | 000019         | notepad.exe   | 00000000       | NO         |                | No Preview Available                                                          |  |  |
| Frostwire              | 20               | 000020         | control.exe   | 0000000        | NO         |                |                                                                               |  |  |
| Google Chrome          | 21               | 000021         | cmd.exe       | 0000000        | NO         |                |                                                                               |  |  |
| Google Drive           | 22               | 000022         | SysWOW64      | 00000000       | NO         |                |                                                                               |  |  |

## 16.5 Viewing Plugin Results

The Results Window will display a list of the plugins in the left pane and artifacts (records) in the center.

### 16.5.1 Red vs. Black

If there are artifacts for a plugin, the plugin will be in **black text.** If there are no artifacts for the plugin, the plugin will be in **red text**.

The **File Exist** field indicates whether or not that particular file is present on the media in its original location.

- Yes the file exists in its original location
- No the file does not exist in its original location

| File Exist | I |
|------------|---|
| NO         |   |
| NO         | ſ |
| YES        | l |

If a multimedia file is available, the examiner will be able to preview the file using the built-in viewer.

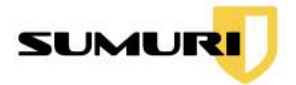

### 16.5.2 Plugin Sorting

The **Plugins Sidebar** is found on the left-side of the Results Window. Selecting a plugin will show records in the Records Window. The Plugins Sidebar also has a Plugin Search box to filter plugins quickly.

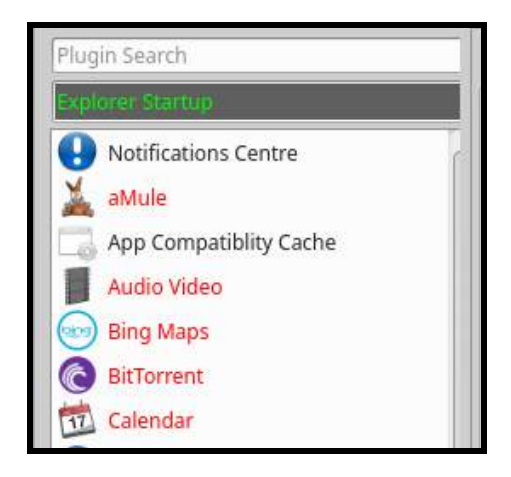

# 16.6 Detailed Information Window

The **Detailed Information Pane** can be found on the right-side of the Results Viewer window.

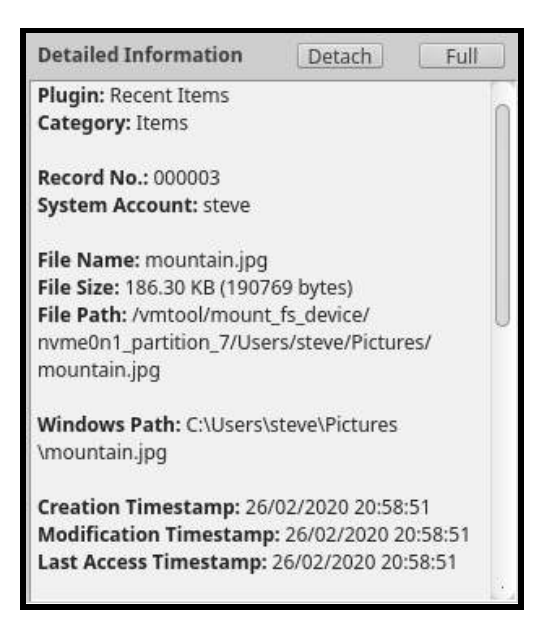

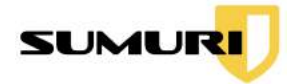

The Detailed Information shows additional information about any record selected in the Results Viewer window. The information will change based on the type of record that is selected.

Note: Timestamps of artifacts are formatted as yyyy/dd/mm hh:mm:ss.

## 16.6.1 Detach Button

Click the **Detach** to open a separate Detailed Information Window. Information changes when new records are selected.

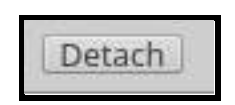

### 16.6.2 Full Button

Click the **Full** button to open a separate Detailed Information Window with the current record information only.

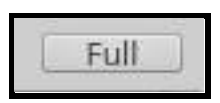

## 16.7 Preview Window

The Preview Window is a multimedia viewer and supports the preview of most audio, video, and images. The Preview Window will show content when a supported file is selected.

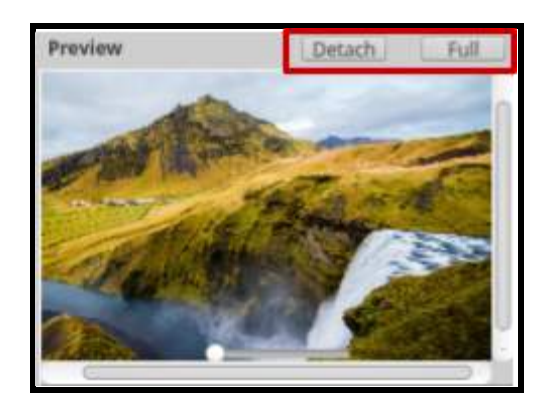

There are two options for detaching the Preview Window using the buttons at the top.

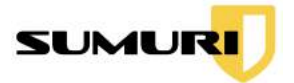

## 16.7.1 Detach Button

Click the **Detach** to open a separate Preview window. Information changes when new records are selected.

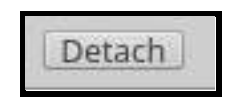

## 16.7.2 Full Button

Click the **Full** button to open a separate Preview Window with the current record information only.

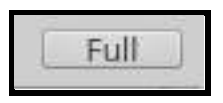

## 16.8 Records Window

The Records Window allows the examiner to search, bookmark, add notes, and export records.

| Startu | p Logs |            |              |                |            |               |
|--------|--------|------------|--------------|----------------|------------|---------------|
|        |        | Record No. | File Name    | File Size (KB) | File Exist | Last Access T |
| 1      |        | 000001     | Start Menu   | 0000022        | YES        | 2020/02/25 21 |
| 2      |        | 000002     | Desktop      | 03651430       | YES        | 2020/02/25 21 |
| 3      |        | 000003     | Libraries    | 0000016        | YES        | 2020/02/25 21 |
| 4      |        | 000004     | Documents    | 00000000       | YES        | 2020/02/25 21 |
| 5      |        | 000005     | Music        | 00000000       | YES        | 2020/02/25 21 |
| 6      |        | 000006     | Pictures     | 00042097       | YES        | 2020/02/25 21 |
| 7      |        | 000007     | Videos       | 00000000       | YES        | 2020/02/25 21 |
| 8      |        | 000008     | Downloads    | 00021443       | YES        | 2020/02/25 21 |
| 9      |        | 000009     | OneDrive     | 00000000       | NO         |               |
| 10     |        | 000010     | Programs     | 0000022        | YES        | 2020/02/25 21 |
| 11     |        | 000011     | Start Menu   | 0000055        | YES        | 2020/02/25 21 |
| 12     |        | 000012     | Programs     | 00000055       | YES        | 2020/02/25 21 |
| 13     |        | 000013     | Desktop      | 0000005        | YES        | 2020/02/25 21 |
| 14     |        | 000014     | User Pinned  | 0000003        | YES        | 2020/02/25 21 |
| 15     |        | 000015     | OneDrive.exe | 00001536       | YES        | 2020/02/25 21 |
| 16     |        | 000016     | magnify.exe  | 00000000       | NO         |               |
| 17     |        | 000017     | narrator.exe | 00000000       | NO         |               |
| 18     |        | 000018     | osk.exe      | 00000000       | NO         |               |
| 19     |        | 000019     | notepad.exe  | 0000000        | NO         |               |
| 20     |        | 000020     | control.exe  | 00000000       | NO         |               |
| 21     |        | 000021     | cmd.exe      | 00000000       | NO         |               |
| 22     |        | 000022     | SysWOW64     | 00000000       | NO         |               |

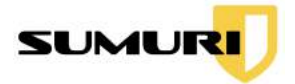

## 16.8.1 Record Tabs

Records will have different tabs, columns, and values based on the types of artifacts that were processed.

Selecting a different Tab will load new records. Not all tabs will be populated with records.

History Downloads Bookmarks Topsites Cookies Logins Shortcuts Autofill Autofill Profile Credit Cards Search Items Favicons Net

### 16.8.2 Records

Records will have multiple fields, columns, and values based on the type of artifacts that were processed. *Not all records will be populated with fields.* 

#### 16.8.3 Bookmarking Records

Bookmarking a record can help to identify items of interest. Reports can also be generated using bookmarked records.

Click the checkbox to the left of the record to bookmark the record.

16.8.3.1 Bookmark All

All records in the current Results Window can be bookmarked by right-clicking on any record and selecting **Bookmark All.** 

Bookmark All

16.8.3.2 Remove All Bookmarks

Bookmarks can also be removed all at once by right-clicking and selecting **Remove All Bookmarks.** 

#### 16.8.4 Adding Notes

The examiner can add notes to records. Right-click on a record and click Add Note.

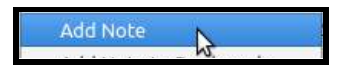

Copyright © 2010 - 2021 SUMURI LLC

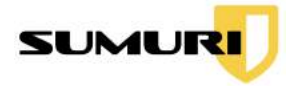

16.8.4.1 Adding Notes to All Bookmarks

To add a note to a bookmark, make sure to bookmark the item first, and then select **Add Note to Bookmarks.** 

Add the note and click **Save**.

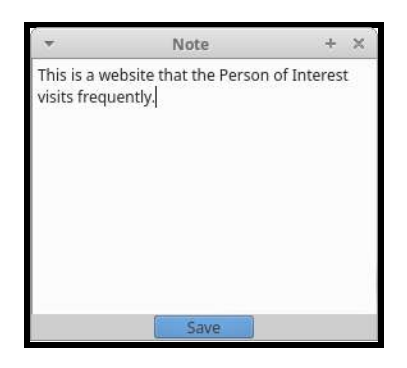

A small icon will appear next to the checkmark box verifying that the note has been added and will be included in the report.

## 16.8.5 Exporting Individual Files

Files can be exported by right-clicking and selecting **Export File**.

| Export File |     |
|-------------|-----|
|             | 1.3 |

# 16.9 Filtering Plugin Records

Examiners can apply two filter options to any displayed results and only show the files they are looking for quickly.

- **Keyword Search** Allows the examiner to conduct keyword searches quickly within all artifacts
- **Time Line** Allows an examiner to refine the results of a data query to a specific date range

#### 16.9.1 Keyword Search

Enter a keyword into the Keyword Search bar, and then click the **Search** button.

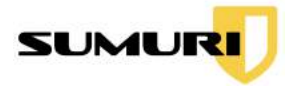

#### 16.9.1.1 Adding Multiple Keywords

Search for multiple terms simultaneously by separating each word with a comma and click **Search**. In the screenshot below, multiple search terms can be used at once by separating each word with a comma and no spaces (i.e. bitcoin,dropbox).

| bitcoin,dropbox | 0 | ) ( | Time Line                                                                                                    | Search | C Show All |
|-----------------|---|-----|----------------------------------------------------------------------------------------------------|--------|------------|
|                 |   |     | Contraction of the local division of the local division of the loc |        |            |

Click the **Show All** button to refresh the search bar and clear Keyword Search filters.

#### 16.9.2 Applying a Timeline

Check the Time Line box to refine the results of a data query to a specific date range.

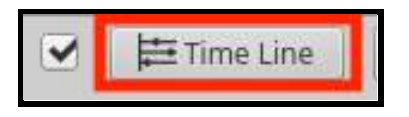

Data can be filtered by setting a **Start Time** and an **End Time**. Once the dates have been entered, click **Set**.

| *          | CARBON RECO | DN - Timeline    | + > |
|------------|-------------|------------------|-----|
| Start Time |             | 2000/01/01 00:00 |     |
| End Time   |             | 2021/03/04 15:57 |     |

#### 16.9.3 Show All Records

Click the **Show All** button to refresh the search bar and clear Timeline filters.

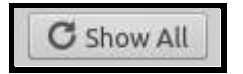

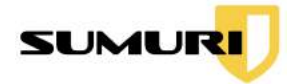

## 16.10 Generating a Plugin Report

Plugin Reports can be created within any Plugin. Report options can be found in the upper right hand corner of the Results Window.

#### 16.10.1 Reporting Formats

RECON for Windows has the ability to create reports in four formats. Not all reporting formats will be available for all plugins.

The four formats include:

- **HTML** A report that can be opened in a standard web browser
- **PDF** A Portable Document Format report
- CSV A report saved as a Comma Separated Value spreadsheet
- **XML** A report saved in the Extensible Markup Language format for importing into other tools

Click on the first dropdown menu and choose the desired report format.

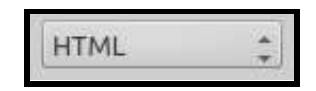

#### 16.10.2 Scope of Report

Three options exist for including records in the Plugin Report.

The three options are:

- **Bookmarks** Includes only the bookmarked records within the currently selected plugin
- Screen Items Includes all records currently showing in the Results Window
- **Full** Includes all records in the currently selected plugin

Click on the second dropdown menu and choose the desired scope of the report.

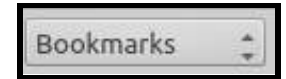

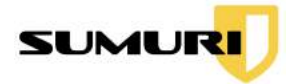

#### 16.10.3 Including Exported Files in Report

Check the **Export** box next to the report button to export files at the same time the report is generated.

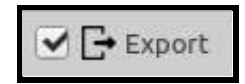

#### 16.10.4 Saving a Report

To generate the Plugin Report after all the options have been selected, click **Report**.

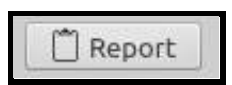

A message will appear stating that the report was generated. To open the report, click **YES**.

#### 16.10.5 Location of Report

Plugin Reports can be found in the Output Directory selected by the examiner when CARBON was started. For more information about the Output Directory, see <u>Section</u> <u>8.1</u>.

## 16.11 Global Search

Global Search allows the examiner to quickly find information across all Plugins within seconds.

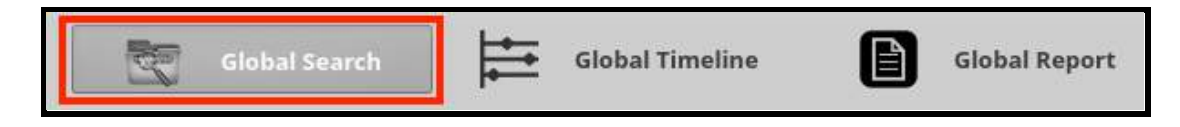

#### 16.11.1 All Plugins

Select the **Global Search** button at the top of the results window to begin.

In the upper left-hand corner of the Global Search window, there are Plugin options.

By default, the **All Plugins** options will be checked. **All Plugins** will search through every artifact extracted from all processed plugins.

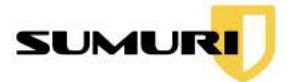

16.11.1.1 Filtering Plugins

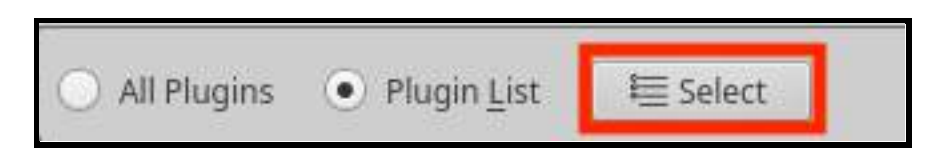

To limit the Global Search to specific plugins, select the **Plugin List** button, and click **Select**. The Plugin Selection window will appear.

| <se< th=""><th>elect</th><th>&gt;</th><th></th><th>÷</th></se<> | elect | >                      |   | ÷  |
|-----------------------------------------------------------------|-------|------------------------|---|----|
|                                                                 |       | Plugin                 | 1 | En |
| 1                                                               | X     | aMule                  |   |    |
| 2                                                               | 12    | App Compatiblity Cache |   | l  |
| 3                                                               |       | Audio Video            |   |    |
| 4                                                               | 0     | Bing Maps              |   |    |
| 5                                                               | 0     | BitTorrent             |   |    |
| 6                                                               | 1     | Calendar               |   |    |
| 7                                                               | 0     | Chromium               |   |    |
| 8                                                               | 0     | Cortana                |   |    |
| 9                                                               |       | Current Wallpaper      |   |    |
| 10                                                              | 10    | Document Files         |   |    |
| 11                                                              | ÷     | Dropbox                |   | ,  |
| C                                                               |       |                        |   |    |

Choose the plugins to include in the Global Search, and click **Save**.

A Plugin Search box is available to quickly filter and find plugins to select. Only the plugins enabled will show results.

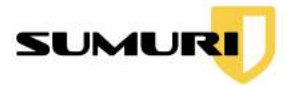

## 16.11.2 Keyword Search

Enter a keyword into the Keyword Search field, and then click the **Search** button to perform a Global Search. To reset and start a new search, click the **Clear** button.

| All Plugins      Plugin List | _ ⊨ Select | Google    | Search 🛛 🕄 Clear                   |                     |
|------------------------------|------------|-----------|------------------------------------|---------------------|
| Timestamp                    | Record No. | Category  | Item 1                             | Item 2              |
| Internet Explorer            |            |           |                                    |                     |
| 18/02/2020 21:35:50          | 000090     | Bookmarks | http://maps.google.com/            |                     |
| 18/02/2020 21:35:51          | 000098     | Bookmarks | http://news.google.com/            |                     |
| 18/02/2020 21:35:51          | 000099     | Bookmarks | feed://news.google.com/?output=rss |                     |
| Google Chrome                |            |           |                                    |                     |
| 27/08/2019 13:20:31          | 000001     | History   | Chrome Remote Desktop              | 27/08/2019 13:20:31 |
| 27/08/2019 18:05:57          | 000002     | History   | Chrome Remote Desktop              | 27/08/2019 18:05:57 |
| 27/08/2019 18:05:57          | 000003     | History   | Chrome Remote Desktop              | 27/08/2019 18:05:57 |
| 27/08/2019 18:05:57          | 000004     | History   | Chrome Remote Desktop              | 27/08/2019 18:05:57 |
| 27/08/2019 18:03:02          | 000005     | History   | Chrome Remote Desktop              | 27/08/2019 18:03:02 |
| 27/08/2019 13:20:37          | 000006     | History   | Sign in - Google Accounts          | 27/08/2019 13:20:37 |
| 27/08/2019 13:20:37          | 000007     | History   | Sign in - Google Accounts          | 27/08/2019 13:20:37 |
| 27/08/2019 13:20:37          | 000008     | History   | Sign in - Google Accounts          | 27/08/2019 13:20:37 |
| 27/08/2019 13:20:37          | 000009     | History   | Sign in - Google Accounts          | 27/08/2019 13:20:37 |
| 27/08/2019 13:20:39          | 000010     | History   | Sign in - Google Accounts          | 27/08/2019 13:20:39 |
| 27/08/2019 13:20:39          | 000011     | History   | Sign in - Google Accounts          | 27/08/2019 13:20:39 |
| 27/08/2019 13:20:42          | 000012     | History   | Chrome Remote Desktop              | 27/08/2019 13:20:42 |
| 27/08/2019 13:20:42          | 000013     | History   | Chrome Remote Desktop              | 27/08/2019 13:20:42 |
| 27/08/2019 18:03:02          | 000014     | History   | Chrome Remote Desktop              | 27/08/2019 18:03:02 |
| 27/08/2019 18:03:02          | 000015     | History   | Chrome Remote Desktop              | 27/08/2019 18:03:02 |
| 27/08/2019 18:03:02          | 000016     | History   | Chrome Remote Desktop              | 27/08/2019 18:03:02 |
| [ C                          |            |           |                                    |                     |

Within seconds, the Results Window will populate with search hits across all plugins.

#### 16.11.2.1 Adding Multiple Keywords

To search for multiple keywords at the same time, enter the keywords separated with a comma and no space.

16.11.2.2 Clearing Keywords

To reset and start a new search, click the **Clear** button.

| 20   | 1 Cla | ar |  |
|------|-------|----|--|
| - ×. | 1 CIG | ar |  |

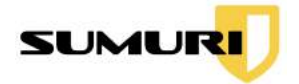

#### 16.11.3 Bookmarking in Global Search

Bookmarking a record can help identify items of interest. Reports can also be generated using bookmarked records.

Click the checkbox next to each record or hit the spacebar while a record is highlighted to bookmark the records.

#### 16.11.3.1 Bookmarking All Results

Click the **Gold Star All** button in the top right corner of the Global Search window to select ALL records to bookmark.

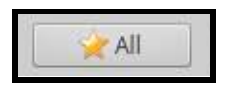

16.11.3.2 Removing All Bookmarks

Click the **Grey Star All** to deselect the bookmarked records in the current Results Window.

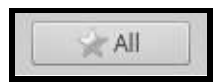

### 16.12 Global Timeline

All parsed artifacts with timestamps can be loaded within the Global Timeline Module to allow chronological analysis. Chronological, or historical, analysis enables the examiner to view data minute by minute or even second by second in order. The ability to place the artifacts in order by time can lead to a greater understanding of the case and can even change the outcome of an investigation.

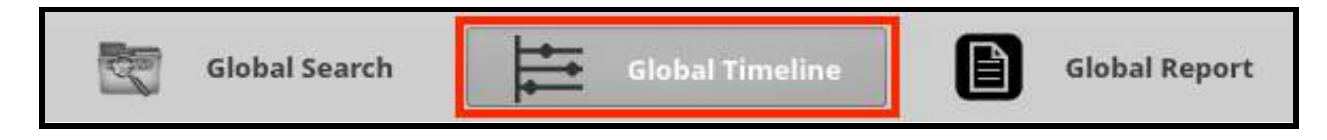

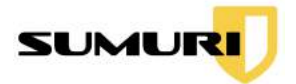

### 16.12.1 Selecting Plugins

Select the **Global Timeline** button at the top of the results window.

In the upper left-hand corner of the Global Timeline window, there are Plugin options.

#### 16.12.1.1 All Plugins

By default, the **All Plugins** options will be checked. **All Plugins** will search through every artifact extracted from all processed plugins.

#### 16.12.1.2 Selecting Specific Plugins

To limit the Global Timeline to specific plugins, select the **Plugin List** button, and click **Select**.

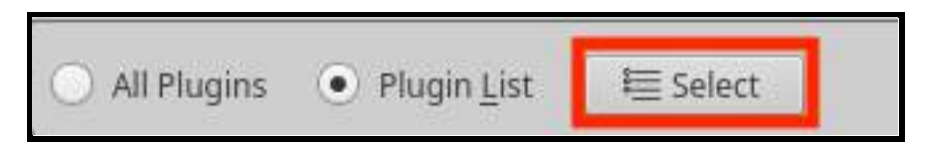

The Plugin Selection window will appear.

| *                                              | Plugin Selection         | ×          |
|------------------------------------------------|--------------------------|------------|
| <se< th=""><th>elect&gt;</th><th>\$</th></se<> | elect>                   | \$         |
|                                                | Plugin                   | En         |
| 1                                              | 👗 aMule                  |            |
| 2                                              | 🕞 App Compatiblity Cache | <b>.</b> . |
| 3                                              | 📕 Audio Video            |            |
| 4                                              | 😔 Bing Maps              |            |
| 5                                              | BitTorrent               |            |
| 6                                              | 😇 Calendar               |            |
| 7                                              | 💿 Chromium               |            |
| 8                                              | O Cortana                |            |
| 9                                              | 📕 Current Wallpaper      |            |
| 10                                             | Document Files           |            |
| 11                                             | 😂 Dropbox                |            |
| C                                              |                          | · ]        |

Choose the plugins to include in the Global Timeline, and click **Save**. A Plugin Search box is available to quickly filter and find plugins to select. Only the plugins enabled will show results.

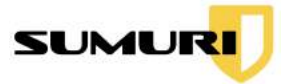

## 16.12.2 Setting the Timeline

| From | 2013/01/01 00:00 | • | То | 2020/12/12 16:36 | • | O Set |
|------|------------------|---|----|------------------|---|-------|
|      |                  |   |    |                  |   |       |

Data can be filtered by setting a **Start Time** and an **End Time**. Then, click **Set**.

|                         |              |                     |        |              |               | CA         | RBON RECON                      | · · · · · · · · · · · · · · · · ·                                                                                     |
|-------------------------|--------------|---------------------|--------|--------------|---------------|------------|---------------------------------|----------------------------------------------------------------------------------------------------|
|                         |              |                     | 0      | Google Chrom | • 🖻           | Global Sea | rch Global Time                 | sline Global Report                                                                                                   |
| igin Search             | All Plugins  | ; 💿 Plugin List 🛛 🗏 | Select |              |               |            |                                 | From 2013/01/01 00:00 + To 2020/12/12 16:36 + 0.5                                                                     |
| ogle Chrome             | Keyword Sear | ch                  | Search | Clear        |               |            |                                 |                                                                                                    |
| Internet Explorer       |              | Timestamo           | Type   | Record No.   | Plugio        | Category   | ltem1                           | Rem2                                                                                                    |
| Chromium                | 1 0          | 2013/01/10 16:32:04 | REGTM  | 000152       | Scheduled     | Tasks Lons | %SystemPont%                    | %windir%\custom32\trsuncase                                                                                           |
| Google Chrome           | 2 0          | 2013/02/21 17:55:41 | ADDTS  | 000006       | Google Chrome | Bookmarks  | Event Espresso – WordPress      | http://eventespressp.com/                                                                                             |
| Mozilla Eirefox         | 3 0          | 2013/02/21 18:11:00 | ADDTS  | 000007       | Google Chrome | Bookmarks  | Soundflower & Cycling 74        | http://cycling74.com/oraducts/soundflower/                                                                            |
| Opera                   | 4            | 2013/02/21 20:33:50 | ADDTS  | 000008       | Google Chrome | Bookmarks  | 1947 CHRIS CRAFT U 22           | http://philadelphia.craipslist.org/boa/3605996124.html                                                                |
| opera                   | 5 0          | 2013/03/05 02:29:13 | ADDTS  | 000009       | Google Chrome | Bookmarks  | petewarden/iPhoneTracker @      | http://netewarden.github.com/iPhoneTracker/#2                                                                         |
| Sarari                  | 6            | 2013/03/06 04:42:30 | ADDTS  | 000010       | Google Chrome | Bookmarks  | Kon-Boot - remedy for lost      | http://www.piotrbania.com/all/kon-boot/konbootMAC.html#about                                                          |
| Microsoft Edge          | 7            | 2013/03/06 05:12:30 | ADDTS  | 000011       | Google Chrome | Bookmarks  | Futurama 1939 New York          | http://www.youtube.com/watch?v=1cRoaPLyOx0                                                                            |
| Window Media Player     | 8            | 2013/03/27 10:03:05 | ADDTS  | 000012       | Google Chrome | Bookmarks  | LinuxLive USB Creator           | http://www.lipuxliveusb.com/                                                                                          |
| VLC media player        | 9 0          | 2013/04/05 20:10:26 | CREAT  | 000051       | Internet      | Bookmarks  | http://www.fepgoffice.com/      | /wnton//mount_fs_device/nyme@n1_partition_7/Users/steve/Favorites/BookmarksMenu/Team_CollaborationFeog Office.url     |
| Installed Applications  | 10           | 2013/04/30 07:17:54 | ADDTS  | 000013       | Google Chrome | Bookmarks  | Artina Suites Hotel (Makati     | http://www.expedia.com/Manila-Hotels-Artina-Suites-Hotel.hd630902.Hotel-Information?c=043cc27f-8123-4e26-a1e2-        |
| Media Mounted           | 11           | 2013/04/30 07:30:03 | ADDTS  | 000014       | Google Chrome | Bookmarks  | Microtel Ion by Wyndham Faol    | http://www.expedia.com/Cavite-Hotels-Microtel-Inn-Rv-Wundham-Faole-Ridge.b2322304 Hotel-Information?                  |
| System Information      | 12           | 2013/05/05 20:55:05 | ADDTS  | 000015       | Google Chrome | Bookmarks  | images10 newerg com/            | http://images10.gewegg.com/uploadfilesforgewegg/rebate/SH/Zalmag3MIRsMay01May3113cd12a.pdf                            |
| Network Information     | 13           | 2013/05/21 17:32:29 | ADDTS  | 000016       | Google Chrome | Bookmarks  | Yogesh Khatri's forensic blog:  | http://www.swiftforensics.com/2013/03/decrypting-apple-fileyault-full-volume.html                                     |
| Pinned Applications     | 14           | 2013/05/29 11:46:35 | ADDTS  | 000017       | Google Chrome | Bookmarks  | FileInfo.com - The Central File | http://www.fileinfo.com/                                                                                              |
| Recent Items            | 15           | 2013/05/31 11:03:04 | ADDTS  | 000018       | Google Chrome | Bookmarks  | Phansody Player - Pomp and      | http://www.chansodu.com/artist/blue-claw-obilharmonic/album/oomn-and-circumstance-remix-oraduation-march-processional |
| Recurlo Rin             | 16           | 2013/07/02 02:17:07 | CREAT  | 000006       | Internet      | Bookmarks  | http://                         | /vmtonl/mount_fs_device/nvme0n1_nartition_7/Lisers/steve/Favorites/BonkmarksMenu/2352_Crestview_Dr_Laguna Beach       |
| Necycle bin             | 17           | 2013/07/02 02:17:07 | CREAT  | 000015       | Internet      | Bookmarks  | http://bonestcooking.com/       | /vmtool/mount_fs_device/nvme0n1_partition_7/Users/steve/Favorites/BookmarksMenu/Brazilian Grillion - Picanha 101      |
| USEIASSISC              | 18           | 2013/07/02 02:17:07 | CREAT  | 000023       | Internet      | Bookmarks  | http://www.filesinnatures.net/  | /umtool/mount_fs_device/nume@n1_partition_7/Lisers/steve/Favorites/BookmarksMenu/File Signature Database_All File     |
| Sticky Notes            | 19           | 2013/07/02 02:17:07 | CREAT  | 000086       | Internet      | Bookmarks  | http://www.voutube.com/         | /vmtool/mount_fs_device/nvme0n1_partition_7/Users/steve/Favorites/Links/Honest Trailers - The Notebook - YouTube url  |
| Jump List               | 20           | 2013/07/02 02:17:07 | CREAT  | 000088       | Internet      | Bookmarks  | http://www.apple.com/           | /vmtool/mount_fs_device/nvme@n1_partition_7/Lisers/steve/Favorites/Links/Apple.url                                    |
| Current Wallpaper       | 21           | 2013/07/02 02:17:07 | CREAT  | 000089       | Internet      | Bookmarks  | http://www.macworld.com/        | /vmtool/mount_is_device/nvme0n1_partition_7/Users/steve/Favorites/Links/Complete quide to FileVault 2 in Linnurl      |
| Notifications Centre    | 22           | 2013/07/02 02:17:07 | CREAT  | 000090       | Internet      | Bookmarks  | http://www.filesionatures.net/  | /vmtool/mount_fs_device/nvmeDn1_partition_7/Users/steve/Favorites/Links/File Signature Database_All File Signaurl     |
| Cortana                 | 23           | 2013/07/02 02:17:07 | CREAT  | 000091       | Internet      | Bookmarks  | http://maps.google.com/         | /vmtool/mount_fs_device/nvme@n1_partition_7/Lisers/steve/Favorites/Links/Cooole Mans url                              |
| Network Mapped          | 24           | 2013/07/02 02:17:07 | CREAT  | 000105       | Internet      | Bookmarks  | http://www.ccloroupltd.com/     | /vmtool/mount_fs_device/nvme0n1_partition_7/Users/steve/Favorites/Links/PIP (XML& plist parser)Buy Software url       |
| Thumb Cache             | 25           | 2013/07/02 02:17:07 | CREAT  | 000121       | Internet      | Bookmarks  | http://releases.ubuntu.com/     | /vmtool/mount_fs_device/nvme@n1_partition_7/Lisers/steve/Favorites/Links/Lihuntu 13.04 (Baring Biontail) url          |
| Logon Banner            | 26           | 2013/07/02 02:17:07 | CREAT  | 000123       | Internet      | Bookmarks  | http://theoatmeal.com/comics    | /vmtool/mount_fs_device/nvme0n1_partition_7/Users/steve/Favorites/Links/Why Nikola Tesla was the greatest geekurl     |
| Scheduled Tasks         | 27           | 2013/07/02 02:17:07 | CREAT  | 000124       | Internet      | Bookmarks  | http://www.wikipedia.org/       | /vmtool/mount_fs_device/nvmeDn1_partition_7/Users/steve/Favorites/Links/Wikipedia.url                                 |
| App Compatibility Cache | 28           | 2013/07/02 02:17:07 | CREAT  | 000125       | Internet      | Bookmarks  | http://www.vahoo.com/           | /vmtopl/mount_fs_device/nvme0n1_partition_7/Users/steve/Favorites/Links/YahooLurl                                     |
| Explorer Startup        | 29           | 2013/07/02 02:17:07 | CREAT  | 000126       | Internet      | Bookmarks  | http://www.youtube.com/         | /vmtool/mount_fs_device/nvme0n1_partition_7/Users/steve/Favorites/Links/YouTube.url                                   |
| Lies Assounds           | 30           | 2013/07/13 23:13:26 | ADDTS  | 000019       | Google Chrome | Bookmarks  | iipegit/OSXAuditor - GitHub     | https://github.com/lipegit/OSXAuditor                                                                                 |
| Oser Accounts           | 31           | 2013/08/22 02:39:57 | CREAT  | 000068       | Internet      | Bookmarks  | http://redirect.hp.com/sys/rdr  | /wntonl/mount_fs_device/nvme0n1_partition_7/Users/steve/Favorites/HP/Accessories.url                                  |
| Prerecch                | 32           | 2013/08/22 02:39:57 | CREAT  | 000070       | Internet      | Bookmarks  | http://redirect.hp.com/sys/rdr. | /vmtopl/mount_fs_device/nvme0n1_partition_7/Users/steve/Favorites/HP/eRav.url                                         |
| Startups                | 33           | 2013/08/22 02:39:57 | CREAT  | 000071       | Internet      | Bookmarks  | http://redirect.hp.com/svs/rdr  | /whites/HP/HP Blog-TheNextBench un                                                                                    |
| BitTorrent              | 34           | 2013/08/22 02:39:57 | CREAT  | 000072       | Internet      | Bookmarks  | http://redirect.hp.com/sw/rdr   | //mtool/mount_fs_device/numeEnt_partition_7/Jisers/steve/Eavorites/WE/ME Greative Studio vid                          |

## 16.12.3 Keyword Search

Enter a keyword into the Keyword Search bar, and then click the **Search** button in Global Timeline.

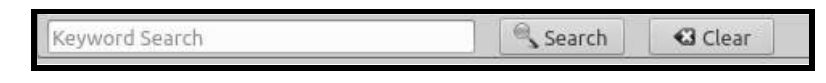

Within seconds, the Results Window will populate with search hits across all plugins.

#### 16.12.3.1 Adding Multiple Keywords

To search for multiple keywords at the same time, enter the keywords separated with a comma and no space.

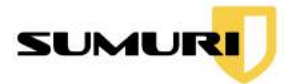

#### 16.12.3.2 Clearing Keywords

To reset and start a new search, click the **Clear** button.

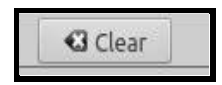

#### 16.12.4 Bookmarking

Bookmarking a record can help to identify items of interest. Reports can also be generated using the bookmarks as a filter.

Click the checkbox to the left of the record to bookmark the record.

#### 16.12.4.1 Bookmark All Results

All records in the current Results Window can be bookmarked by right-clicking on any record and selecting **Bookmark All.** 

Bookmark All

16.12.4.2 Remove All Bookmarks

Bookmarks can also be removed all at once by right-clicking and selecting **Remove All Bookmarks.** 

#### 16.12.5 Generating a Report

Reports can be generated from the Global Timeline by clicking the **Report** button at the top of the results window.

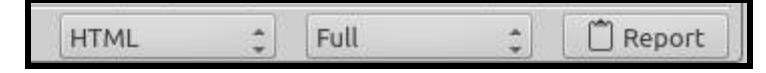

#### 16.12.5.1 Reporting Formats

Global Timeline has the ability to create reports in four formats. Not all reporting formats will be available for all plugins.

The four formats include:

• **HTML** - A report that can be opened in a standard web browser

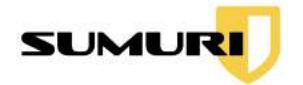

- **PDF** A Portable Document Format report
- **CSV** A report saved as a Comma Separated Value spreadsheet
- **XML** A report saved in the Extensible Markup Language format for importing into other tools

Click on the first dropdown menu and choose the desired report format.

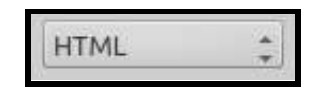

16.12.5.2 Scope of Report

Three options exist for including records in the Global Timeline Report.

The three options are:

- Full Time- Includes all records in Timeline
- Screen Items Includes all records currently showing in the Results Window
- **Bookmarks** Includes only the bookmarked records

Click on the second dropdown menu and choose the desired scope of the report.

| Dookmarks  |  |
|------------|--|
| BOOKINGIKS |  |

To generate the Plugin Report after all the options have been selected, click **Report**.

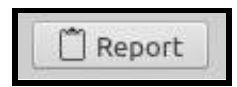

A message will appear stating that the report was generated. To open the report, click **YES.** 

16.12.5.3 Location of Report

Plugin Reports can be found in the Output Directory. For more information about the Output Directory, see <u>Section 8.1</u>.

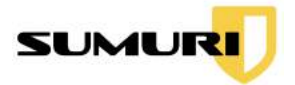

# 16.13 Global Report

A master report containing artifacts from all the plugins can be created with **Global Reports** which can include data from every plugin processed or only the user's Bookmarks.

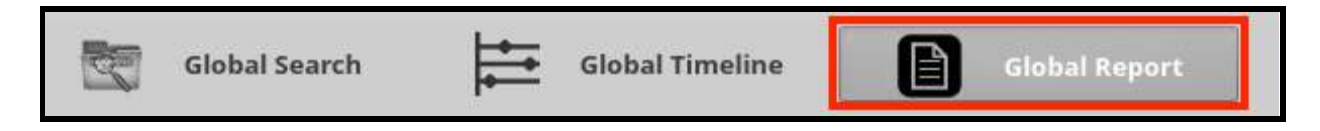

## 16.13.1 Selecting Plugins

Select the individual Plugins to include their records in the Global Report by checking the box within the **Plugin** column.

The examiner has the option to select one of the following Plugin Options:

- Select All (Reports) Add all plugins to your report without exporting
- Select All (Reports & Exports) Add all the plugin results and export all files
- **Deselect All** Remove all selected items

| lu | igin Search                |              |               |                  |
|----|----------------------------|--------------|---------------|------------------|
|    | Plugin                     | Export       | Total Records | Bookmark Records |
| 1  | 🗹 👗 aMule                  |              | 0             | 0                |
| 2  | 🕑 🗔 App Compatiblity Cache |              | 0             | 0                |
| 3  | 🕑 📕 Audio Video            | $\checkmark$ | 39            | 0                |
| 4  | 🕑 😔 Bing Maps              |              | 0             | 0                |
| 5  | 🕑 💿 BitTorrent             |              | 0             | 0                |
| 6  | 🕑 👼 Calendar               |              | 0             | 0                |
| 7  | 🗹 💿 Chromium               |              | 0             | 0                |
| 8  | 🕑 🖸 Cortana                |              | 43            | 0                |
| 9  | 🕑 📕 Current Wallpaper      |              | 6             | 0                |
| 10 | 🕑 🎼 Document Files         |              | 2056          | 0                |
| 11 | 🗹 😌 Dropbox                |              | 0             | 0                |
| 12 | 🕑 📻 Edb Files              |              | 26            | 0                |
| 13 | 🕑 📮 Event Logs             |              | 2780          | 0                |
| 14 | 🗹 📮 Exe Files              |              | 759           | 0                |
| 15 | 🕑 😰 Explorer Startup       |              | 143           | 0                |
| 16 | 🕑 🛃 FileZilla              |              | 0             | 0                |
| 17 | 🕑 谢 Free Download Manager  |              | 0             | 0                |
| 18 | 🕑 🌚 FrostWire              |              | 0             | 0                |
| 19 | 🗹 🌀 Google Chrome          | $\checkmark$ | 2220          | 0                |
| 20 | 🕑 📤 Google Drive           |              | 0             | 0                |
| 21 | 🔽 🚅 Images                 |              | 9463          | 0                |

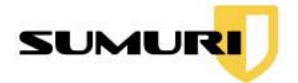

A Plugin Search box is available to quickly filter and show plugins to select. Only the plugins enabled will show results.

## 16.13.2 Including Files to Export

To export files associated with the records during the report creating, check the Export button under the corresponding column.

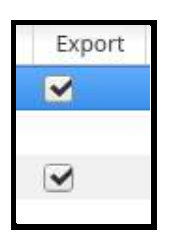

### 16.13.3 Generating a Report

To generate a report, select the Report Format and the Scope of the Report.

|                      |                 | Parameter and | 1           | -        |
|----------------------|-----------------|---------------|-------------|----------|
| Select All (Reports) | Clear Bookmarks | HTML ‡        | Bookmarks 🌻 | C Report |
|                      |                 |               | Tarl -      |          |

#### 16.13.3.1 Reporting Formats

Global Report has the ability to create reports in five formats using the dropdown list.

| HTML      |  |
|-----------|--|
| PDF       |  |
| CSV       |  |
| XML       |  |
| Adv. HTML |  |

Not all reporting formats will be available for all plugins. The five formats include:

- HTML A report that can be opened in a standard web browser
- **PDF** A Portable Document Format report
- CSV A report saved as a Comma Separated Value spreadsheet
- **XML** A report saved in the Extensible Markup Language format for importing into other tools
- Advanced HTML A report with navigation options that can be opened in a standard web browser

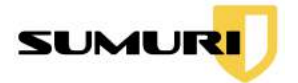

#### 16.13.3.2 Scope of Report

Three options exist for including records in the Plugin Report. These can be selected using the second dropdown list. The three options are:

- Full Plugin Includes all records in the currently selected plugin
- **Bookmarks** Includes only the bookmarked records within the currently selected plugin

16.13.3.3 Clearing Bookmarks

Check the Clear Bookmarks option to clear selected records in Global Report after generating a report.

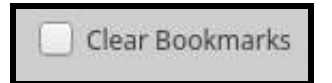

16.13.3.4 Generate a Report

Click **Report** to generate a report.

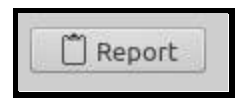

16.13.3.5 Location of Report

Global Reports can be found in the Output Directory. For more information about the Output Directory, see <u>Section 8.1</u>.

## 16.14 Load Previous Triage Results

Select the **Load Results** button at the top of the interface to open a previous RECON for Windows case.

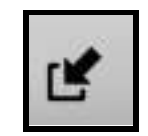

Once the Window appears, click **Open**.

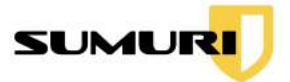

|   | sources and an an an an an an an an an an an an an |      |
|---|----------------------------------------------------|------|
| - |                                                    | Open |

Select the desired previous **Case Folder**, and click **Choose**.

| *              | Load Case                         |   |      |   |       |      | ×    |
|----------------|-----------------------------------|---|------|---|-------|------|------|
| Look in:       | /media/DATA/CARBON_output 🛟       | G | Θ    | 0 | G     | ::   |      |
| Comput         | er Name                           |   | Size |   | Туре  |      | D    |
| a root         | e output_CARBON_Dec_12_2020_18_31 |   |      |   | Folde | ۲    | 12   |
| 1000           | output_CARBON_Dec_12_2020_19_45   |   |      |   | Folde | r    | 120  |
|                | e output_CARBON_Dec_12_2020_20_25 |   |      |   | Folde | ۲.   | 12   |
|                | output_CARBON_Dec_14_2020_15_3    |   |      |   | Folde | r    | 14   |
|                | 📄 output_CARBON_Dec_18_2020_14_41 |   |      |   | Folde | ۲    | 18   |
|                | output_CARBON_Dec_18_2020_15_29   |   |      |   | Folde | IC . | 18   |
|                | even view 10                      |   |      |   | Folde | ۲    | 5    |
|                | output_CARBON_Nov_10_2020_11_52   |   |      |   | Folde | r    | 1(   |
|                | eventer 16_2020_10_51             |   |      |   | Folde | чГ   | 16   |
|                | eutput_CARBON_Nov_16_2020_10_52   |   |      |   | Folde | r    | 16   |
|                | eviction 10                       |   |      |   | Folde | ۲.   | 3(   |
|                | output_CARBON_Nov_30_2020_21_19   |   |      |   | Folde | r    | 3(   |
|                | output_CARBON_Oct_21_2020_8_49    |   |      |   | Folde | ۲    | 21 - |
|                |                                   |   |      |   |       |      | 4    |
| Directory:     | output_CARBON_Dec_18_2020_15_29   |   |      |   |       | Cho  | ose  |
| Files of type: | Directories                       |   |      | 4 |       | Can  | cel  |

The RECON for Windows interface will open and display a previous case.

#### 16.14.1 Loading a Case Saved on Another Drive

To load cases saved on another directory, mount the drive and select the case from the mounted drive.

For more information about Attached Media, see Section 12.

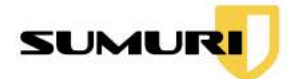

# 17. Snapshot Comparison - Differential Analysis

SnapCompare is a tool within CARBON that allows the examiner to inspect files on a Windows environment from two different states of time for modification or tampering using differential analysis.

SnapCompare can be used to take a snapshot of files on the Windows system and compare the same file's modified, accessed, and created (MAC) timestamps to see the file changes between Snapshots.

This feature is especially useful for tasks like malware analysis. Examiners can take a Base Snapshot, launch the malware in the Windows environment using CARBON, take a Secondary Snapshot, and see how the malware affects the machine.

During the SnapCompare process, examiners can compare Selected Directories or the Complete Filesystem.

# 17.1 Selecting Base Snapshot

Snapshots are created using CARBON's Virtualization feature. For more information about creating Snapshots, see <u>Section 15.10</u>.

| Device Node | Size       | Model                         | Serial Number   | Connection Interface |
|-------------|------------|-------------------------------|-----------------|----------------------|
| 'dev/sdb    | 512.11 GB  | Samsung SSD 850 PRO 512GB     | S250NX0H405758T | ata                  |
|             | 256.06 GB  | Samsung SSD 950 PRO 256GB     | S2GLNCAGB06499A |                      |
| /dev/sdc    | 1024.21 GB | Samsung SSD 850 PRO 1TB       | S252NXAGA04916P | ata                  |
| /dev/sdd    | 500.11 GB  | Samsung SSD 850 EVO M.2 500GB | S33DNX0H513630X | ata                  |
|             |            |                               |                 |                      |
|             |            |                               |                 |                      |

Select the desired Attached Media or Image in CARBON's Main Interface that contains the first snapshot, and then click **SnapCompare**.

Select the Base Snapshot (first snapshot) from the Attached Media or Image, and click on **Done**.
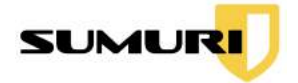

# 17.2 Selecting a Snapshot for Comparison

After clicking Done, the CARBON-SnapCompare window will appear. Identify the Secondary Snapshot (second snapshot) that will be used for the comparison.

| *              |                                 | CARBON - SnapCompare                              | - + ×             |
|----------------|---------------------------------|---------------------------------------------------|-------------------|
| Image/Device : | /dev/sdd                        |                                                   |                   |
| OS Version :   | Microsoft Windows 10            |                                                   |                   |
| Snapshot2      | /media/DATA/CARBON_output       | t/output_CARBON_Mar_02_2020_14_58/cache/snapshot2 | *                 |
| Session Name   | Snapshot Comparison of Pers     | on of Interest's laptop                           |                   |
| Selected Dir   | ectories                        | Complete Filesystem                               |                   |
|                |                                 |                                                   |                   |
| /vmtool/snapsh | ot_compare/sdd.dd_partition_7_8 | 60022701/Users/steve/Desktop                      | + Add             |
| /vmtool/snapsh | ot_compare/sdd.dd_partition_7_8 | 60022701/Users/steve/Desktop                      | + Add             |
| /vmtool/snapsh | ot_compare/sdd.dd_partition_7_8 | 60022701/Users/steve/Desktop                      | + Add<br>- Remove |
| /vmtool/snapsh | ot_compare/sdd.dd_partition_7_8 | i60022701/Users/steve/Desktop                     | + Add<br>- Remove |
| /vmtool/snapsh | ot_compare/sdd.dd_partition_7_8 | 60022701/Users/steve/Desktop                      | + Add<br>- Remove |
| /vmtool/snapsh | ot_compare/sdd.dd_partition_7_8 | i60022701/Users/steve/Desktop                     | + Add<br>- Remove |

# 17.3 Naming the Session

Input a name in the following Session Name field.

| Session Name | Snapshot Comparison of Person of Interest's laptop |
|--------------|----------------------------------------------------|
| ~            |                                                    |

# 17.4 Comparing Selected Directories

CARBON will have Selected Directories chosen by default. Examiners can compare directories of their choice from the Base Snapshot and Secondary Snapshot.

In the example below, the examiner is taking a snapshot comparison using the user's Desktop.

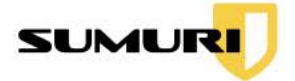

| Selected Directories                                    | O Complete Filesystem |          |
|---------------------------------------------------------|-----------------------|----------|
| /vmtool/snapshot_compare/sdd.dd_partition_7_860022701/U | sers/steve/Desktop    | + Add    |
|                                                         |                       | - Remove |
|                                                         |                       |          |
|                                                         |                       |          |
|                                                         |                       |          |
| 1 Land Deput                                            |                       | Octavt   |

#### 17.4.1 Adding a Directory

Click + Add to add one or more directories to compare.

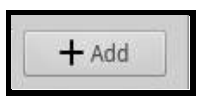

17.4.2 Removing a Directory

Click - **Remove** to remove an added directory.

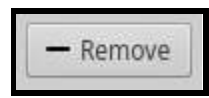

17.5 Selecting Complete File System

Select **Complete Filesystem** to compare the entire file system.

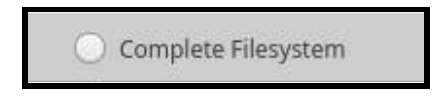

To begin comparing the user's file system Snapshots, click Start.

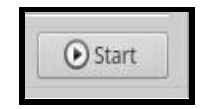

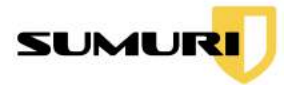

# 17.6 Results Window

After the Snapshot Comparison is complete, the results will present Modified, Deleted, and Created Files.

Examiners have the option to perform Keyword Searches, Bookmark Records, Add Notes, Export Files, and Generate Reports.

|                        |                                | 1           | CARBON - SnapCompare |                             | - +                                            |
|------------------------|--------------------------------|-------------|----------------------|-----------------------------|------------------------------------------------|
| Keyword Search         |                                | Search      | C Show All           | [                           | HTML 🛟 Bookmarks 🛟 🗋 Report                    |
| Modified Files Deleted | files Created Files            | eti - mara  |                      |                             | ril- p-sk                                      |
| 1                      | File Size                      | File        | 2020/06/11 18:07:01  | C:\Users\steve\ntuser.dat.L | OG1                                            |
| 2                      | Access Time                    | File        | 2020/12/11 15:53:31  | C:\Users\steve\3D Objects\  | desktop.ini                                    |
| 3                      | Access Time                    | Directory   | 2020/12/15 00:12:09  | C:\Users\steve\AppData      |                                                |
| 1                      | Access Time                    | File        | 2020/12/11 16:28:24  | C:\Users\steve\AppData\Co   | ontacts\desktop.ini                            |
|                        | Modification Time Acc          | e Directory | 2020/12/15 00:12:16  | C:\Users\steve\AppData\Lo   | ocal                                           |
| E.                     | Access Time                    | Directory   | 2020/12/15 00:12:09  | C:\Users\steve\AppData\Lo   | cal\ConnectedDevicesPlatform                   |
|                        | Access Time                    | Directory   | 2020/12/15 00:12:19  | C:\Users\steve\AppData\Lo   | ocal\ConnectedDevicesPlatform\a069b527232f2bbb |
|                        | Modification Time Acc          | e File      | 2020/12/15 00:12:19  | C                           |                                                |
| ,                      | Modification Time Acc          | e File      | 2020/12/11 16:28:31  | C:                          |                                                |
|                        |                                |             | <u></u>              |                             | ر در<br>ر                                      |
| ew Image               | Detach Ful                     | l Old Image |                      | Detach Full                 | Preview Detach Fu                              |
| Details                | Values                         |             | Details              | Values                      |                                                |
| File Name              | ntuser.dat.LOG1                | 1 File Nan  | ne ntuser.dat        | LOG1                        |                                                |
| File Path              | C:\Users\steve\ntuser.dat.LOG1 | 2 File Path | h C:\Users\s         | teve\ntuser.dat.LOG1        |                                                |
| File Status            | File Size                      | 3 File Stat | tus File Size        |                             |                                                |
| File Type              | File                           | 4 File Type | e File               |                             | No Preview Available                           |
| File Creation Time     | 2020/06/11 18:07:01            | 5 File Crea | ation Time 2020/06/1 | 1 18:07:01                  |                                                |
| File Modification      | 2020/06/11 18:07:01            | 6 File Mod  | dification 2020/06/1 | 1 18:07:01                  |                                                |
| File Access Time       | 2020/06/11 18:07:01            | 7 File Acc  | ess Time 2020/06/1   | 1 18:07:01                  |                                                |
| Inode                  | 55663                          | 8 Inode     | 55663                |                             |                                                |

### 17.6.1 Detailed Information Windows

The detailed information view shows all associated metadata with the selected record from both the New Image (Secondary Snapshot) and Old Image (Base Snapshot).

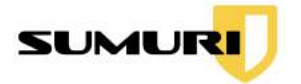

| Ne | w Image            | Detach              | Full | Old | i Image            | Detach              | Fu |
|----|--------------------|---------------------|------|-----|--------------------|---------------------|----|
|    | Details            | Values              |      |     | Details            | Values              |    |
| 1  | File Name          | Screenshot (7).png  |      | 2   | File Path          | C:                  |    |
| 2  | File Path          | C:                  |      | 3   | File Status        | Access Time         |    |
| 3  | File Status        | Access Time         |      | 4   | File Type          | File                |    |
| 4  | File Type          | File                |      | 5   | File Creation Time | 2020/03/10 15:14:08 |    |
| 5  | File Creation Time | 2020/03/10 15:14:08 | 0    | 6   | File Modification  | 2020/03/10 15:14:08 |    |
| 6  | File Modification  | 2020/03/10 15:14:08 |      | 7   | File Access Time   | 2020/07/24 14:25:36 |    |
| 7  | File Access Time   | 2020/12/15 00:58:10 |      | 8   | Inode              | 7002                |    |
| 8  | Inode              | 7002                | 4    | 9   | File Size          | 499190              |    |

Select the Full button to enlarge the window.

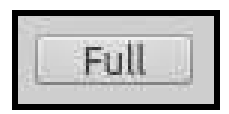

Select the **Detach** button to enlarge the window and automatically update the window when another record is selected.

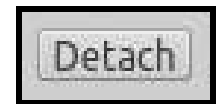

17.6.1.1 New Image

The **New Image** window lists the metadata of the Secondary Snapshot.

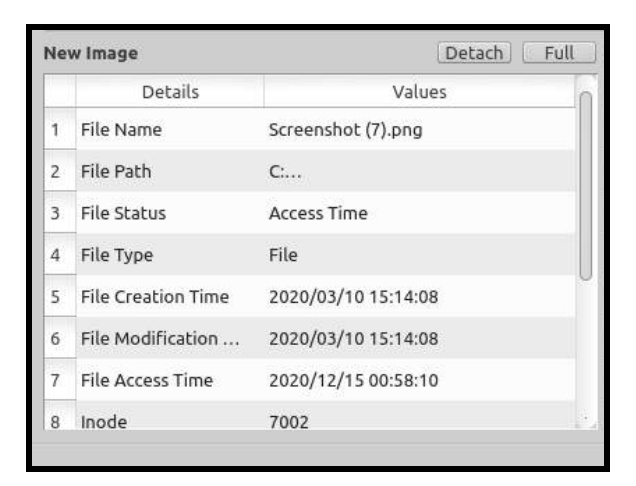

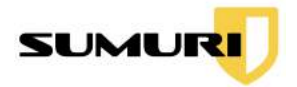

### 17.6.1.2 Old Image

The **Old Image** window lists the metadata of the Base Snapshot.

|   | Details            | Values              |
|---|--------------------|---------------------|
| 1 | File Name          | Screenshot (7).png  |
| 2 | File Path          | C:                  |
| 3 | File Status        | Access Time         |
| 4 | File Type          | File                |
| 5 | File Creation Time | 2020/03/10 15:14:08 |
| 6 | File Modification  | 2020/03/10 15:14:08 |
| 7 | File Access Time   | 2020/12/15 00:58:10 |
| 8 | Inode              | 7002                |

#### 17.6.2 Modified Files

Select the **Modified Files** tab to display files that were changed or altered from the Base Snapshot to the Secondary Snapshot with its metadata.

| eted Files | Created Files |
|------------|---------------|
| 4          | leted Files   |

### 17.6.3 Deleted Files

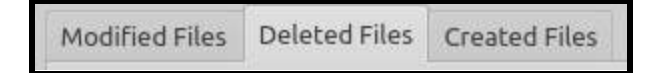

Select the **Deleted Files** tab to show all files deleted from the Secondary Snapshot compared to the Base Snapshot.

The Detailed Information view will only show associated metadata from the Base Snapshot.

In the screenshot below, CARBON lists the deleted .jpg from the Secondary Snapshot and displays its metadata taken from the Base Snapshot.

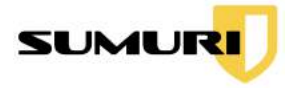

| •     |                 |               |                          |           | CARBON - Sn         | apCompare - + ×                                                            |
|-------|-----------------|---------------|--------------------------|-----------|---------------------|----------------------------------------------------------------------------|
| Ke    | yword Search    | 1             | D     ETime Lin          | e 🔍 Se    | arch C Show All     | HTML 🗘 Bookmarks 🗘 🗂 Report                                                |
| Mo    | dified Files    | Deleted Files | Created Files            |           |                     |                                                                            |
|       | Bookmark        | Record No.    | File Name                | File Type | File Access Time    | File Path                                                                  |
| 80    |                 | 80            | e5a1f420-ef74-4663       | File      | 2020/12/11 20:09:11 | C                                                                          |
| 81    |                 | 81            | fb1857a6                 | File      | 2020/12/11 20:09:12 | C                                                                          |
| 82    |                 | 82            | index                    | File      | 2020/12/11 20:09:16 | C                                                                          |
| 83    |                 | 83            | aria-debug-10408.log     | File      | 2020/12/11 20:08:55 | C:\Users\steve\AppData\Local\Temp\aria-debug-10408.log                     |
| 84    |                 | 84            | aria-debug-11120.log     | File      | 2020/12/11 16:28:22 | C:\Users\steve\AppData\Local\Temp\aria-debug-11120.log                     |
| 85    |                 | 85            | aria-debug-12168.log     | File      | 2020/12/11 20:08:55 | C:\Users\steve\AppData\Local\Temp\aria-debug-12168.log                     |
| 86    |                 | 86            | aria-debug-2408.log      | File      | 2020/12/11 20:08:54 | C:\Users\steve\AppData\Local\Temp\aria-debug-2408.log                      |
| 87    |                 | 87            | Screenshot (5).lnk       | File      | 2020/12/11 15:38:21 | C:\Users\steve\AppData\Roaming\Microsoft\Windows\Recent\Screenshot (5).lnk |
| 88    |                 | 88            | memdump.mem              | File      | 2020/06/09 16:30:24 | C:\Users\steve\Documents\memdump.mem                                       |
| 89    | <b>~</b>        | 89            | mountain.jpg             | File      | 2020/07/24 14:24:40 | C:\Users\steve\Pictures\mountain.jpg                                       |
| old I | Image           |               |                          |           |                     | Detach Full Preview Detach Full                                            |
|       | Detail          | 5             |                          |           | Values              | n                                                                          |
| 1     | File Name       | mou           | ıntain.jpg               |           |                     |                                                                            |
| 2 1   | File Path       | C:\U          | sers\steve\Pictures\mour | ntain.jpg |                     |                                                                            |
| 3     | File Status     | File          | Deleted                  |           |                     |                                                                            |
| 4 1   | File Type       | File          |                          |           |                     |                                                                            |
| 5 1   | File Creation   | Time 2020     | 0/02/26 20:58:51         |           |                     | 0                                                                          |
| 6 1   | File Modificat  | tion 2020     | 0/02/26 20:58:51         |           |                     |                                                                            |
| 7     | File Access Tir | me 2020       | 0/07/24 14:24:40         |           |                     |                                                                            |
| 8 1   | Inode           | 168           | 96                       |           |                     |                                                                            |

#### 17.6.4 Created Files

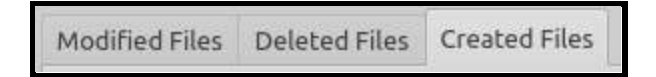

Select the Created Files tab to show all files created from the Secondary Snapshot compared to the Base Snapshot.

The Detailed Information view will only show associated metadata from the Secondary Snapshot.

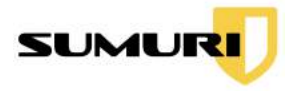

| ~                                                                                                    |                                                                                                    |                 | CARBON - Sr         | napCompare                |                          |                | - + ×         |
|----------------------------------------------------------------------------------------------------|----------------------------------------------------------------------------------------------------|-----------------|---------------------|---------------------------|--------------------------|----------------|---------------|
| Keyword Search<br>Modified Files Dele                                                                                                    | eted Files Created Files                                                                                                    | Line Se         | earch C Show All    |                           | HTML                     | Bookmarks      | 1 Report      |
| Bookmark Rec                                                                                                    | cord No. File Name                                                                                                    | File Type       | File Access         |                           | File Path                |                |               |
| 1 🔲 1                                                                                                    | mountain.jpg                                                                                                    | File            | 2020/12/15 00:55:23 | C:\Users\steve\Pictures\C | Camera Roll\mountain.jpg |                |               |
|                                                                                                    |                                                                                                    |                 |                     |                           |                          |                |               |
| New Image                                                                                                    |                                                                                                    |                 |                     | De                        | etach Full Preview       |                | Detach Full   |
| New Image<br>Details                                                                                                    |                                                                                                    |                 | Values              | De                        | etach Full Preview       |                | Detach Full   |
| New Image<br>Details<br>1 File Name                                                                                                    | mountain.jpg                                                                                                    |                 | Values              | De                        | etach Full Preview       |                | (Detach) Full |
| New Image<br>Details<br>1 File Name<br>2 File Path                                                                                              | mountain.jpg<br>C:\Users\steve\Pictures\Cr                                                                                             | amera Roll\mour | Values<br>ntain.jpg | De                        | etach Full Preview       |                | Detach Full   |
| New Image<br>Details<br>1 File Name<br>2 File Path<br>3 File Status                                                                             | mountain.jpg<br>C:\Users\steve\Pictures\Co<br>File Created                                                                             | amera Roll\mour | Values<br>ntain.jpg | De                        | etach Full Preview       |                | Detach Full   |
| New Image<br>Details<br>1 File Name<br>2 File Path<br>3 File Status<br>4 File Type                                                              | mountain.jpg<br>C:\Users\steve\Pictures\C<br>File Created<br>File                                                                      | amera Roll\mour | Values<br>ntain.jpg |                           | etach Full Preview       | No Preview Ava | Detach Full   |
| New Image<br>Details<br>Details<br>File Name<br>File Path<br>File Status<br>File Type<br>File Creation Time                                     | mountain.jpg<br>C:\Users\steve\Pictures\C<br>File Created<br>File<br>2020/02/26 20:58:51                                               | amera Roll\mour | Values<br>ntain.jpg | De                        | etach Full Preview       | No Preview Ava | Detach Full   |
| New Image<br>Details<br>Details<br>File Name<br>File Path<br>File Status<br>File Status<br>File Type<br>File Creation Time<br>File Modification | mountain.jpg<br>C:\Users\steve\Pictures\C<br>File Created<br>File<br>2020/02/26 20:58:51                                               | amera Roll\mour | Values<br>ntain.jpg | De                        | etach Full Preview       | No Preview Ava | (Detach) Full |
| New Image<br>Details<br>File Name<br>File Path<br>File Status<br>File Status<br>File Creation Time<br>File Modification<br>File Access Time     | mountain.jpg<br>C:\Users\steve\Pictures\C<br>File Created<br>File<br>2020/02/26 20:58:51<br>2020/02/26 20:58:51<br>2020/12/15 00:55:23 | amera Roll\mour | Values<br>ntain.jpg | De                        | etach Full Preview       | No Preview Ava | Detach) Full  |

#### 17.6.5 Bookmarking Records

Select multiple artifacts in the first column to Bookmark Deleted Files and Created Files.

#### 17.6.5.1 Bookmark All

Bookmark all results by right-clicking on any record in the Results Window and select **Bookmark All.** 

Bookmark All

17.6.5.2 Remove All Bookmarks

Right-click on any record and select **Remove All Bookmarks** to uncheck all of the bookmarks at once.

Remove All Bookmarks

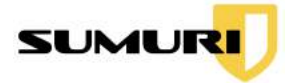

### 17.6.6 Adding Notes to Records

Right-click on a result record and click **Add Note**.

Add Note

17.6.6.1 Add Note to Single Record

The Add Note window will open and examiners can add a note to a single Record.

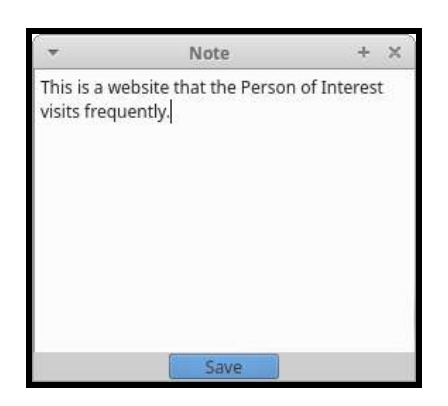

When finished, click **Save**.

17.6.6.2 Add Note to All Bookmarks

Right-click on any record and click **Add Note to Bookmarks**. Bookmark the record before choosing to Add Note to Bookmarks.

Add Note to Bookmarks

When finished, click **Save**.

#### 17.6.7 Exporting Files

Files can be exported by right-clicking and selecting **Export File**.

Export File

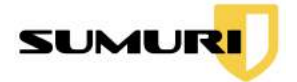

# 17.7 Filtering Plugin Records

Examiners can apply two filter options to any displayed results and only show the files they are looking for quickly.

- **Keyword Search** Allows the examiner to conduct keyword searches quickly within all artifacts
- **TimeLine** Allows an examiner to refine the results of a data query to a specific date range

### 17.7.1 Keyword Search

Enter a keyword into the Keyword Search bar, and then click the **Search** button.

#### 17.7.1.1 Adding Multiple Keywords

Search for multiple terms simultaneously by separating each word with a comma (with no space) and click **Search**. In the screenshot below, multiple search terms can be used at once by separating each word with a comma (i.e. bitcoin,dropbox).

| bitcoin,dropbox | 0 | <b>甘</b> Time Line                                                                                              | Search | C Show All |
|-----------------|---|----------------------------------------------------------------------------------------------------|--------|------------|
|                 |   | Annual Annual Annual Annual Annual Annual Annual Annual Annual Annual Annual Annual Annual Annual Annual Annual |        |            |

### 17.7.2 Applying a Timeline

Check the TimeLine box to refine the results of a data query to a specific date range.

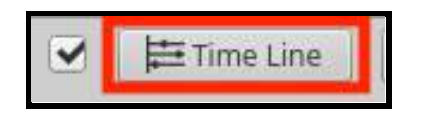

Data can be filtered by setting a **Start Time** and an **End Time**. Then, click **Set**.

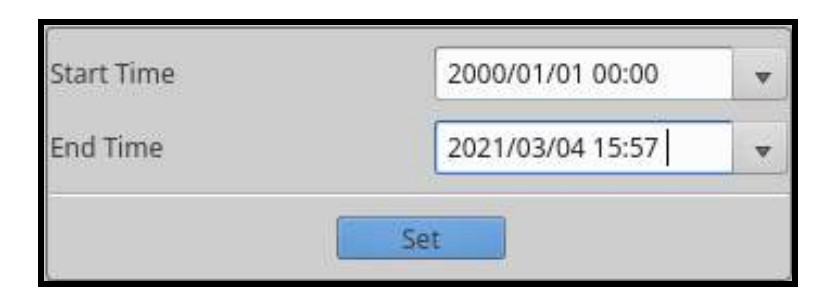

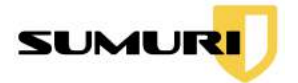

### 17.7.3 Show All Records

Click the **Show All** button to refresh the search bar and clear Keyword Search filters.

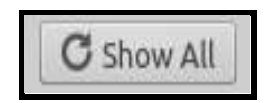

### 17.8 Multimedia Preview Window

The Preview window is a multimedia viewer and supports the preview of most audio, video, and images. The Preview Window will show content when a supported file is selected.

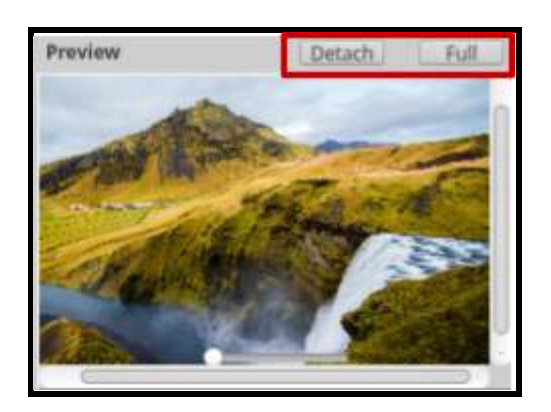

There are two options for detaching the Preview window using the buttons at the top.

Click the **Detach** to open a separate Preview window. Information changes when new records are selected.

Click the **Full** button to open a separate Preview window with the current record information only.

# 17.9 Generating a Report

Reports can easily be generated from the top-right of the SnapCompare Window.

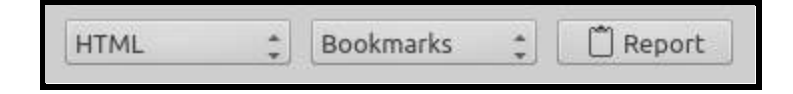

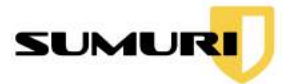

### 17.9.1 Reporting Formats

Reports can be in HTML or PDF formats that are saved to the output directory.

Click on the first dropdown menu to choose the Report Format.

| UTMI   |  |
|--------|--|
| HIML . |  |

### 17.9.2 Scope of Report

Reporting options include Full Plugin or Bookmarks.

- Full Plugin Includes all of the data in SnapCompare
- **Bookmarks** Includes only bookmarked results in the report

Click on the second dropdown menu to choose the scope of the report.

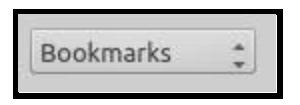

Click **Report** to generate a report.

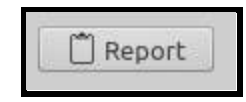

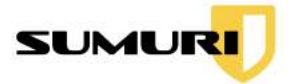

The example below is an HTML of the SnapCompare Report that includes only Bookmarks with its Case Details, Device Details, Examiner Details, and Plugin Results.

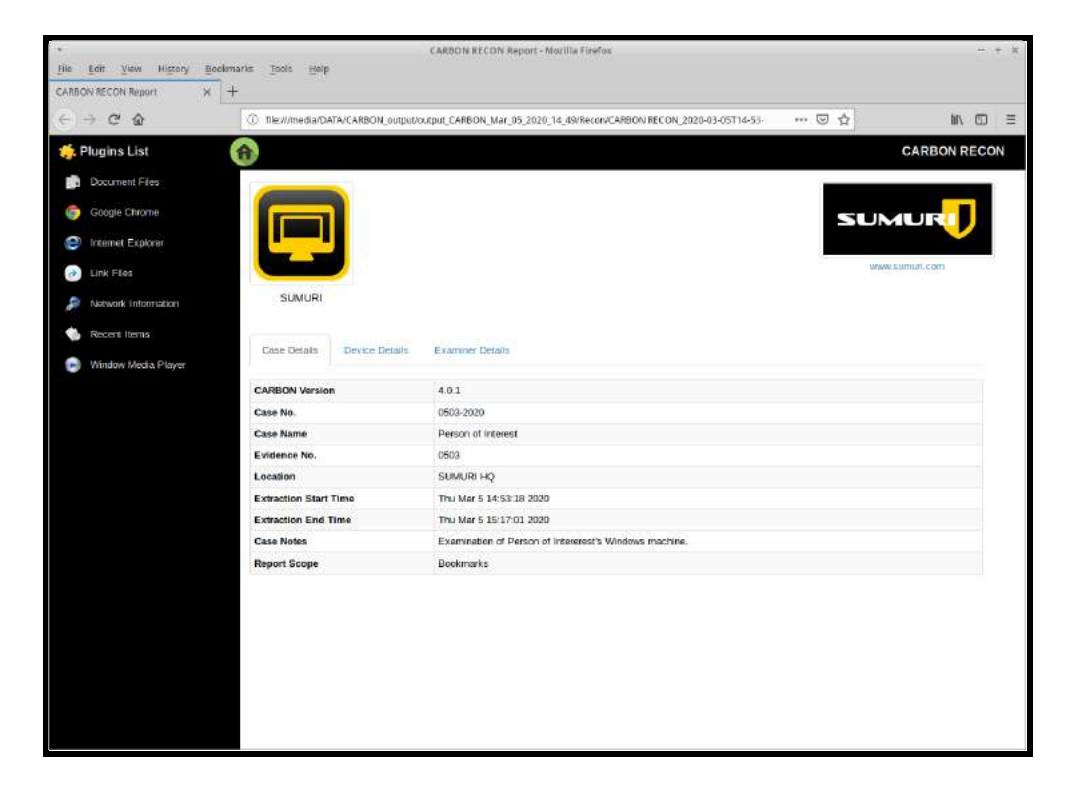

#### 17.9.3 Location of Report

Reports are located in the Output Directory. For more information on the Output Directory, see <u>Section 8.1</u>.

# 17.10 Loading a Previous Result

Select the **Load Result** option at the bottom-left of SnapCompare's Main Interface.

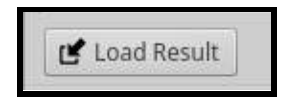

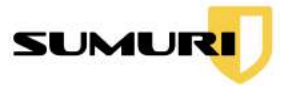

A File Explorer window will appear. Navigate to the case folder, click on the SnapCompare sqlite file, and click **Open**.

| *                  | CARBON - SnapCompare                          |      |         |             | ×    |
|--------------------|-----------------------------------------------|------|---------|-------------|------|
| Look in:           | /media/DATA/CARBON0/comparison_result 🛟 🕻     | 3 6  | 0       | 🖾 ።         |      |
| Comput             | er Name '                                     | ▼ Si | ze      | Туре        | Date |
| root               | Exports                                       | 196  |         | Folder      | 18 D |
|                    | eports_csv                                    |      |         | Folder      | 18 D |
|                    | 📄 reports_html                                |      |         | Folder      | 18 D |
|                    | SnapCompare_2_12_14_20_21_38_50_result.sqlite | 3    | .46 MiB | sqlite File | 18 D |
|                    |                                               |      |         |             | 4    |
| File <u>n</u> ame: | SnapCompare_2_12_14_20_21_38_50_result.sqlite |      |         |             | en   |
| Files of type:     | All Files (*)                                 |      | 4       | : 🙆 Can     | cel  |

# 18. Advanced File Search

CARBON's File Search can be used to search for file and folder names along with their contents. In addition, CARBON supports all major file signatures for searching.

CARBON has four options available as searching parameters:

- File Name Search Allows the examiner to add terms to find file names
- **Keyword Search** Allows the examiner to add terms that will search for file contents
- File Signature Search Allows the examiner to use CARBON's preloaded set of file signatures based on common file types
- **Custom Signature Search** Allows the examiner to add file signatures in either ASCII or Hex with a Custom Offset

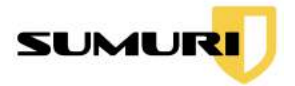

# 18.1 Selecting Media

Select the desired source (Image List or Attached Media) to carve using CARBON's Main Interface, and click **Search**.

| Device Node  | Size       | Model                         | Serial Number   |
|--------------|------------|-------------------------------|-----------------|
| /dev/sdb     | 1024.21 GB | Samsung SSD 850 PRO 1TB       | S252NXAGA04916P |
|              | 500.11 GB  | Samsung Portable SSD T5       | S50TNV0M702415R |
| /dev/nvme0n1 | 256.06 GB  | Samsung SSD 950 PRO 256GB     | S2GLNCAGB06499A |
| /dev/sda     | 512.11 GB  | Samsung SSD 850 PRO 512GB     | S250NX0H405758T |
| /dev/sdb1    | 134.22 MB  | Samsung SSD 850 PRO 1TB       | S252NXAGA04916P |
| /dev/sdc     | 500.11 GB  | Samsung SSD 850 EVO M.2 500GB | S33DNX0H513630X |

The File Search window will launch.

|                                         |                                    |                  | File Search                                                                                                    | - +                                               |
|-----------------------------------------|------------------------------------|------------------|----------------------------------------------------------------------------------------------------|---------------------------------------------------|
| /isodevice/                             | CONF/File S                        | earch Config     | juration Files/test.sqlite                                                                                      |                                                   |
| File Name                               | Keyword                            | File Signati     | ure Custom Signature                                                                                            |                                                   |
|                                         |                                    |                  | Filename                                                                                                    |                                                   |
|                                         |                                    |                  |                                                                                                    |                                                   |
|                                         |                                    |                  |                                                                                                    |                                                   |
|                                         |                                    |                  |                                                                                                    |                                                   |
|                                         |                                    |                  |                                                                                                    |                                                   |
|                                         |                                    |                  |                                                                                                    |                                                   |
|                                         |                                    |                  |                                                                                                    |                                                   |
|                                         |                                    |                  |                                                                                                    |                                                   |
|                                         |                                    |                  |                                                                                                    |                                                   |
|                                         |                                    |                  | Add                                                                                                    |                                                   |
| imestamp                                | •                                  | UTC              | Add<br>Custom Offset                                                                                            | rs 🔆 0 min                                        |
| 'imestamp<br>Dutput Dir                 | •<br>/media/DA                     | UTC<br>TA/CARBON | Add<br>Custom Offset Oh<br>Loutput/output_CARBON_[                                                              | rs 0 min                                          |
| 'imestamp<br>Dutput Dir                 | •<br>/media/DA                     | UTC<br>TA/CARBON | Add<br>Custom Offset Oh<br>Loutput/Output_CARBON_f<br>O Start                                                   | rs 0 min<br>Dec_23_2020_19_49                     |
| 'imestamp<br>Dutput Dir<br>Total Partil | •<br>/media/DA                     | UTC<br>TA/CARBON | Add<br>Custom Offset Oh<br>Loutput/output_CARBON_I<br>O Start<br>Total Files Scanned                            | rs [] [0 min ]<br>Dec_23_2020_19_49<br>0          |
| 'Imestamp<br>Dutput Dir<br>Total Partil | •<br>/media/DA<br>tions<br>with FS | UTC<br>TA/CARBON | Add<br>Custom Offset Oh<br>J_output/output_CARBON_I<br>O Start<br>Total Files Scanned<br>File Scanned(Current P | rs 0 min<br>Dec_23_2020_19_49<br>0<br>artition) 0 |

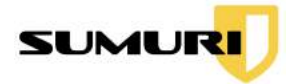

# 18.2 Loading a Configuration File

Use the drop-down menu to choose the existing File Search Configuration files created in the File Search Configuration.

|             |             | File             | Search                 | - | + | × |
|-------------|-------------|------------------|------------------------|---|---|---|
| /isodevice/ | CONF/File S | earch Configural | tion Files/test.sqlite |   |   | * |
| File Name   | Keyword     | File Signature   | Custom Signature       |   |   |   |

Note: If the File Search window does not display a file, see <u>Section 11</u> to create a new File Search Configuration.

Click the **Add** button to include any additional search parameters based on the current tab outside the File Search Configuration.

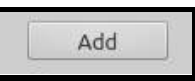

# 18.3 Timestamp Options

Choose the preferred Timestamp format for the search (UTC or a Custom Offset).

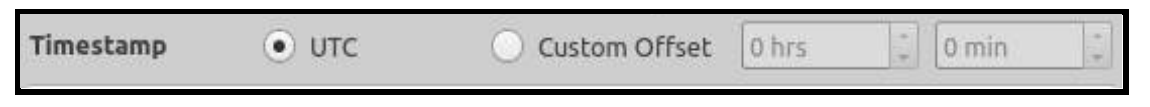

# 18.4 Custom Offset Options

Custom Offset allows the examiner to set a timezone by inputting the offset of the desired timezone.

|           |       | Add           |        |   |       |   |
|-----------|-------|---------------|--------|---|-------|---|
| Timestamp | 🔘 итс | Oustom Offset | -5 hrs | • | 0 min | • |

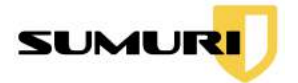

# 18.5 Output Directory

The File Search window lists the **Output Directory** with the location of the search results.

Output Dir /media/DATA/CARBON\_output/output\_CARBON\_Dec\_23\_2020\_19\_49

Note: The examiner can only change the output directory by restarting CARBON and setting a new output directory. See <u>Section 8.1</u> for more information.

# 18.6 Detail Window

| Total Partitions     | 11 | Total Files Scanned              | 0 |
|----------------------|----|----------------------------------|---|
| Partitions with FS   | 4  | File Scanned(Current Partition)  | 0 |
| Current Partition    |    | Total Files Matched              | 0 |
| Current Partition FS |    | Files Matched(Current Partition) | 0 |

The Detail Window automatically displays information about the selected media.

# 18.7 Starting the Advanced File Search

After selecting the search parameters, click **Start**, and CARBON will search for files and build results.

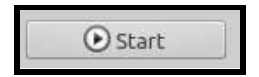

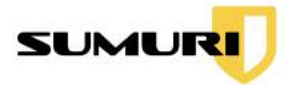

# 18.8 Results Window

The following is an example of the File Search Result window.

|          |              |                        | File                                                                                                    | Search Result                                                                                                    |                                                                 |                       |                                        |                                               |                                 |
|----------|--------------|------------------------|----------------------------------------------------------------------------------------------------|----------------------------------------------------------------------------------------------------|-----------------------------------------------------------------|-----------------------|----------------------------------------|-----------------------------------------------|---------------------------------|
|          |              | Search                 | C Show All                                                                                                    | Export                                                                                                    | HTML                                                            |                       | ¢] Bo                                  | okmarks 🛟                                     | 🗂 Report                        |
|          | Record No. 🔻 | File Name              | Fi                                                                                                    | le Existence                                                                                                    | Suffix                                                          | si                    | ze                                     | Size (Human Rea                               | adable)                         |
|          | 000000001    | Alphabet.xml           | YES                                                                                                    |                                                                                                    | kml                                                             | 000079                | 1421                                   | 772.87 KB                                     | 2019                            |
| 1        | 000000002    | AUTHORS.txt            | YES                                                                                                    |                                                                                                    | txt                                                             | 000002                | 0213                                   | 19.74 KB                                      | 2020                            |
| 3        | 000000003    | libqt_plugin.dll       | YES                                                                                                    |                                                                                                    | dll                                                             | 001739                | 8480                                   | 16.59 MB                                      | 2020                            |
| 1        | 000000004    | THANKS.txt             | YES                                                                                                    |                                                                                                    | txt                                                             | 000000                | 5774                                   | 5.64 KB                                       | 2020                            |
| )        | 000000005    | sharelog.min.js        | YES                                                                                                    |                                                                                                    | s                                                               | 000000                | 5670                                   | 5.54 KB                                       | 2020                            |
| )        | 000000006    | deprecated_opengraph_d | a.csv YES                                                                                                    |                                                                                                    | csv                                                             | 000004                | 0871                                   | 39.91 KB                                      | 2020                            |
| )        | 000000007    | AppxManifest.xml       | YES                                                                                                    |                                                                                                    | kml                                                             | 000003                | 1602                                   | 30.86 KB                                      | 2019                            |
| )        | 000000008    | AppxManifest.xml       | YES                                                                                                    |                                                                                                    | kml                                                             | 000005                | 9424                                   | 58.03 KB                                      | 2020                            |
| )        | 000000009    | onenote-winrt-16.00.js | YES                                                                                                    |                                                                                                    | s                                                               | 000057                | 8928                                   | 565.36 KB                                     | 2019                            |
| <u>.</u> |              | Detreh Dull            | Ŵ                                                                                                    |                                                                                                    | abach   1                                                       |                       |                                        |                                               | 72                              |
|          | No Previ     | iew Available          | Record No.: 8<br>File Name: Ap<br>File Path: /vm<br>sdd_partition,<br>WindowsApps<br>Microsoft.Off<br>0120.0_x64 | ppxManifest.xml<br>itool/mount_fs_<br>_7_search/Progr<br>;/<br>ice.OneNote_16<br>8wekyb3d8bbw<br>.xml<br>3 KB (59424 Byt<br>estamp: 02-18-2<br>imestamp: 02-1 | device/<br>am Files/<br>001.1243(<br>e/<br>es)<br>020<br>8-2020 | ).2<br>To<br>Bo<br>Bo | otal Fil<br>otal Fil<br>ookma<br>ookma | es<br>es Size<br>rked Files<br>rked File Size | 272<br>809.97 N<br>3<br>16.62 M |
|          |              |                        | 22:13:25<br>Modification                                                                                         | Timestamp: 02-                                                                                                    | 18-2020                                                         |                       |                                        |                                               |                                 |

The first column with the checkbox can be used to bookmark a record.

- **Record No.** This is a unique identifier assigned to a record by CARBON.
- File Name The name of the file
- File Existence This shows if the file still exists on the source
- Suffix The File Signature associated with the file
- **Size** Size of the file in Bytes
- Size (Human Readable) Size of the file in a human-readable format (KB, MB, GB, TB, etc.)
- Creation TS Timestamp for when the file was created
- Last Access TS Timestamp for when the file was last accessed

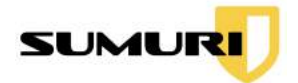

• Modification TS - Timestamp for when the file was last modified

#### 18.8.1 Keyword Search

Enter a keyword into the Keyword Search bar, and then click the **Search** button.

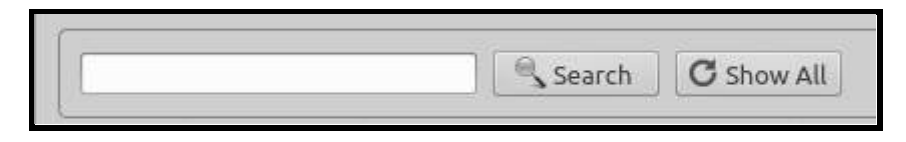

18.8.1.1 Adding Multiple Keywords

Search for multiple terms simultaneously by separating each word with a comma and no space (i.e. dog,cat,van) for a quick search.

18.8.1.2 Resetting Results (Show All)

Click the **Show All** button to refresh the search bar and clear keyword search filters.

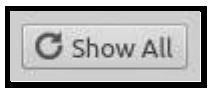

#### 18.8.2 Bookmarking

Bookmarks are the easiest way to mark items of interest in CARBON. The examiner can bookmark all records or individual records.

18.8.2.1 Adding a Bookmark

To bookmark a file, **check the box** next to the file in the first column. Files can also be bookmarked via the right-click option or using the "Spacebar."

|   | Record No. | File Name                              | File Existence | Suffix | Size       | Size (Human Readable) | c      |
|---|------------|----------------------------------------|----------------|--------|------------|-----------------------|--------|
| • | 0000000002 | dt_credit_cards_rtf.rtf                | YES            | rtf    | 000002907  | 2.84 KB               | 2019-1 |
| ~ | 000000003  | dt_credit_cards_unified_office_uot.uot | YES            | uot    | 0000020138 | 19.67 KB              | 2019-1 |
| ✓ | 0000000004 | dt_emails_rtf.rtf                      |                |        | 000003271  | 3.19 KB               | 2019-1 |
|   | 000000005  | dt_emails_unified_office_uot.uot       | YES            | uot    | 0000023272 | 22.73 KB              | 2019-1 |
|   | 000000006  | dt_phone_numbers_rtf.rtf               | YES            | rtf    | 000003234  | 3.16 KB               | 2019-1 |
|   | 0000000007 | dt_phone_numbers_unified_office_u      | YES            | uot    | 0000023235 | 22.69 KB              | 2019-1 |
|   | 000000008  | dt_test_keywords_rtf.rtf               | YES            | rtf    | 0000004074 | 3.98 KB               | 2019-1 |
|   | 000000009  | dt_test_keywords_unified_office_uot    | YES            | uot    | 0000031012 | 30.29 KB              | 2019-1 |
|   | 000000010  | file_example_GIF_500kB.gif             | YES            | gif    | 0000510619 | 498.65 KB             | 2019-1 |

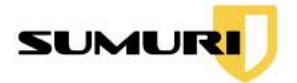

To track the number of bookmarked files, check the **Results Summary** in the bottom-right corner of the window.

18.8.2.2 Bookmarking All Results

Right-click on a record and select **Bookmark All** to bookmark all results.

18.8.2.3 Removing all Bookmarks

Right-click on a record and select **Remove All Bookmarks** to deselect all results.

| Total Files          | 272       |
|----------------------|-----------|
| Total Files Size     | 809.97 MB |
| Bookmarked Files     | 3         |
| Bookmarked File Size | 16.62 MB  |
| Bookmarked File Size | 16.62 MB  |

#### 18.8.3 Adding Notes

| Notes                     |      |
|---------------------------|------|
| This file contains names. |      |
|                           |      |
| Note Saved                | Save |

Add notes to individual bookmarks by selecting the desired file and inserting any information in the Notes window. After adding the notes, click **Save**.

Notes will appear attached to each file in the auto-generated report.

### 18.8.4 Generating a Plugin Report

Reports can easily be generated from the Results Window.

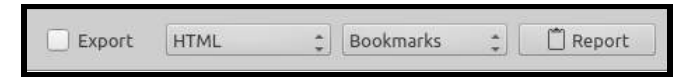

18.8.4.1 Reporting Formats

Reports can either be in HTML or PDF format and are saved to the output directory.

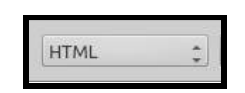

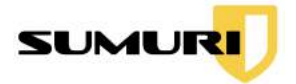

Click on the first dropdown button to choose the desired reporting format.

18.8.4.2 Scope of Report

Reporting options include Bookmarks, Screen Items, or the Full module.

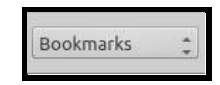

- Bookmarks Includes only bookmarked File Search results in the report
- Screen Items Includes only File Search results displayed on the screen
- Full Includes all File Search results in the report

Click on the second dropdown button and choose the scope of the report.

18.8.4.3 Including Exported Files in Report

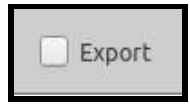

Check the **Export** box to export the associated files in the File Search's output directory. Exporting also includes the Exported File Details and File Preview in the report. Not checking the export box will only include File Details in the report.

18.8.4.4 Saving a Report

Click **Report** after bookmarking all the items of interest and selecting the Report options.

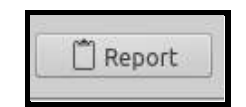

CARBON will generate the report and ask if the examiner would like to open the report.

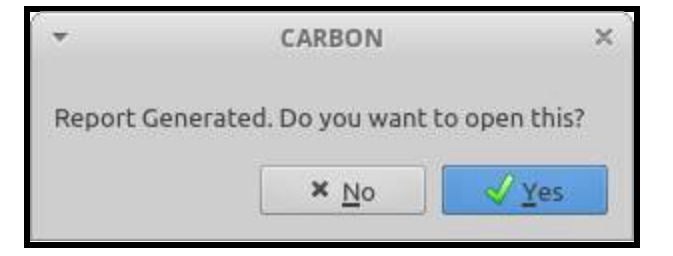

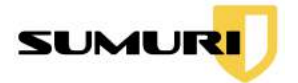

The example below is a PDF of File Search Report that includes only Bookmarks with its File Details, Exported File Details, and File Preview.

#### 18.8.4.5 Location of Report

Reports will be saved in the **Output Directory** listed in <u>Section 18.5</u> located in a Plugin Report folder.

| Contents<br>Gent | File Search Report rch (Bookmarks)                                                                                                    |               |
|------------------|----------------------------------------------------------------------------------------------------|---------------|
| Sr. N            | o. File Detail                                                                                                    | File Preview  |
| 1                | Record No.: 1  File Name: Hits:ff  File Path: /wntoolmount_fs_deuccoldd_partible;_2_pearchHits:rff  File Path: /wntoolmount_fs_deuccoldd_partible;_2_pearchHits:rff  File Size: 302 B  Creation Timestamp: 01-14-2021 12:18:34  Medification Timestamp: 01-14-2021 12:29:18  Last Access Timestamp: 01-19-2021 00 00 00  Notes:  Exported_File Detail  New path::file;/Hits:rff  Size: 302 B (01:0027366 bytes)  MDS: 2010es112521002deb9C11050725 SIX43::BBN;R011101101es047363689471.5100mccel165 Export Time (Machine): 021/3/2021 13:34.6.3 | <u>Qen He</u> |
| 2                | Recurd No. : 2<br>File Name: Miss.rtf<br>File Path: Junitoolomuunt_fs_device/add_partition_2_search/Miss.rtf                                                                                                    | Open File     |

# 19. Carving Data

Data carving is an integral part of the data recovery process that allows examiners to locate deleted files using file signatures.

CARBON has three options available for data carving:

- File Carving carve data from a single file
- **Carving Unallocated Space** carves the unallocated space of the attached media or image

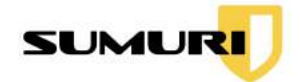

• **Carving "Complete Space" (Physical)** - carves ALL of the Selected Image/Device, including the unallocated space

CARBON has two carving options:

- **Built-in File Signatures** a preloaded set of carving signatures based on common file types
- **Custom File Signatures** allows examiners to set their own file type signatures to find proprietary files

The carving results will be displayed based on the carving parameters to quickly see each file type with a log file to show all the events during the carving session.

Log files contain the file name, extension, offset size, and exported file path for each carved file and a "sublog" in every file type directory. They also include SHA1 and MD5 hashes to identify each file.

# 19.1 Selecting Media

Select the desired source (imported images or attached media) to carve in CARBON's Main Interface, and click **Carve** to begin. The **CARBON - Carver** window will launch.

| Device Node  | Size       | Model                         | Serial Number   |
|--------------|------------|-------------------------------|-----------------|
| /dev/sdb     | 1024.21 GB | Samsung SSD 850 PRO 1TB       | S252NXAGA04916P |
| /dev/sde     | 500,11 GB  | Samsung Portable SSD TS       | S50TNV0M702415R |
| /dev/nvme0n1 | 256.06 GB  | Samsung SSD 950 PRO 256GB     | S2GLNCAGB06499A |
| /dev/sda     | 512.11 GB  | Samsung SSD 850 PRO 512GB     | S250NX0H405758T |
| /dev/sdb1    | 134.22 MB  | Samsung SSD 850 PRO 1TB       | S252NXAGA04916P |
| /dev/sdc     | 500.11 GB  | Samsung SSD 850 EVO M.2 500GB | S33DNX0H513630X |

# 19.2 Selecting a File to Carve

Inside the Carver window, examiners have two options for file carving parameters. Choose either **Selected Image/Device** to carve data of the whole source or **File** to carve a specific file in the source.

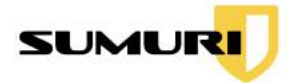

**Selected Image/Device** - Carves the Unallocated Space or "Complete Space" (Physical) of an Image or Attached Drive

**File** - Carves different file types that are contained in a singular file (i.e., a word document that contains images and text will have the images and the text outputted separately)

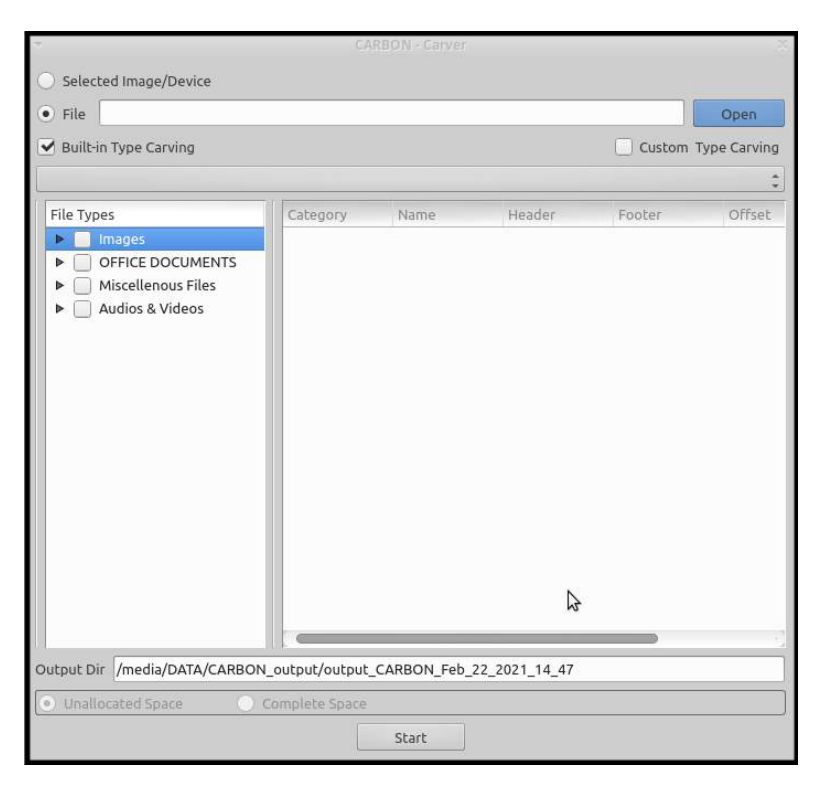

19.3 Selecting a Custom Configuration File

Custom Type Carving

Select Custom Type Carving to use custom file type signatures created in the File/Custom Carving Configuration.

Note: Configure the Custom Type Carving option via the File/Custom Carving Configuration. For more information, see <u>Section 11</u>.

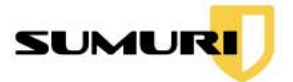

# 19.4 Using Built-In Carving

Built-in Type Carving

Select **Built-in Type Carving** to use CARBON's preloaded set of file signatures to carve based on common file types.

#### 19.4.1 Activating File Categories

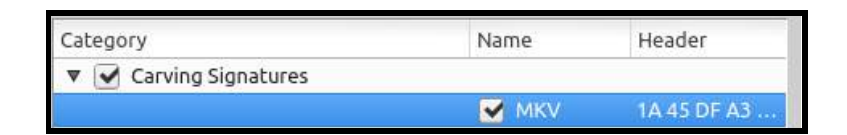

When selected Custom Type Carving, select the desired custom **Carving Signatures** listed under Category to carve.

### 19.4.2 Activating File Types

| File T | ypes               |
|--------|--------------------|
|        | Images             |
|        | OFFICE DOCUMENTS   |
| •      | Miscellenous Files |
|        | Audios & Videos    |

When selected Built-In Carving, select the desired preloaded set of **file signatures** listed under File Types to carve.

# 19.5 Setting Output Directory

Check if the **Output Directory** is correct to review results.

Output Dir /media/DATA/CARBON\_output/output\_CARBON\_Mar\_03\_2020\_11\_32

Note: The examiner can only change the output directory by restarting CARBON and setting a new output directory. See <u>Section 8.1</u> for more information.

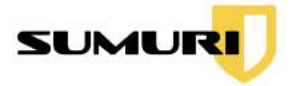

# 19.6 Carving Unallocated Space

Check **Unallocated Space** to carve the unallocated space of the selected attached media or image.

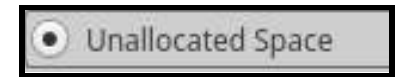

# 19.7 Carving Allocated Space

Check **Complete Space** to carve all of the selected attached media or image including unallocated space.

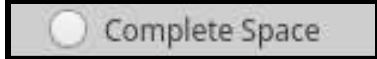

# 19.8 Start

After selecting the scope and carving settings, click **Start**, and CARBON will begin to carve for files and build results.

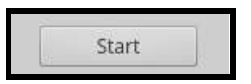

# **19.9 Reviewing Results**

During the carving process, a window will appear with the live results and log file for analysis. Results can be found in the output directory selected during the initial setup of CARBON.

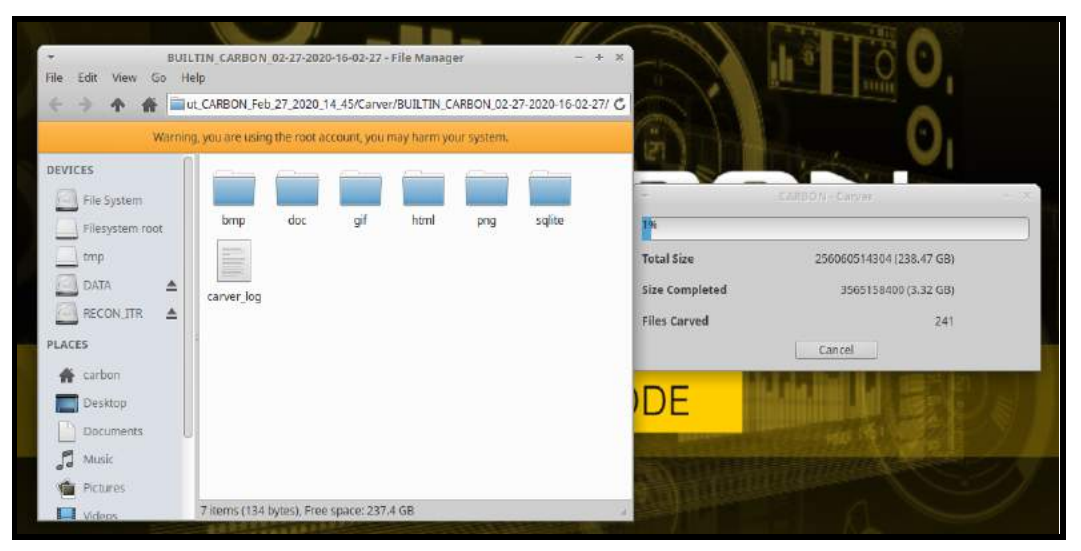

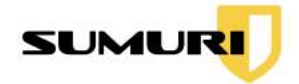

# 20. Terms and Conditions

### CARBON

Copyright 2018-2021 - SUMURI LLC

www.sumuri.com

#### IMPORTANT! PLEASE READ CAREFULLY. THIS IS A LICENSE AGREEMENT.

This CARBON is protected by copyright laws and international copyright treaties, as well as other intellectual property laws and treaties. This CARBON is licensed, not sold.

#### **End-User License Agreement**

This End User License Agreement ("EULA") is a legal agreement between you (either an individual or a single entity) and SUMURI LLC with regard to the copyrighted software (herein referred to as CARBON or 'software') provided with this EULA. The CARBON includes computer software, the associated media, printed materials, and any 'online' or electronic documentation. Use of any software and related documentation ('software') provided to you by CARBON in whatever form or media, will constitute your acceptance of these terms unless separate terms are provided by the software supplier, in which case certain additional or different terms may apply. If you do not agree with the terms of this EULA, do not download, install, copy or use the software. By installing, copying or otherwise using the CARBON, you agree to be bound by the terms of this EULA. If you do not agree to the terms of this EULA, SUMURI LLC is unwilling to license the CARBON to you.

Eligible License – This software is available for license solely to software owners, with no right of duplication or further distribution, licensing, or sub-licensing.

License Grant – SUMURI LLC grants to you a personal, non-transferable and non-exclusive right to use the copy of the software provided with this EULA. You agree you will not copy or duplicate the software. You agree that you may not copy the written materials accompanying the software. Modifying, translating, renting, copying, transferring or assigning all or part of the software, or any rights granted hereunder, to any other persons and removing any proprietary notices, labels or marks from the software is strictly prohibited. Furthermore, you hereby agree not to create derivative works based on the software. You may not transfer this software.

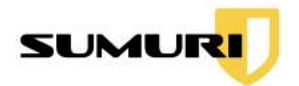

Copyright – The software is licensed, not sold. You acknowledge that no title to the intellectual property in the software is transferred to you. You further acknowledge that title and full ownership rights to the software will remain the exclusive property of SUMURI LLC and/or its suppliers, and you will not acquire any rights to the software, except as expressly set forth above. All copies of the software will contain the same proprietary notices as contained in or on the software. All title and copyrights in and to the CARBON (including but not limited to any images, photographs, animations, video, audio, music, text and "applets," incorporated into the CARBON), the accompanying printed materials, and any copies of the CARBON, are owned by SUMURI LLC. The CARBON is protected by copyright laws and international treaty provisions. You may not copy the printed materials accompanying the CARBON.

Reverse Engineering – You agree that you will not attempt, and if you are a corporation, you will use your best efforts to prevent your employees and contractors from attempting to reverse compile, modify, translate or disassemble the software in whole or in part. Any failure to comply with the above or any other terms and conditions contained herein will result in the automatic termination of this license and the reversion of the rights granted hereunder to SUMURI LLC.

Disclaimer of Warranty – The software is provided 'AS IS' without warranty of any kind. SUMURI LLC and its suppliers disclaim and make no express or implied warranties and specifically disclaim the warranty of merchantability, fitness for a particular purpose and non-infringement of third-party rights. The entire risk as to the quality and performance of the software is with you. Neither SUMURI LLC nor its suppliers warrant that the functions contained in the software will meet your requirements or that the operation of the software will be uninterrupted or error-free. SUMURI LLC is not obligated to provide any updates to the software for any user who does not have a software maintenance subscription.

Limitation of Liability – SUMURI LLC's entire liability and your exclusive remedy under this EULA shall not exceed the price paid for the software if any. In no event shall SUMURI LLC or its suppliers be liable to you for any consequential, special, incidental or indirect damages of any kind arising out of the use or inability to use the software, even if SUMURI LLC or its supplier has been advised of the possibility of such damages, or any claim by a third party.

Rental – You may not loan, rent, or lease the software.

Transfer – You may not transfer the software to a third party without written consent from SUMURI LLC and written acceptance of the terms of this Agreement by the transferee. Your license is automatically terminated if you transfer the software without

#### CARBON

Copyright © 2010 - 2021 SUMURI LLC

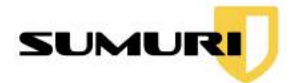

the written consent of SUMURI LLC. You are to ensure that the software is not made available in any form to anyone not subject to this Agreement. A transfer fee of \$150 USD will be charged to transfer the software (not applicable to transfers associated with orders from distributors, or resellers or intra-company transfers).

Upgrades – If the software is an upgrade from an earlier release or previously released version, you now may use that upgraded product only in accordance with this EULA. If the CARBON is an upgrade of a software program that you licensed as a single product, the CARBON may be used only as part of that single product package and may not be separated for use on more than one computer.

OEM Product Support – Product support for the CARBON is provided by SUMURI LLC. For product support, please call SUMURI LLC. Should you have any questions concerning this, please refer to the address provided in the documentation.

No Liability for Consequential Damages – In no event shall SUMURI LLC or its suppliers be liable for any damages whatsoever (including, without limitation, incidental, direct, indirect, special and consequential damages, damages for loss of business profits, business interruption, loss of business information, or other pecuniary loss) arising out of the use or inability to use this 'SUMURI LLC' product, even if SUMURI LLC has been advised of the possibility of such damages. Because some states/countries do not allow the exclusion or limitation of liability for consequential or incidental damages, the above limitation may not apply to you.

Indemnification By You – If you distribute the Software in violation of this Agreement, you agree to indemnify, hold harmless and defend SUMURI LLC and its suppliers from and against any claims or lawsuits, including attorney's fees that arise or result from the use or distribution of the software in violation of this Agreement.

Jurisdiction – The parties consent to the exclusive jurisdiction and venue of the federal and state courts located in the State of Delaware, USA, in any action arising out of or relating to this Agreement. The parties waive any other venue to which either party might be entitled by domicile or otherwise.